# **Inhalt**

| Erklärung über die Erfüllung der Vorschriften             | iii    |
|-----------------------------------------------------------|--------|
| Abschnitt A • EinstellungSeite                            | A • 1  |
| Auspacken der HV-WP/HW-WP WaageSeite                      | A • 2  |
| Beschreibung der WaageSeite                               | A • 3  |
| Beste Bedingungen für das WiegenSeite                     | A • 4  |
| Einstellen der WaageSeite                                 | A • 5  |
| AbmaßeSeite                                               | A • 6  |
| Abschnitt B • EinführungSeite                             | B • 1  |
| Willkommen Seite                                          | B • 2  |
| EigenschaftenSeite                                        | B • 2  |
| Optionen und ZubehörteileSeite                            | B • 4  |
| SpezifikationenSeite                                      | B • 5  |
| Anzeige und SymboleSeite                                  | B • 7  |
| Tastatur Seite                                            | B • 10 |
| Abschnitt C • EichungSeite                                | C•1    |
| EichungsinformationSeite                                  | C•2    |
| Vollständiges EichverfahrenSeite                          | C•3    |
| Schwerkrafteinstellung für präzises WiegenSeite           | C•3    |
| NullpunkteichungSeite                                     | C•4    |
| SpanneneichungSeite                                       | C•4    |
| Schwerkraft - TabelleSeite                                | C • 5  |
| Schwerkraft - DiagrammSeite                               | C • 6  |
| WeltkarteSeite                                            | C • 7  |
| Abschnitt D - Wiegemodus Seite                            | D•1    |
| Einfaches Wiegen Seite                                    | D•2    |
| Verwendung der Tara-Taste (Wiegen in einen Behälter)Seite | D•2    |
| Digitaleingabe (Taravoreinstellung)Seite                  | D•3    |
| Wiegebereich für die HV-WP ReiheSeite                     | D•4    |
| Modustaste (Änderung der Einheit und des Wiegemodus)Seite | D•5    |

| Abschnitt E- ZählmodusSeite                                    | E • 1         |
|----------------------------------------------------------------|---------------|
| Speicherung einer EinheitsmasseSeite                           | E • 2         |
| Zählung mit Hilfe eines BehältersSeite                         | E • 3         |
| Abschnitt F- ProzentmodusSeite                                 | F • 1         |
| Speicherung einer 100% Masse Seite                             | F • 2         |
| Prozentwiegen mit Hilfe eines BehältersSeite                   | F • 3         |
| Abschnitt G - Summierungsfunktion Seite                        | G • 1         |
| Bedienung und TastaturSeite                                    | G • 2         |
| Vorbereitung (Einstellung der Parameter)                       | G • 3         |
| Bedienung und Leistung (Beispiele)Seite                        | G • 4         |
| Abschnitt H- Vergleichsfunktion Seite                          | H • 1         |
| Information über die VergleichsfunktionSeite                   | H • 2         |
| Vorbereitung (Einstellung der Parameter)Seite                  | H • 3         |
| Bedienung und Leistung (Beispiele) Seite                       | H • 5         |
| Abschnitt I - Voll-/Riesel-FüllgutfunktionSeite                | i • 1         |
| Vorbereitung (Einstellung der Parameter) Seite                 | i • 4         |
| Abschnitt J - Einfache FüllgutfunktionSeite                    | J • 1         |
| Vorbereitung (Einstellung der Parameter)                       | J • 3         |
| Bedienung und Leistung (Beispiele) Seite                       | J • 4         |
| Abschnitt K - F-Funktionseinstellungen Seite                   | K • 1         |
| Informationen über die F-Funktion Parametereinstellungen Seite | K • 2         |
| Einstellung der ParameterSeite                                 | K • 2         |
| Parameterlisten                                                | K • 3         |
| Abschnitt L - RS-232C Serielle Schnittstelle Seite             | L•1           |
| RS-232C Serielle SchnittstelleSeite                            | L • 2         |
| DatenformatSeite                                               | L•3           |
| DatenstrommodusSeite                                           | L • 5         |
| BefehlsmodusSeite                                              | L • 6         |
| Vorbereitung (Einstellung der Parameter) Seite                 | L • 9         |
| Abschnitt M • Optionen Seite                                   | M • 1         |
| Verlängerungskabel (OP-02) Seite                               | M • 2         |
| RS-232C / Relaisausgang / Summer (OP-03) Seite                 | M • 3         |
| RS-232C / RS-485 / Relaisausgang / (OP-04) Seite               | M • 5         |
| KommunikationsformatSeite                                      | M • 7         |
| Rollenförderer (OP-13, OP-14)                                  | M • 10        |
| Detternungsamentung-11V-WF/II                                  | vv vv1 -v.1.d |

## Erklärung über die Erfüllung der Vorschriften

Die Firma A&D Instruments Ltd. erklärt hiermit, daß die hier beschriebenen Produkte die Vorschriften der Europarat-Direktiven für Elektromagnetische Kompatibilität (EMC) 89/336/EEC und Niederspannungseinrichtungen (LVD) 73/23/EEC abgeändert durch 93/68/EEC erfüllen, vorausgesetzt, sie tragen das unten abgebildete CE-Zeichen.

# CE

Zutreffende Normen:

BS EN 61010-1: 1993 inc A2: 1995 Sicherheitsvorschriften für elektrische Geräte für Messung, Kontrolle und Laborgebrauch.

BS EN 50082-1: 1992 Teil 1 Generische Immunitätsnorm

BS EN 60950: Sicherheit von Einrichtungen für Informationstechnologie

Unterzeichnet für A&D Instruments in Oxford, England am 28. Februar 2000

Yukoh Iwata Geschäftsführender Direktor

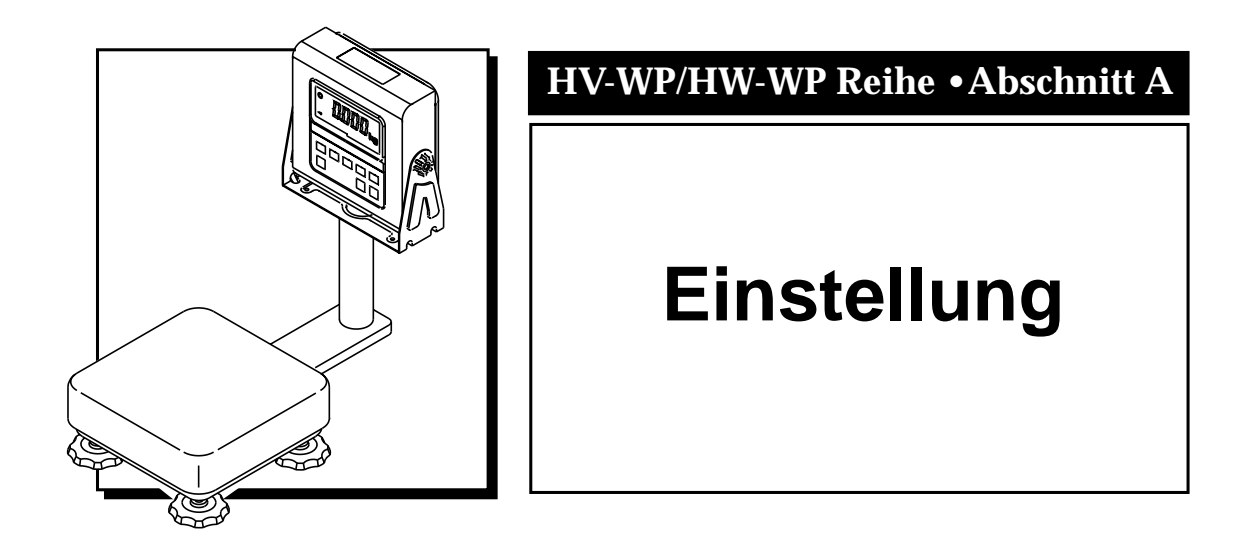

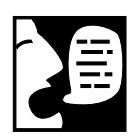

Die Waage vorsichtig auspacken und das Verpackungsmaterial nicht wegwerfen, wenn die Waage später möglicherweise wieder transportiert werden soll.

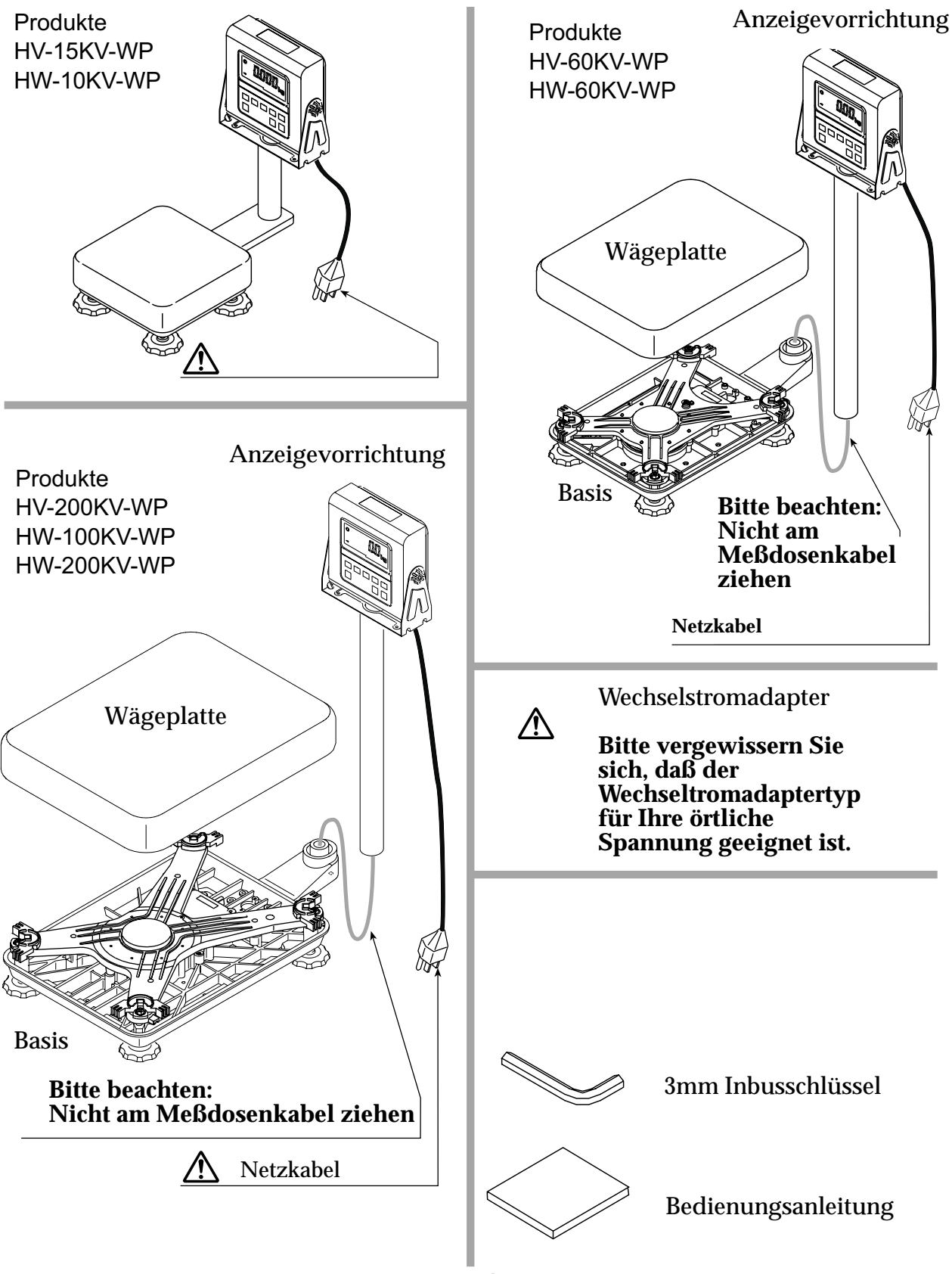

# Beschreibung der Waage

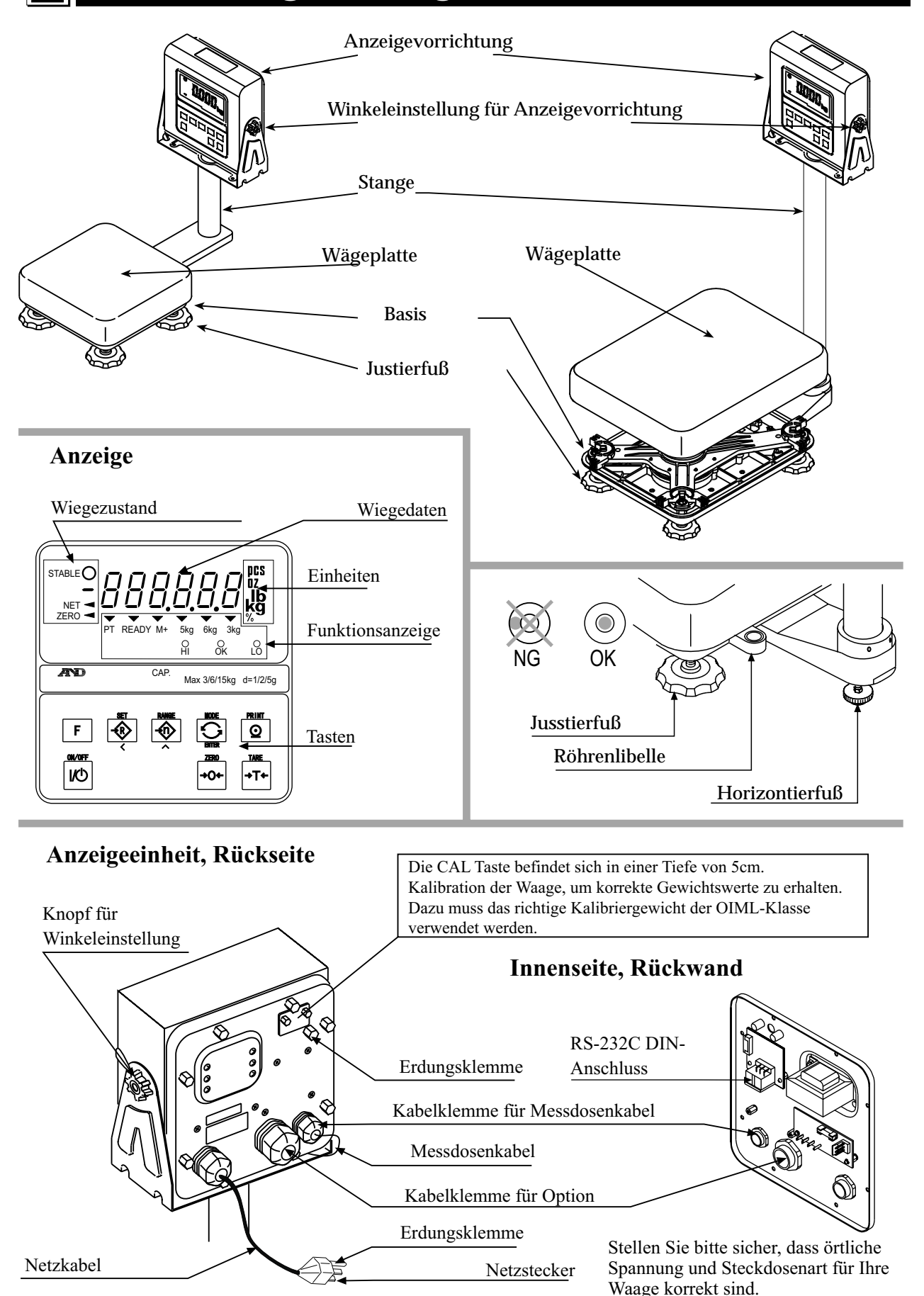

# Beste Bedingungen für das Wiegen

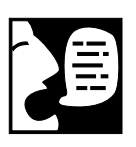

Um sicherstellen zu können, daß Ihre Waage eine maximale Leistung erbringen kann, müssen folgende Anweisungen genau beachtet werden:

• Die beste Betriebstemperatur beträgt ca. 20°C bei einer relativen Feuchtigkeit von ca. 50%.

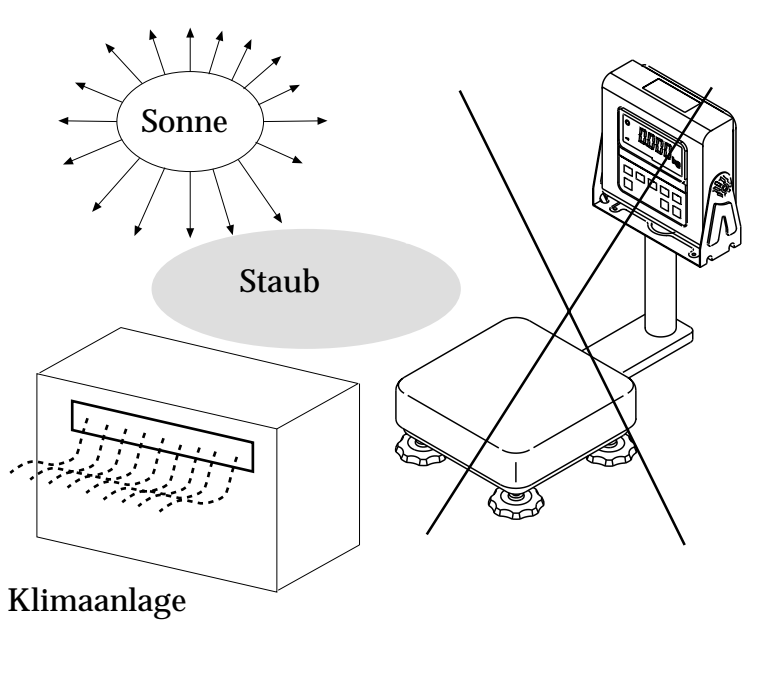

- Der Raum, in dem die Waage verwendet wird, muß sauber und trocken bleiben.
- Die Waage nicht in der Nähe von Heizungen oder Klimaanlagen aufstellen.
- Die Waage keiner direkten Sonneneinstrahlung aussetzen.
- Wenn ein Wiegetisch verwendet wird, muß dieser stabil sein.
- Zimmerecken sind am besten, da sie weniger Erschütterungen ausgesetzt sind.
- Bei der Verwendung eines Adapters muß eine beständige Wechselstromversorgung sichergestellt werden.
- Ausrüstungen, die Magnete enthalten, nicht in die Nähe der Waage bringen.
- Keinen scharfen Gegenstand zum Drücken der Tasten verwenden; Tasten dürfen nur mit den Fingern gedrückt werden.
- Die Wiegeplattform kann mit milder Seife und Wasser gereinigt werden (keine Lösungsmittel verwenden).
- Beim Reinigen der Wiegeplattform muß darauf geachtet werden, daß die Meßdose (Wiegemechanismus) **nicht** geschrubbt oder gerieben wird. Wenn Sie die Meßdose (vorsichtig!) abwaschen, muß vor weiterem Wiegen eine Stunde gewartet werden, damit die Plattform trocknen und die Temperatur der Meßdose auf den normalen Wert zurückkehren kann.

# Einstellung der HV-WP/HW-WP Waage

#### Schritt 1

Auspacken. Die Basis und die Stange herausnehmen, dabei darauf achten, daß das Meßdosenkabel nicht gezogen wird.

#### Schritt 2

Die Wägeplatte auf die Basis stellen.

#### Schritt 3

Restliches Meßdosenkabel in die Stange einführen. Stange im Träger der Basis anbringen, dabei darauf achten, daß das Meßdosenkabel nicht beschädigt wird. Stange mit zwei 3mm Inbusschlüsseln befestigen.

#### Schritt 4

Einen Standort für die Aufstellung der Waage auswählen (siehe "Beste Bedingungen für das Wiegen" auf Seite A-4).

#### Schritt 5

Die Waage mit Hilfe der "Röhrenlibelle" und den "Justierfüssen" nivellieren.

#### Schritt 6

Die Kappen am oberen Ende der Stange von beiden Seiten eindrücken und den Winkel der Anzeigevorrichtung einstellen.

#### Schritt 7

Die Wiegegenauigkeit prüfen. Wenn die Waage geeicht werden muß, lesen Sie bitte Abschnitt C.

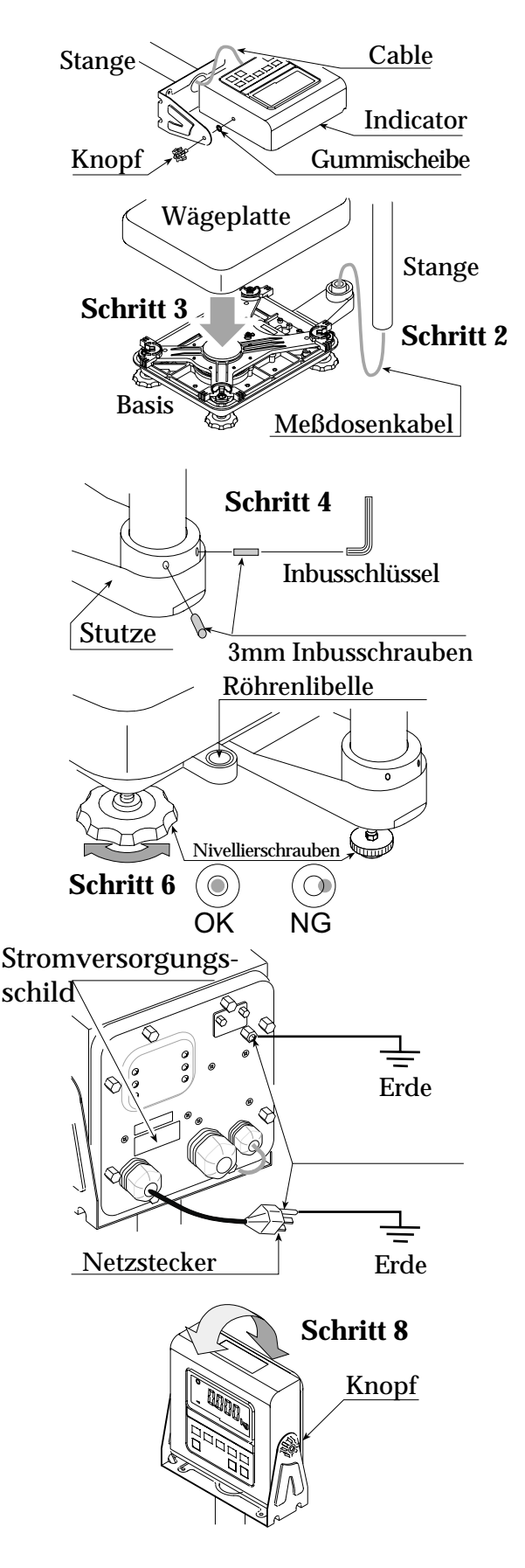

# Maße (mm) HV-WP

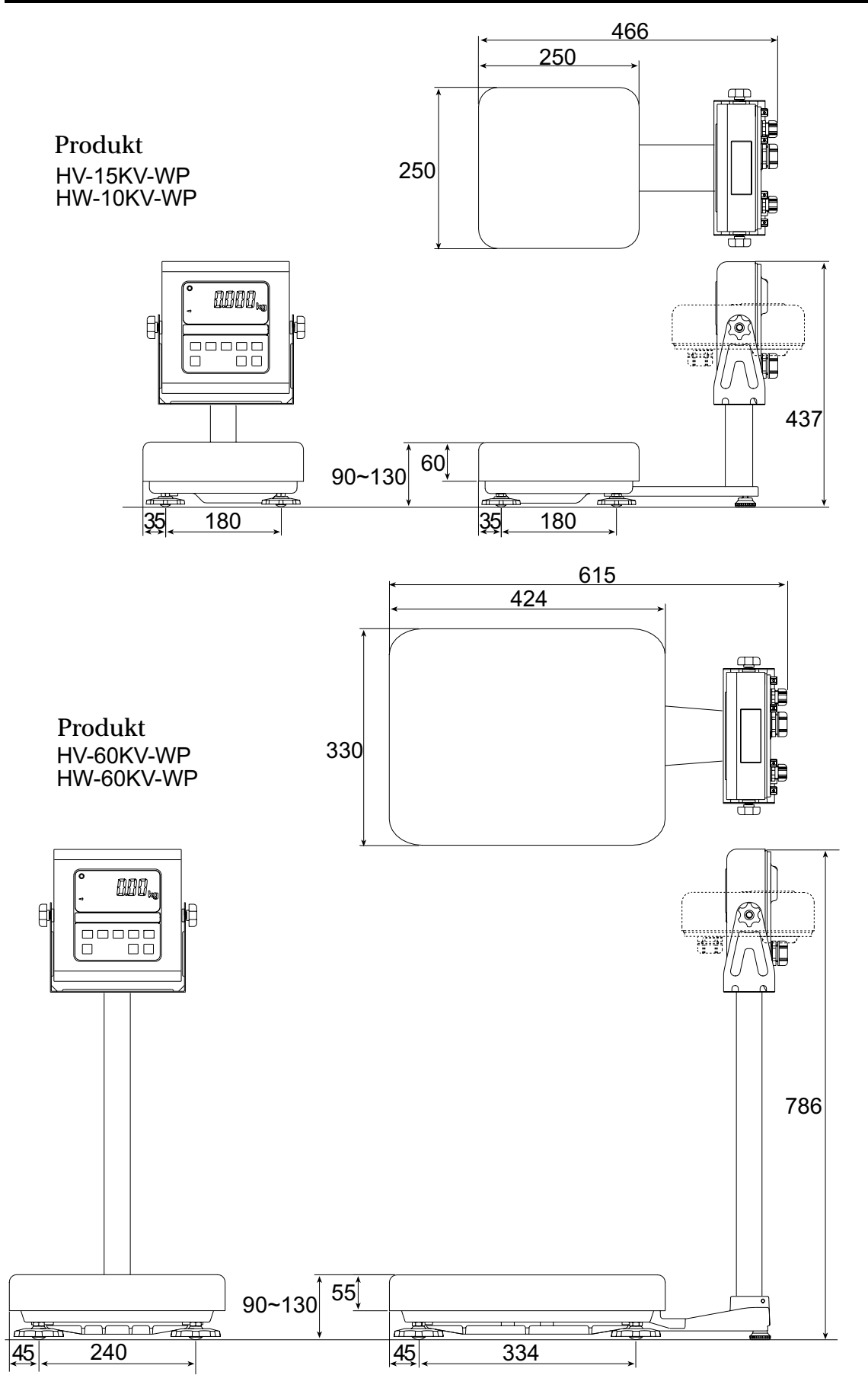

# Maße (mm) HW-WP

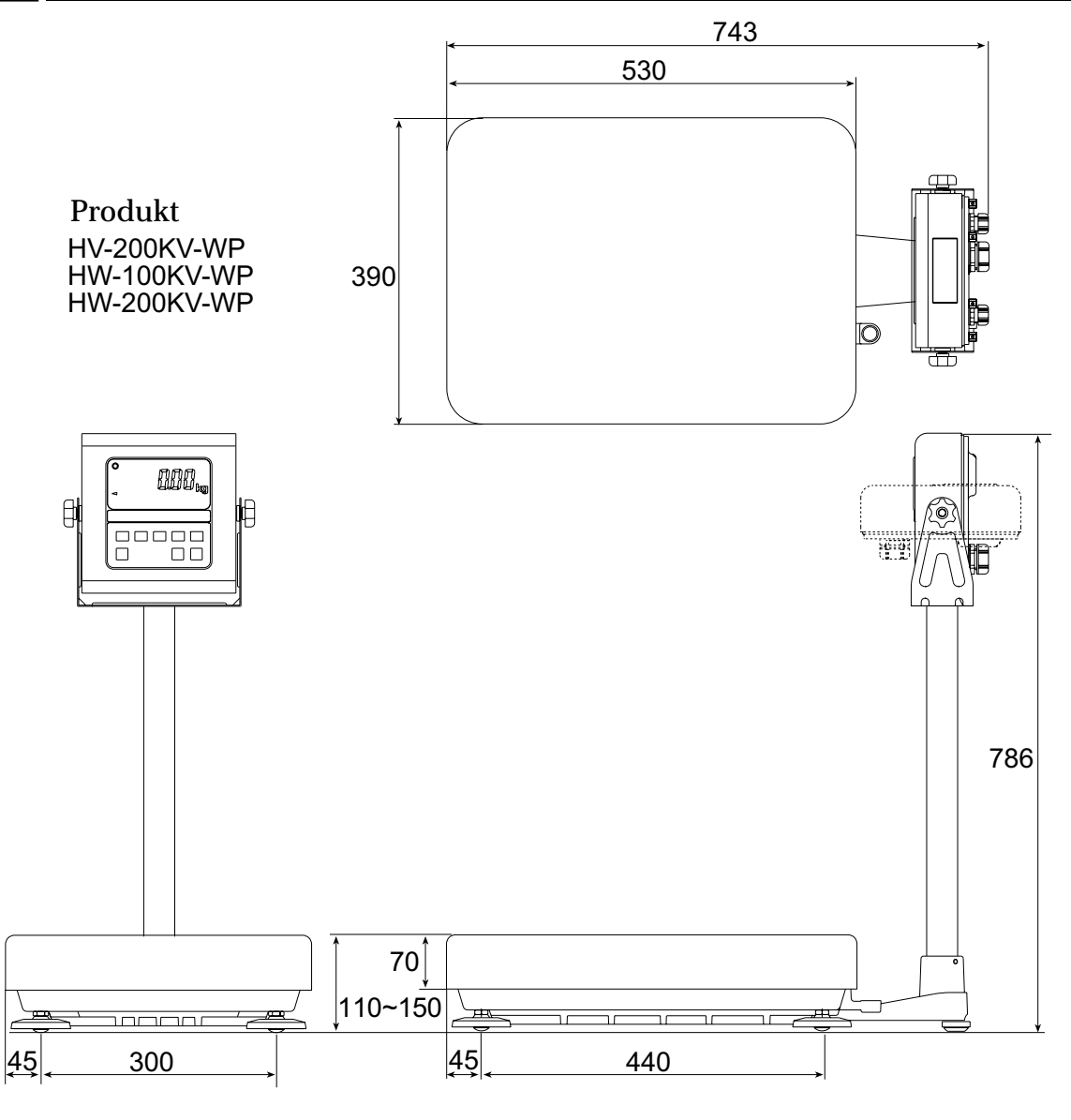

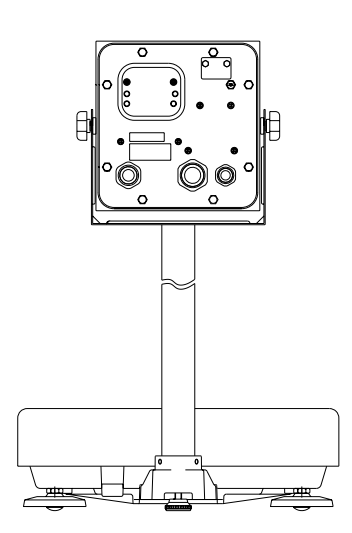

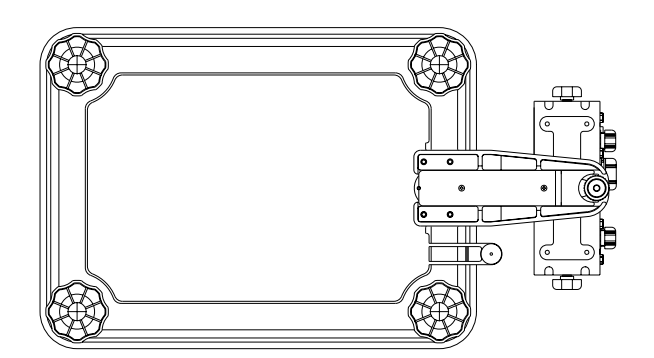

Bedienungsanleitung-HV-WP/HW-WP-v.1.a

Abschnitt A

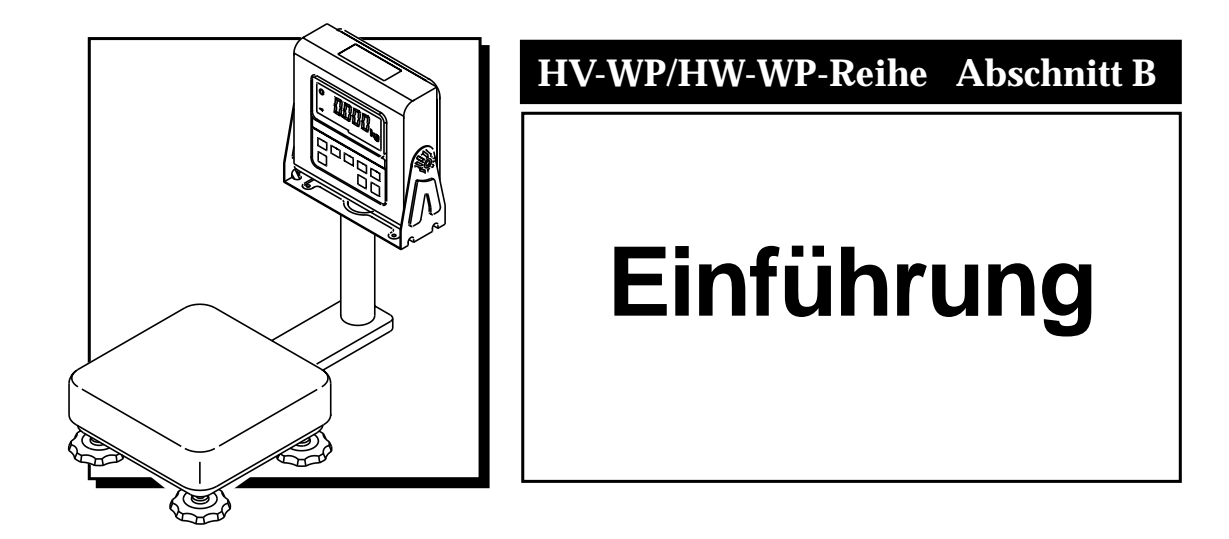

# **Willkommen!**

# Vielen Dank für Ihren A/D-Kauf!

Hierbei handelt es sich um eine BEDIENUNGSANLEITUNG für die Mehrfunktions-Plattformwaage der Reihe HV-WP/HW-WP. Die Leistungsfähigkeit der Plattformwaage der Reihe HV-WP/HW-WP läßt sich auf jahrelange Designarbeiten, Entwicklung und Einsatzprüfungen zurückführen. Sie entspricht hinsichtlich Elektronik und Mechanik dem neuesten Stand und bietet verbesserte Eigenschaften, mehr Funktionen und gleichzeitig einfachere Bedienung. Die Waagen wurden mit größter Sorgfalt hergestellt, um einen jahrelangen genauen und zuverlässigen Betrieb der Waage sicherstellen zu können.

• Plattformwaagen sind einerseits sehr einfache und benutzerfreundliche Vorrichtungen. Andererseits sind sie jedoch auch sehr komplex, da es sich um hochtechnologische Produkte handelt. In dieser Bedienungsanleitung wird versucht, Ihnen die Funktionen der Waage, in einfacher Sprache zu erklären.

Die HV-WP/GV Reihe umfaßt folgende Modelle:

- HV-15KV-WP
- HV-60KV-WP
- HV-200KV-WP

Die HW-WP Reihe umfaßt folgende Modelle:

- HW-10KV-WP
- HW-60KV-WP
- HW-100KV-WP
- HW-200KV-WP

## Eigenschaften

- Diese Waagen erfüllen IP-65-Anforderungen der IEC 529.
- Bei der HV-WP Reihe handelt es sich um Plattformwaagen mit einer Auflösung von 1/3000 und einer "dreifachen Wiegebereichs"-Funktion zur Auswahl des Wiegebereichs.
- Bei der HW-WP Reihe handelt es sich um Plattformwaagen mit einer Auflösung von 1/12000.
- Die Waagen verfügen über eine Leuchtanzeige, wodurch die Gewichtswerte auch bei fahlem Licht abgelesen werden können. Bei dieser Waagenart wird eine Wechselstromversorgung eingesetzt.

- Mit der Zählmodusfunktion wird der Gesamtmassenwert (Gesamtgewicht) der Objekte in eine Zahl umgewandelt, wenn jedes der gewogenen Objekte dieselbe Masse aufweist.
- Die Waagen können die Wiegedaten als einen Prozentsatz anzeigen.
- Mit der Häufungsfunktion wird jeder Wiegewert akkumuliert und die Anzahl der gewogenen Objekte unter Verwendung von sechs Ziffern gezählt.
- Mit der Vergleichsfunktion wird der angezeigte Wert mit dem oberen Grenzwert (HI) und dem unteren Grenzwert (LO) verglichen und das Ergebnis angezeigt. Das Ergebnis kann dann ausgegeben werden, wenn die Option OP-03 installiert ist.
- Der Status eines Gewichtswerts kann ausgegeben werden, wenn die Option OP-03 oder OP-04 installiert ist. Die Ausgaben sind: Nullbereich, Vorwert und Endwert.
- Unter Verwendung der seriellen RS-422/RS-485 Schnittstelle und einem Computer können bis zu 16 Waagen kontrolliert werden, wenn diese Option anstatt der seriellen RS-232C Schnittstelle installiert wird.
- Die folgenden Parameter werden ohne Stromversorgung in der Waage gespeichert:

| Einheitsmasse des Zählmodus                                                 |
|-----------------------------------------------------------------------------|
| 100% Masse des Prozentmodus                                                 |
| Gesamtzählungen und Gesamtmasse der Häufungsfunktion                        |
| Oberer Grenzwert und unterer Grenzwert der oberen/unteren                   |
| Vergleichsfunktion, Endwert, Vorwert und Nullbereich der Losfunktion voller |
| Fluss/Tropffluss oder Endwert, Vorwert und Nullbereich der einfachen        |
| Losfunktion                                                                 |
| Kalibrationsdaten                                                           |
| Parameter der Funktionstabelle (F / - F / É)                                |

### Optionen und Zubehörteile

### Zubehör

| Produkt                                                               | Zubehör                                                                          |
|-----------------------------------------------------------------------|----------------------------------------------------------------------------------|
| HV-15KV-WP<br>HW-10KV-WP                                              | Bedienungsanleitung                                                              |
| HV-60KV-WP<br>HV-200KV-WP<br>HW-60KV-WP<br>HW-100KV-WP<br>HW-200KV-WP | Abdeckung für<br>Anzeigevorrichtung<br>3mm Inbusschlüssel<br>Bedienungsanleitung |

|             | Kabel- oder Optionsbezeichnung              | Zubehöre                     |
|-------------|---------------------------------------------|------------------------------|
| OP-02       | Messdosenverlängerungskabel, 5m             | Schneidschraube<br>M4x10     |
| OP-03       | RS-232C Schnittstelle/Relaisausgang/Summer  | Anschlussstück<br>JA:TCP0586 |
| OP-04       | RS-422/485 Schnittstelle mit Relaisausgang  | Anschlussstück<br>TM:BLA9    |
| OP-13       | Rollenförderer für HV-200KV-WP, HW-100KV-WP | und HW-200KV-WP              |
| OP-14       | Rollenförderer für HV-60KV-WP und HW-60KV-W | /P                           |
| AX-PC25-SCA | RS-232C Kabel, D-Sub, 25-Stift, 2m          |                              |
| AX-PC09-SCA | RS-232C Kabel, D-Sub, 9-Stift, 2m           |                              |

#### AX-PC25-SCA

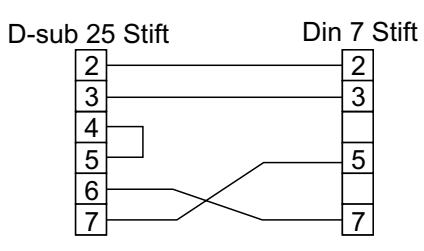

AX-PC09-SCA

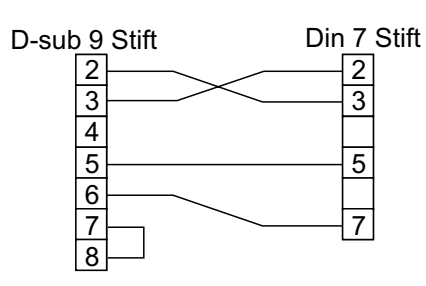

# HV-WP SPEZIFIKATIONEN

| Modelle                                          | HV-15KV-WP                                                                                                    |         | HV-60KV-WP |         | HV-200KV-WP |        |     |          |      |
|--------------------------------------------------|----------------------------------------------------------------------------------------------------|---------|------------|---------|-------------|--------|-----|----------|------|
| Wiegekapazität (kg)                              | 3                                                                                                    | 6       | 15         | 15      | 30          | 60     | 60  | 150      | 220  |
| Auflösung (g)                                    | 1                                                                                                    | 2       | 5          | 5       | 10          | 20     | 20  | 50       | 100  |
| Stückzahl der Proben in<br>Zählmodus (Einheiten) | 5 (kann auf 10, 20, 50, 100 geändert werden)                                                                           |         |            |         |             |        |     |          |      |
| Maximale zählbare Anzahl (Einheiten)             |                                                                                                    | 15,000  |            | 12,000  |             | 11,000 |     |          |      |
| Anzeige                                          | 7 -Segment-Leuchtanzeige (Zeichenhöhe = 20 mm)                                                                         |         |            |         |             |        |     |          |      |
| Wiederholbarkeit (g)                             | ±1                                                                                                    | ±2      | $\pm 5$    | $\pm 5$ | ±10         | ±20    | ±20 | ±50      | ±100 |
| Linearität (g)                                   | ±1                                                                                                    | ±2      | ±5         | ±5      | ±10         | ±20    | ±20 | ±50      | ±100 |
| Empfindlichkeits-Verschiebung                    | 20ppm/°C typ. (5°C - 35°C)                                                                                             |         |            |         |             |        |     |          |      |
| Stromversorgung                                  | Es muß sichergestellt werden, daß der Steckertyp<br>für die lokale Stromversorgung korrekt ist. 230V<br>AC 50Hz /60 Hz |         |            |         |             |        |     |          |      |
| Raumtemperatur und Luft-<br>feuchtigkeit         | -10°C - 40°C, relative Luftfeuchtigkeit 85% oder<br>weniger (Keine Kondensation)                                       |         |            |         |             |        |     |          |      |
| Plattform-Größe (mm)                             | 23                                                                                                    | 50 x 25 | 0          | 3       | 30 x 42     | 4      | 39  | 90 x 530 | )    |
| Maße Breite x Tiefe x Höhe                       | 250 x 466 x 377 330 x 615 x 786 390 x 700 x 7                                                                          |         |            | 786     |             |        |     |          |      |
| Gewicht (kg)                                     | 8                                                                                                    |         | 13         |         | 19          |        |     |          |      |

# HW-G SPEZIFIKATIONEN

| Modelle                                          | HW-10KV-WP                                                                                                    | HW-60KV-WP                                   | HW-100KV-WP     | HW-200KV-WP     |  |  |
|--------------------------------------------------|----------------------------------------------------------------------------------------------------|----------------------------------------------|-----------------|-----------------|--|--|
| Wiegekapazität (kg)                              | 10                                                                                                    | 60                                           | 100             | 220             |  |  |
| Auflösung (g)                                    | 1                                                                                                    | 5                                            | 10              | 20              |  |  |
| Stückzahl der Proben in<br>Zählmodus (Einheiten) | 5 (kai                                                                                                    | 5 (kann auf 10, 20, 50, 100 geändert werden) |                 |                 |  |  |
| Maximale zählbare Anzahl (Einheiten)             | 10,000                                                                                                    | 12,000                                       | 10,000          | 11,000          |  |  |
| Anzeige                                          | 7 -Segment-Leuchtanzeige (Zeichenhöhe = 20 mm)                                                                      |                                              |                 |                 |  |  |
| Wiederholbarkeit (g)                             | ±2                                                                                                    | ±10                                          | ±20             | ±40             |  |  |
| Linearität (g)                                   | ±2                                                                                                    | ±10                                          | ±20             | ±40             |  |  |
| Empfindlichkeits-Verschiebung                    | 20ppm/°C typ. (5°C - 35°C)                                                                                          |                                              |                 |                 |  |  |
| Stromversorgung                                  | Es muß sichergestellt werden, daß der Steckertyp für die<br>lokale Stromversorgung korrekt ist. 230V AC 50Hz /60 Hz |                                              |                 |                 |  |  |
| Raumtemperatur und Luft-<br>feuchtigkeit         | -10°C - 40°C, relative Luftfeuchtigkeit 85% oder<br>weniger (Keine Kondensation)                                    |                                              |                 |                 |  |  |
| Plattform-Größe (mm)                             | 250 x 250                                                                                                    | 330 x 424                                    | 390 x 530       | 390 x 530       |  |  |
| Maße (mm)<br>Breite x Tiefe x Höhe               | 250 x 466 x 437                                                                                                    | 330 x 615 x 786                              | 390 x 700 x 786 | 390 x 700 x 786 |  |  |
| Gewicht                                          | 8                                                                                                    | 13                                           | 19              | 19              |  |  |

Anzeige und Symbole

| Angezeigtes Symbol                       | Beschreibung                                                                                                    |  |  |
|------------------------------------------|----------------------------------------------------------------------------------------------------|--|--|
|                                          | <b>Stabilitätsanzeige</b><br>Die Stabilitätsanzeige erscheint, wenn das Gleichgewicht stabil<br>ist und die Gewichtsanzeige nicht schwankt.                                                                                                    |  |  |
| NET<br>ZERO                              | <b>Nullpunktanzeige</b><br>ZEROIndikator zeigt an, daß die Anzeige auf Null ist.                                                                                                    |  |  |
| NET –<br>ZERO                            | <b>Nettoanzeige</b><br>Zur Anzeige des Nettowerts die Taste <u>TARE</u> drücken. Zeigt<br>Wiegen in einen Behälter an (Tara).                                                                                                    |  |  |
| PT oder PT                               | Taravoreinstellungs-Anzeige (Nicht erhältlich mit EC-Versionen)<br>Indikator blinkt nach Speicherung von Tara durch digitale<br>Eingabe.                                                                                                    |  |  |
| M+ oder H+                               | Summierungsanzeige<br>Bei Verwendung der Summierungsfunktion erscheint dieses<br>Symbol.                                                                                                    |  |  |
| ▼ oder READY<br>READY                    | Bereitschaftsanzeige für Voll-/Riesel-Füllgutfunktion:ONDer Wiegewert liegt innerhalb des Nullbandes.OFFDer Voll-/Riesel-Füllgutvorgang liegt über dem<br>Nullband.BLINKTBeginn oder Ende des Voll-/Riesel-Füllgut-<br>vorganges liegt über dem Nullbereich. |  |  |
|                                          | Die Wiegebereichsanzeige für die HV-WP Reihe.<br>Der aktuelle Bereich wird angezeigt.                                                                                                    |  |  |
| H O K LO O O O O O O O O O O O O O O O O | Die Vergleichsanzeige<br>Bei Verwendung der Vergleichsfunktion und bei Vergleich<br>eines Wiegewertes mit den oberen und unteren Grenzwerten<br>wird das Ergebnis angezeigt.                                                                                 |  |  |
| HIOKLO                                   | Bei Verwendung der Voll-/Riesel-Füllgutfunktion ist der<br>Indikator für das Volldurchflußtor OK, der Indikator für das<br>Rieseldurchflußtor ist HI und der Indikator für den<br>Nullbereich ist LO.                                                        |  |  |
| Wiegemassenwert Einheit<br>STABLE O      | Beispiel einer Nullanzeige<br>Die Taste ZERO drücken, wenn sich kein Gewicht auf der<br>Waagschale befindet.<br>Die Nullpunktanzeige erscheint.<br>Die Stabilitätsanzeige erscheint.                                                                         |  |  |

| Angezeigtes Symbol           | Beschreibung                                                                                                    |
|------------------------------|----------------------------------------------------------------------------------------------------|
| Einheit des Zählmodus        | Zählmodusanzeige<br>Bei diesem Modus wird die Probeneinheitsmasse verwendet, dann wird<br>die Stückzahl auf der Waagschale gezählt. Die Einheit ist pcs<br>(Stückzahl)                                                                                                    |
| 20 Stück Nullpunkt<br>STABLE | Speicherung der Zähleinheitmasse<br>Zeigt den Nullpunkt für den Zählmodus an. Für die Probe<br>werden 20 Stück verwendet.                                                                                                    |
| STABLE O                     | Speicherung der Zähleinheitmasse<br>"-"zeigt "Wiegewert nicht Null".<br>Probenstückzahl ist 10.                                                                                                    |
| STABLE O                     | Prozentmodus<br>Bei diesem Modus wird die 100% Probenmasse verwendet und der<br>Wiegewert in einen Prozentsatz umgewandelt. Die Einheit ist %.                                                                                                    |
| Posten Parameter             | Funktionstabellenanzeige<br>Diese Funktionstabelle stellt Parameter für Funktionen ein.<br>< Taste Auswahl eine Funktion<br>∧Taste Auswahl eines Parameters für die Funktion<br>ENTER Taste Speicherung der neuen Parameter                                                                                                    |
| 123455                       | Taravoreinstellung. Digitale Eingabe der Tara.<br>≪Taste Auswahl einer Zahl<br>∧Taste Auswahl einer Anzahl                                                                                                    |
| Anhalteanzeige<br>kg         | ENTER Taste Speicherung der neuen Tara<br>Die Anhalteanzeige wird durch Verwendung von F12 in der<br>Funktionstabelle eingestellt.<br>Wenn der Wiegewert "nah an Null" ist oder sich um mehr als<br>25% +30 Stellen ändert, wird die Anhalteanzeige gelöscht.<br>"nah an Null" liegt innerhalb von 4 Stellen vom Nullpunkt in<br>kg-Modus. |
| <u> </u>                     | Überlastanzeige<br>Last muß von der Waagplatte entfernt werden.                                                                                                    |
| - <u>/</u> kg                | Wiegefehler<br>Basis und Wägeplatte überprüfen.                                                                                                    |
| -[A: E                       | Eichungsfehler<br>"Eichmasse ist zu leicht".<br>Basis und Wägeplatte überprüfen.                                                                                                    |

#### Einführung

| Angezeigtes Symbol                                                                                                    | Beschreibung                                                                                                    |
|----------------------------------------------------------------------------------------------------|----------------------------------------------------------------------------------------------------|
|                                                                                                    | Eichungsfehler<br>"Eichmasse ist zu schwer".<br>Basis und Wägeplatte überprüfen.                                                                                                    |
| Festanzeige                                                                                                    | Wenn diese Anzeige bei Einschalten der Waage fixiert bleibt, liegt<br>das an der Instabilität der Gewichtsablesung.<br>Bereich um Wägeplatte prüfen.<br>Anschluß des Meßdosenkabels prüfen. |
| Festanzeige                                                                                                    | Last von der Wägeplatte entfernen.<br>Bereich um Wägeplatte prüfen.<br>Nullpunkteichung der Waage durchführen.                                                                              |
| Festanzeige <sup>xx ist die Nummer</sup>                                                                                                    | Fehleranzeige.                                                                                                    |
| $ \underset{M+}{\overset{\mathbf{kg}}{\longrightarrow}} \mathbf{kg} \text{ oder} \underset{(+)}{\overset{(+)}{\longrightarrow}} \mathbf{kg} \text{ blinkt} $                                                                                                    | Summierte Datenzählung                                                                                                    |
| $ \begin{array}{c} & & \\ & & \\ M^{+} & & \\ M^{+} & & \\ & & \\ & & $ | Gesamtmassenwert der summierten Daten.                                                                                                    |
| HI oder                                                                                                    | Vergleichsfunktion, Anzeige ist ein oberer Grenzwert.<br>Voll-/Riesel-Füllgutfunktion, Anzeige ist ein endgültiger Wert.                                                                    |
| OK oder OK blinkt                                                                                                    | Voll-/Riesel-Füllgutfunktion, Anzeige ist ein vorläufiger Wert.                                                                                                    |
| $\mathbf{LO}$ oder $\mathbf{LO}$ blinkt                                                                                                    | Vergleichsfunktion, Anzeige ist ein unterer Grenzwert.<br>Voll-/Riesel-Füllgutfunktion, Anzeige ist Nullbereich.                                                                            |
| CAP. MAX. 3/6/15kg d=1/2/5g                                                                                                    | Beschreibung der Wiegeeinheit, des Wiegebereichs und meßbare<br>Mindestmasse.                                                                                                    |

\_.....

### **Tastatur**

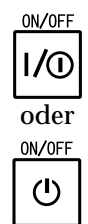

#### ON/OFF Taste

Mit der Taste **ON/OFF** wird die Anzeige ein- und ausgeschaltet, die Stromversorgung der Waage wird damit jedoch nicht unterbrochen und die Waage bleibt in Bereitschaftszustand, wenn die Stromversorgung angeschlossen ist (Typ V).

#### ZERO Taste

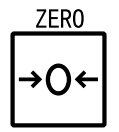

Mit der **ZERO** Taste wird eine Waage ohne aufgelegtes Gewicht auf Null rückgestellt, wenn die Wiegeablesung stabil ist. Diese sollte nicht mit der TARE Taste verwechselt werden, durch welche die Anzeige auf Null rückgestellt *und* die Waage in den NETTO-Modus versetzt wird.

- Wenn die Anzeige eine geringe Abweichung von ZERO anzeigt (2% der Wiegekapazität) und TARE nicht verwendet wird, zur Rückstellung der Anzeige auf NULL Taste ZERO drücken.
- Die ZERO Taste wird außerdem im Eichungsvorgang und zur Speicherung der F-Funktionseinstellungen verwendet.

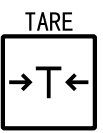

#### TARE Taste

Mit der **TARE** Taste wird ein TARA-Gewicht bis zur maximalen Wiegekapazität der Waage gespeichert *und* die Waage in den NETTO-Modus versetzt.

#### Die Range/Sample Taste

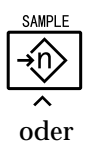

Bereichs-Taste, Proben-Taste.

- Änderung des Wiegebereichs für HV-WP Reihe (Siehe F2).
- Bei der Speicherung der Einheitsmasse wird diese Taste zur Auswahl einer Prodenzahl verwendet.
- In der Funktionstabelle wird diese Taste zur Auswahl eines Parameters verwendet.
- In der Funktionstabelle wird diese Taste zur Auswahl eines Parameters verwendet.

#### Die SET Taste

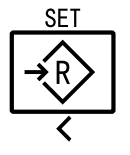

Mit der SET Taste wird im Zählmodus ein neues Einheitsgewicht und im Prozentmodus ein 100% Gewicht gespeichert.

- Die **SET** Taste wird außerdem zur Aktivierung und Deaktivierung der Vergleichsfunktion im Wiegemodus (Kilogramm) verwendet.
- Die **SET** Taste wird zur Aktivierung der Voll-/Riesel-Füllgutfunktion verwendet.
- Die **SET** Taste wird außerdem im Modus "Taravoreinstellung" zur Auswahl einer Stelle und einer Eichmasse verwendet.

#### Die MODE Taste

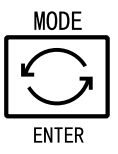

In normalem Wiegemodus wird die Taste **MODE** zur Rotationsanzeige der Gewichtseinheiten gedrückt. Die Taste **MODE** wird außerdem zur Speicherung einer Parametereinstellung gedrückt.

#### Die F Taste

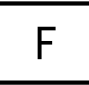

Die F Taste wird zum Abschluß des Voll-/Riesel-Füllgutvorgangs verwendet. (Siehe F12). Taste eingedrückt halten (siehe F12). Einen Taravoreinstellungswert einstellen und Polarität wählen (+/-).

#### Zur Eingabe der Funktionstabelle ...

Anzeige ausschalten

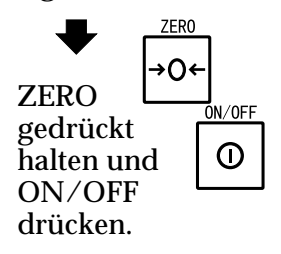

Wird zur Aktivierung des Modus zur Einstellung einer Tara verwendet...

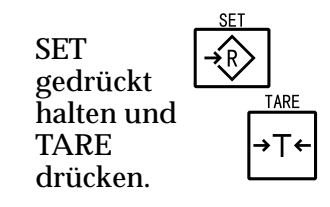

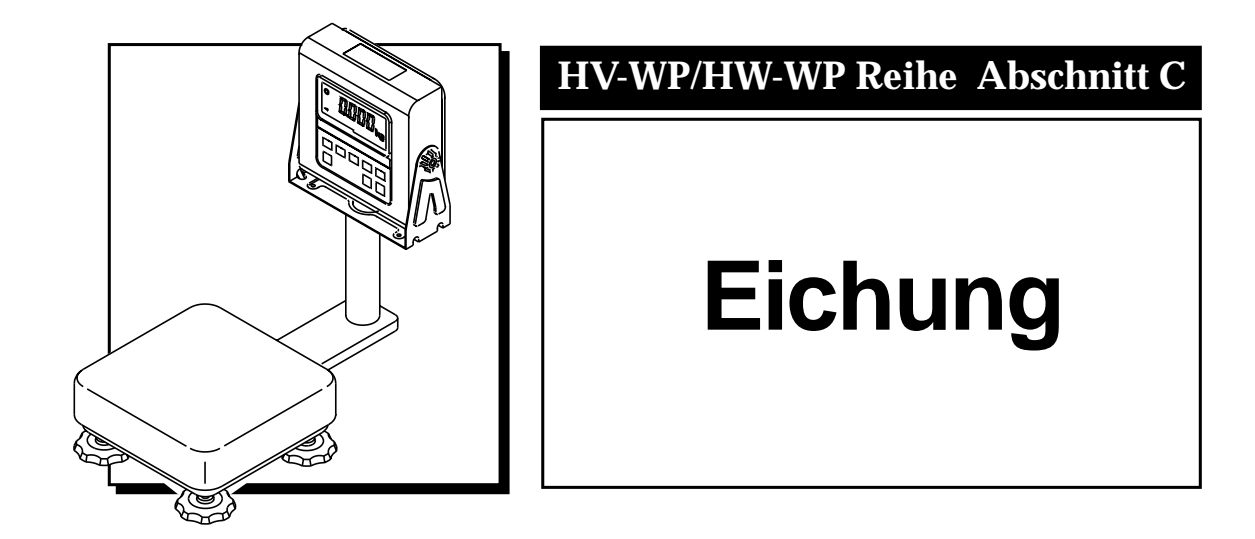

# Eichungsinformation

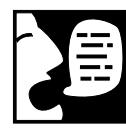

Eine Eichung Ihrer HV-WP/HW-WP Waage ist bei erstmaliger Installierung erforderlich, wenn die Waage oft oder über eine beträchtliche Strecke bewegt wird. Eine Eichung ist außerdem im Rahmen einer regelmäßigen Wartung der Waage (alle 90 Tage) aufgrund normaler Abnutzung, Änderung von jahreszeitlichen Temperaturen, Luftfeuchtigkeit, Luftdruck usw. erforderlich.

• Das Wiegesystem muß während des Eichungsvorganges für eine akkurate Einstellung stabil gehalten werden.

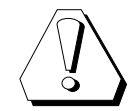

Die Eichung ist für eine genaue Leistung Ihrer Waage sehr wichtig. So wie ein Musiker für das Stimmen seines Instrumentes einen echten *Ton* braucht, benötigt diese Waage ein echtes *Gewicht* für die Eichung. Die Eichung erfolgt, indem der Waage ein Basispunkt (ZERO = NULL) gegeben und festgelegt wird, wie sich die maximale Wiegekapazität (SPAN = SPANNE) anfühlen soll. Da die SPANNE normalerweise die maximale Wiegekapazität der Waage ist, verfügt die Waage nun über zwei Extrempunkte: NULL und volle Kapazität. Sie kann jetzt alle zwischen diesen Punkten liegenden Werte genaustens berechnen. Je nach HV-WP/HW-WP Modell benötigen Sie die entsprechende Eichmasse.

Die HV-WP Reihe wird mit einer Masse der OMIL Klasse M1 (oder Vergleichbar) geeicht. Die HW-WP Reihe wird mit einer Masse der OMIL Klasse F2 (oder Vergleichbar) geeicht.

Bei geprüften EC-Waagen der zweiten Stufe ist eine Eichungseinstellung nicht möglich, ohne daß dabei das Prüfsiegel gebrochen wird. Wenn das Siegel gebrochen wurde, setzen Sie sich bitte mit Ihrer örtlichen Prüfstelle in Verbindung.

Kalibrierungsschalter

000

Stabil

Ο

5cm länge

# Vollständiges Eichverfahren

#### Schwerkrafteinstellung für präzises Wiegen

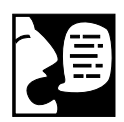

Die HV-WP/HW-WP Reihe ist auf einen Beschleunigungswert aufgrund der Schwerkraft von 9,798m/s2 eingestellt. Die Beschleunigung aufgrund der Schwerkraft weicht jedoch um 0,3% ab, je nachdem wie weit Sie sich vom Massenmittelpunkt der Erde befinden. Die Beschleunigung aufgrund der Schwerkraft ist am höchsten an den beiden Erdpolen, am geringsten am Äquator und nimmt mit zunehmender Höhe ab.

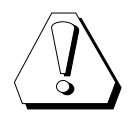

Da das in Kilogramm ausgedrückte Gewicht von Ort zu Ort schwanken kann, müssen wir an jedem Ort, an den die Waage bewegt wird (einschließlich beim ersten Erhalt) eine Eichung und Einstellung der Schwerkraftbeschleunigung durchführen. Falls dies nicht erfolgt, kann eine Masse von 50 kg an einem Ort mit 50,00 kg und an einem anderen Ort mit 50,85 kg angezeigt werden. Wir müssen der Waage daher mitteilen: "Dies wiegt 50 kg an diesem Ort, zeige also 50,00 kg an."

Die Waage muß vor Beginn des Eichverfahrens mindestens 10 Minuten lang aufgewärmt werden (angeschlossen sein).

- Schritt 1: Die Anzeige ist eingeschaltet und die Waage im normalem Wiegemodus. Rückseitendeckel wie abgebildet entfernen. Die Schraube des Deckel muß ausgeschraubt werden.
- Schritt 2: Die Taste **CAL** drücken. Die Waage begibt sich in den Eichungsmodus. Die Anzeige CAL0 erscheint.
- Schritt 3. Die Taste **ZERO** zur Eingabe des Schwerkraftkompensierungsmodus drücken.
- Schritt 4. Mit untenstehenden Tasten die Schwerkraftbeschleunigung Ihres Einsatzortes eingeben.

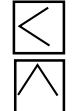

bewegt den blinkenden Cursor eine Stelle nach links

erhöht den Wert der blinkenden Stelle

- Schritt 5. ENTER Taste drücken, um den neuen Wert zu speichern.
- Schritt 6. CAL Taste erneut drücken. Die Waage kehrt zum normalen Wiegemodus zurück.

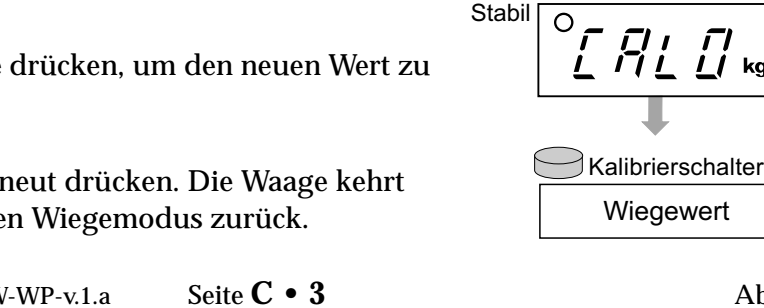

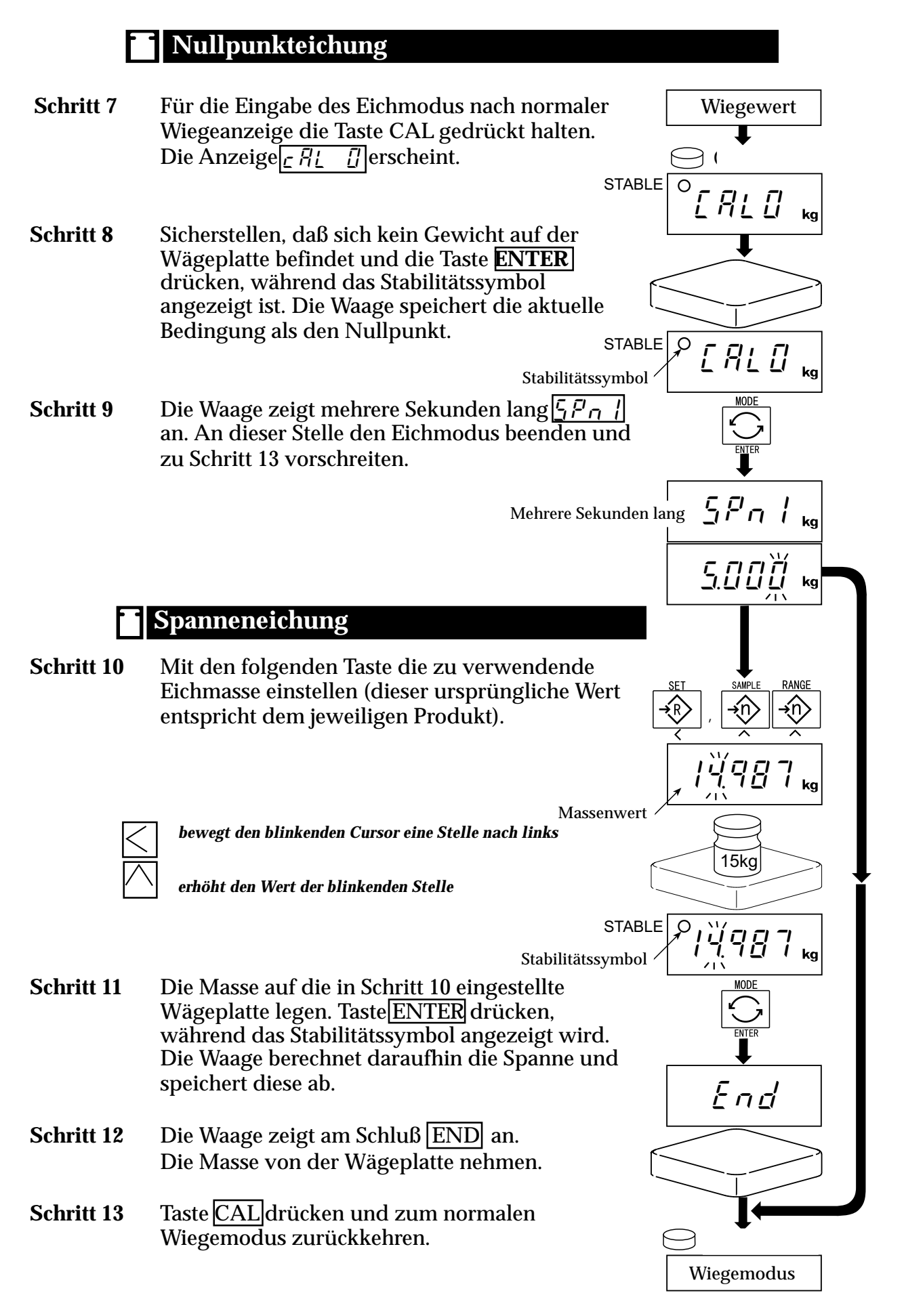

# Werte der Schwerkraft an verschiedenen Orten

#### Werte der Schwerkraft an verschiedenen Orten

| Amsterdam          | 9,813 m/s <sup>2</sup> | Manila          | 9,784 m/s <sup>2</sup> |
|--------------------|------------------------|-----------------|------------------------|
| Athen              | 9,800 m/s <sup>2</sup> | Melbourne       | 9,800 m/s <sup>2</sup> |
| Auckland (NZ)      | 9,799 m/s²             | Mexiko City     | 9,779 m/s <sup>2</sup> |
| Bangkok            | 9,783 m/s <sup>2</sup> | New York        | 9,802 m/s <sup>2</sup> |
| Birmingham         | 9,813 m/s <sup>2</sup> | Oslo            | 9,819 m/s <sup>2</sup> |
| Brüssel            | 9,811 m/s <sup>2</sup> | Ottawa          | 9,806 m/s <sup>2</sup> |
| Buenos Aires       | 9,797 m/s²             | Paris           | 9,809 m/s <sup>2</sup> |
| Chicago            | 9,803 m/s <sup>2</sup> | Rio de Janeiro  | 9,788 m/s <sup>2</sup> |
| Djakarta           | 9,781 m/s <sup>2</sup> | Rom             | 9,803 m/s <sup>2</sup> |
| Frankfurt          | 9,810 m/s <sup>2</sup> | San Francisco   | 9,800 m/s <sup>2</sup> |
| Glasgow            | 9,816 m/s <sup>2</sup> | Singapur        | 9,781 m/s <sup>2</sup> |
| Havanna            | 9,788 m/s <sup>2</sup> | Stockholm       | 9,818 m/s <sup>2</sup> |
| Helsinki           | 9,819 m/s <sup>2</sup> | Sydney          | 9,797 m/s <sup>2</sup> |
| Kalkutta           | 9,788 m/s <sup>2</sup> | Taichung        | 9,789 m/s <sup>2</sup> |
| Kapstadt           | 9,796 m/s <sup>2</sup> | Taipei          | 9,790 m/s <sup>2</sup> |
| Kopenhagen         | 9,815 m/s <sup>2</sup> | Taiwan          | 9,788 m/s <sup>2</sup> |
| Kuwait             | 9,793 m/s <sup>2</sup> | Tokio           | 9,798 m/s <sup>2</sup> |
| Lissabon           | 9,801 m/s <sup>2</sup> | Vancouver (BC)  | 9,809 m/s <sup>2</sup> |
| London (Greenwich) | 9,812 m/s <sup>2</sup> | Washington (DC) | 9,801 m/s <sup>2</sup> |
| Los Angeles        | 9,796 m/s <sup>2</sup> | Wellington (NZ) | 9,803 m/s <sup>2</sup> |
| Madrid             | 9,800 m/s <sup>2</sup> | Zürich          | 9,807 m/s <sup>2</sup> |
| Mailand            | 9,806 m/s <sup>2</sup> | Zypern          | 9,797 m/s <sup>2</sup> |
|                    |                        | ~ <b>.</b>      |                        |

Eichung

#### Schwerkraft - Diagramm

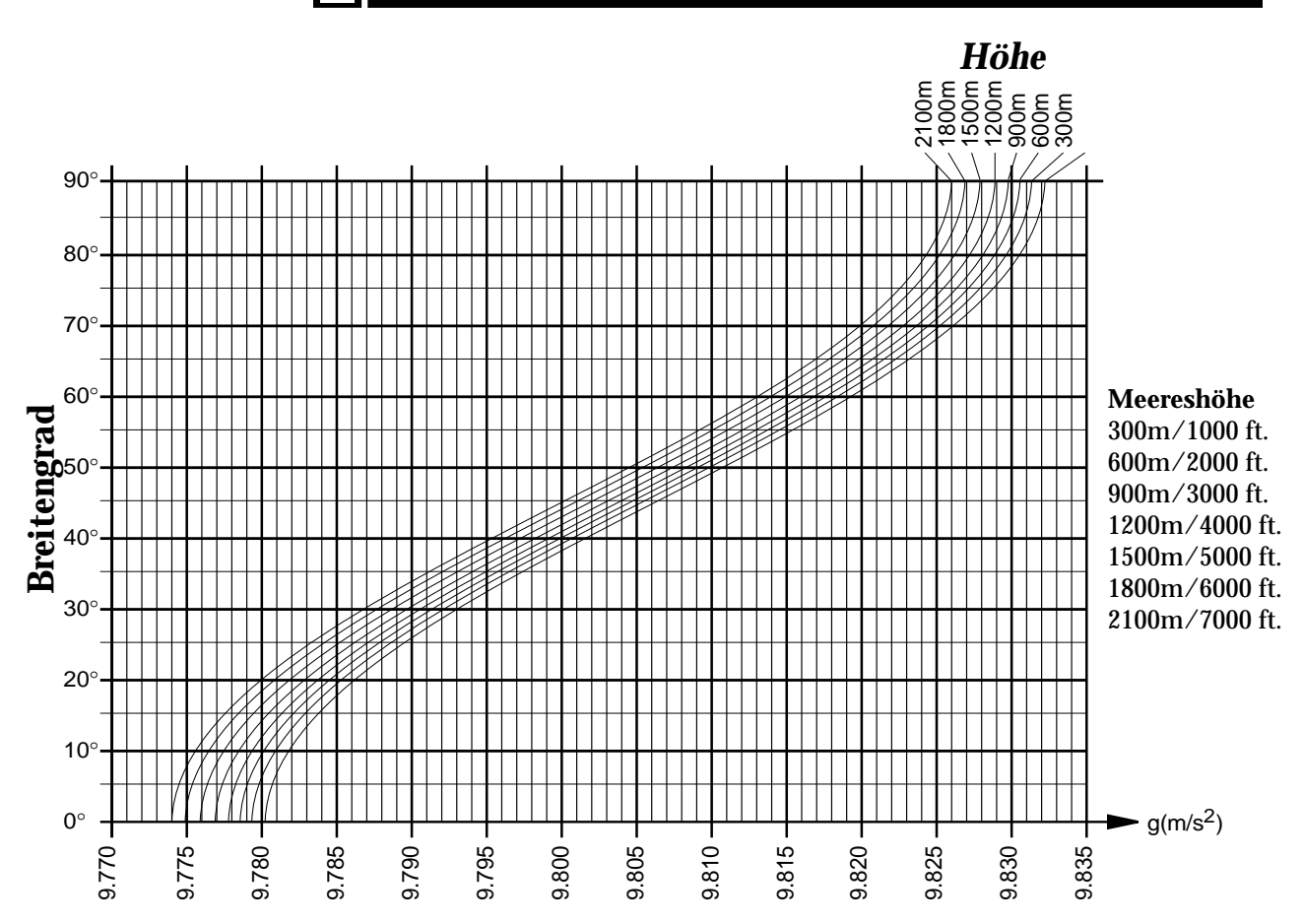

### Weltkarte

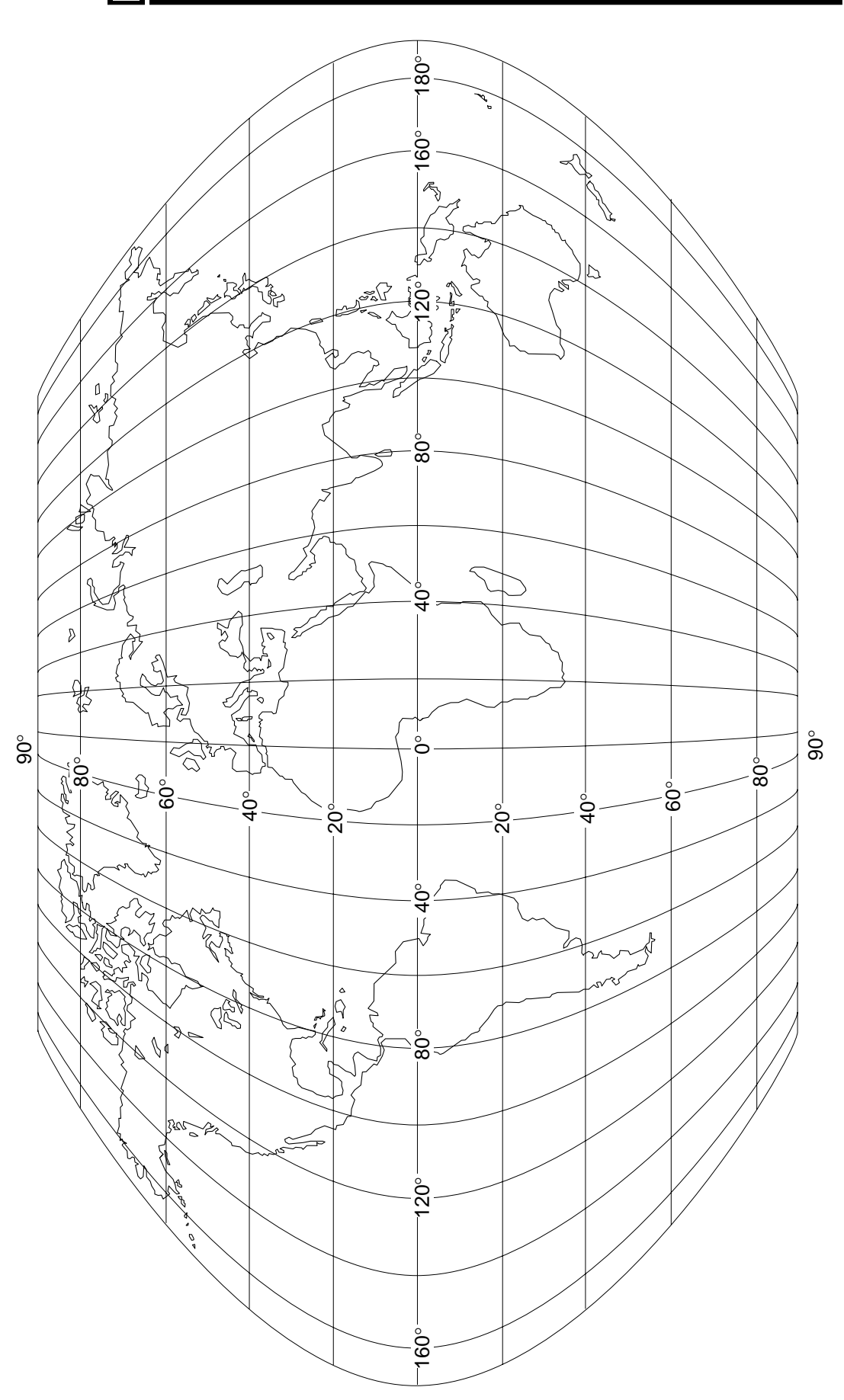

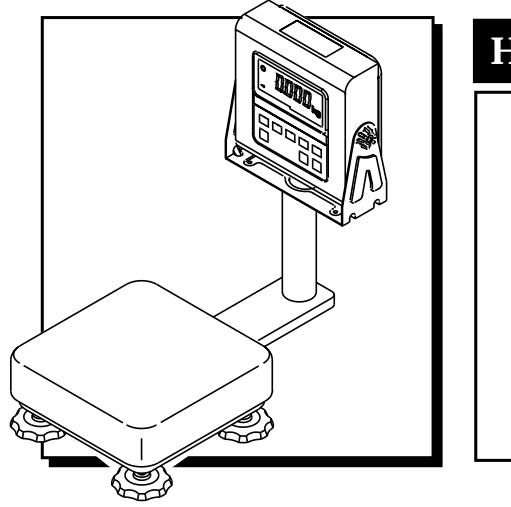

# HV-WP/HW-WP Reihe Abschnitt D

# Wiegemodus

## Einfaches Wiegen

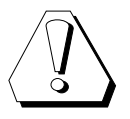

Für ein genaues Wiegeergebnis sollte die Waage vor Verwendung 30 Minuten lang aufgewärmt werden. Bitte beachten Sie "Beste Bedingungen für das Wiegen" (siehe Seite A-3).

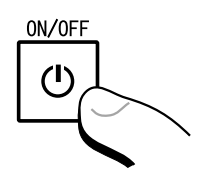

- Schritt 1 Die **ON/OFF** Taste drücken.
  - Auf der Anzeige leuchten alle Segmente auf.
  - Die Anzeige verschwindet daraufhin für einige Sekunden. Wenn sich das Gleichgewicht auf NULL gestellt hat, erscheint die Anzeige "[][][]" und die Stabilitätsanzeige und der **ZERO** Indikator werden angezeigt.

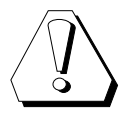

Wenn die Anzeige nicht auf Null stellt, warten Sie, <u>bis das</u> Stabilitätssymbol erscheint und drücken die Taste **ZERO** Die Taste **ZERO** ist nur wirksam, wenn das Gewicht stabil ist.

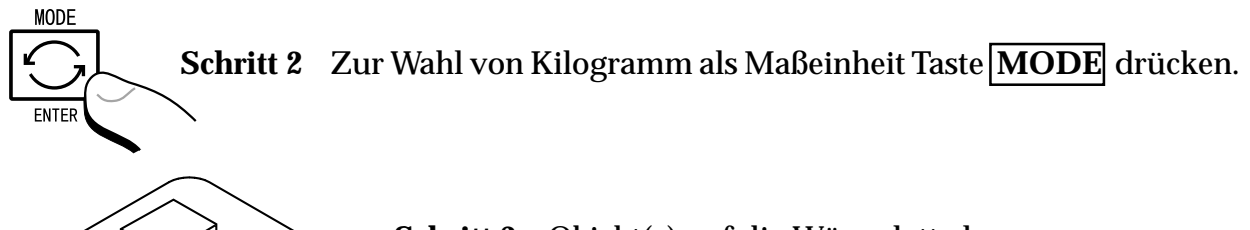

Schritt 3 Objekt(e) auf die Wägeplatte legen.

• Warten, bis das Stabilitätssymbol erscheint und Gewicht ablesen.

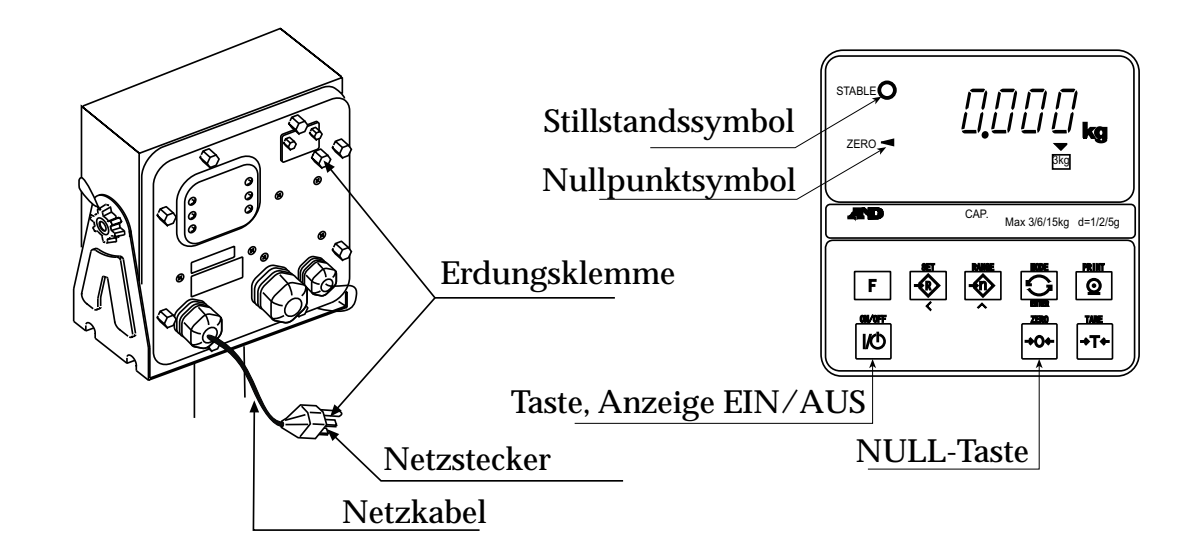

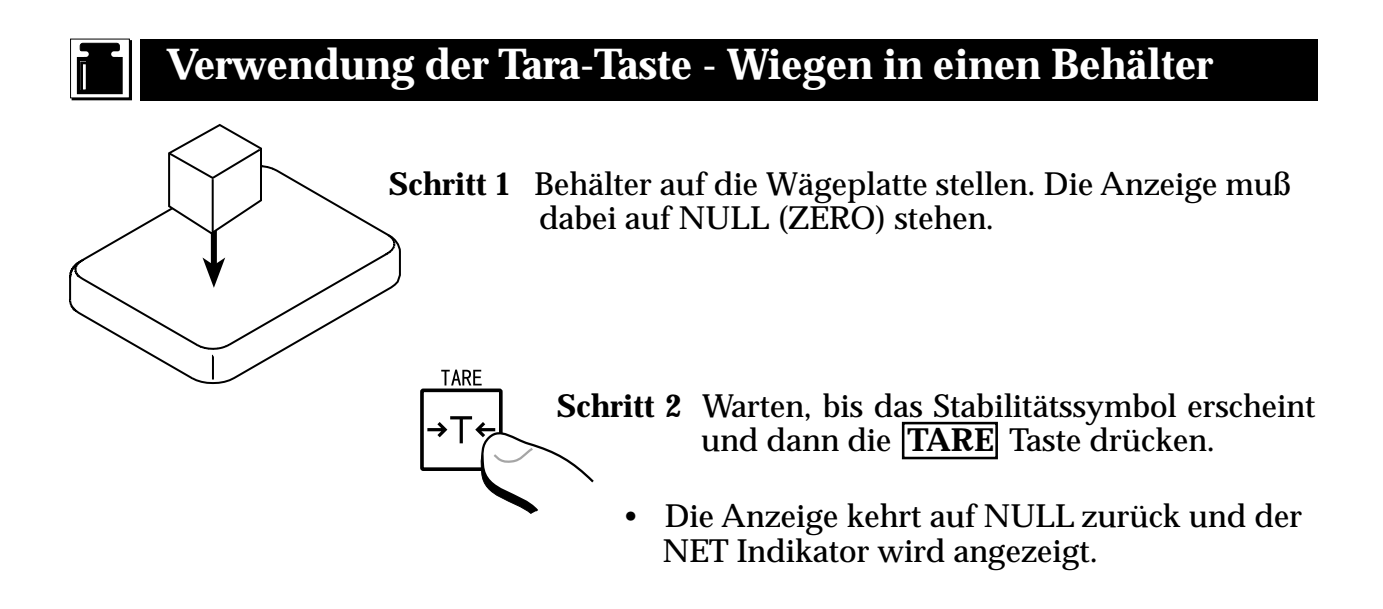

- **Schritt 3** Behälter füllen, bis das Zielgewicht erreicht ist. Wenn mehrere Zutaten in den Behälter gefüllt werden, jedesmal die Taste **TARE** drücken, wenn jedes einzelne Zielgewicht erreicht ist.
- Das Probengewicht wird angezeigt.

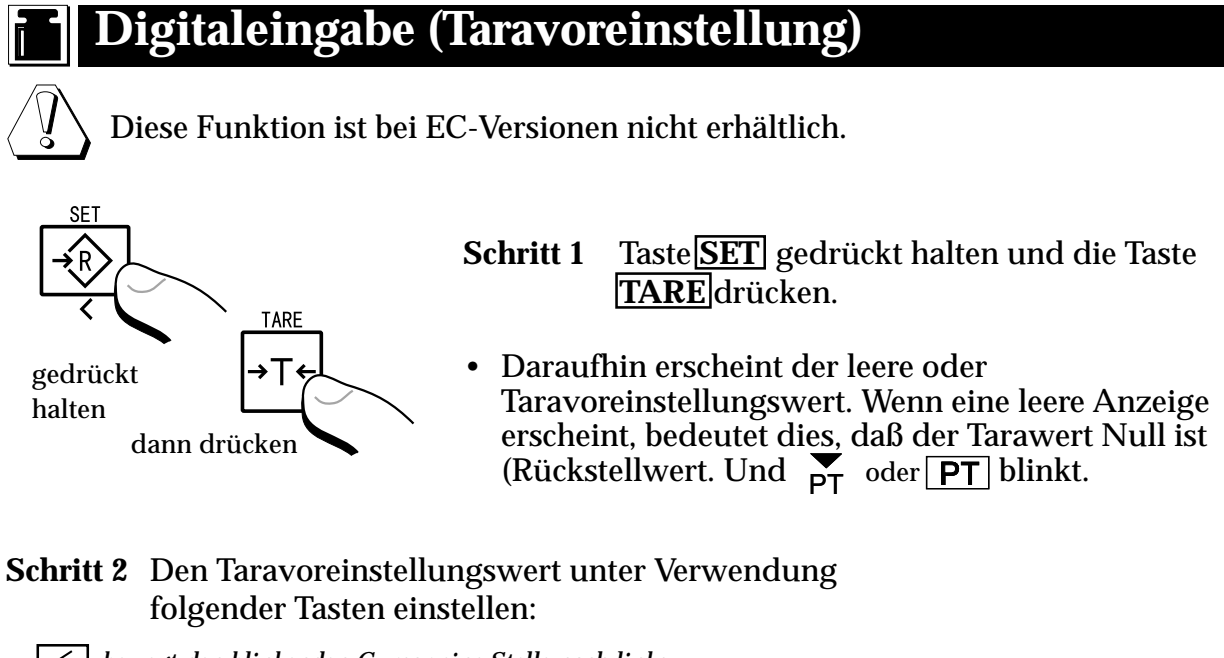

bewegt den blinkenden Cursor eine Stelle nach links erhöht den Wert der blinkenden Stelle F wählt die Polarität (+/-)

F

Wiegemodus

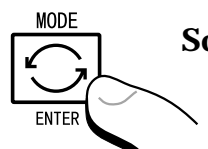

Schritt 3 **ENTER** Taste drücken, um den neuen Taravoreinstellungswert zu speichern.

• Die Waage zeigt einen Nettowert an. Dieser ist der subtrahierte Tarawert vom Bruttowiegewert.

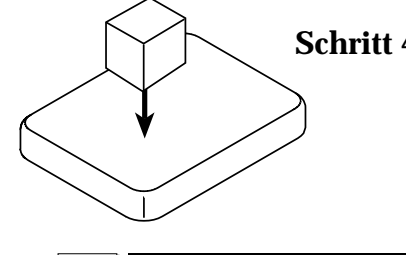

Schritt 4 Objekt auf die Wägeplatte legen und dessen Nettogewicht ablesen.

# Wiegebereich für die HV-WP Reihe

Mit dieser Funktion wird ein Wiegebereich für die HV-WP Reihe gewählt. Der Massenwert erscheint innerhalb eines gewählten Bereichs.

Der automatische Bereich ( $F_{L}^{-1}$   $f_{L}^{-1}$ ) und der manuelle Bereich ( $F_{L}^{-1}$  /) wird mit der Taste **RANGE** gewählt.

#### **Bedienung und Leistung**

| Funktionstabelle | Bedeutung und Zweck                                                                                                    |
|------------------|----------------------------------------------------------------------------------------------------|
| F2 ()            | <ul> <li>Automatischer Bereich</li> <li>Wenn sich nichts auf der Wägeplatte befindet und das<br/>Nullpunktsymbol angezeigt wird, ändert sich der<br/>Wiegebereich automatisch auf den Mindestbereich.</li> <li>Wenn sich nichts auf der Wägeplatte befindet und das<br/>Nullpunktsymbol nicht angezeigt wird (aufgrund von<br/>Nettoanzeige oder Nullfehler), zur Änderung auf<br/>Minimumbereich Taste ZERO drücken.</li> </ul>                                                            |
| F2               | <ul> <li>Manueller Bereich</li> <li>Zur Erweiterung des Bereichs Taste RANGE drücken.</li> <li>Wenn sich nichts auf der Waagschale befindet und das<br/>Nullpunktsymbol angezeigt wird, zur Änderung auf<br/>Minimumbereich Taste RANGE drücken.</li> <li>Wenn sich nichts auf der Waagschale befindet und das<br/>Nullpunktsymbol nicht angezeigt wird (aufgrund von<br/>Nettoanzeige oder Nullfehler), zur Änderung auf<br/>Minimumbereich Taste ZERO und Taste RANGE drücken.</li> </ul> |
| Wiegebereich     |                                                                                                    |

Produkte HV-15KV-WP HV-60KV-WP HV-200KV-WP

Wiegebereich 3kg, 6kg, 15kg 15kg, 30kg, 60kg 60kg, 150kg, 220kg

#### MODUS-Taste (Änderung der Einheit und des Wiegemodus)

Taste MODE drücken, Anzeige ändert sich wie folgt. Einheiten siehe Funktionstabelle f3. Die verwendbaren Einheiten entsprechen den Fabrikvoreinstellungen.

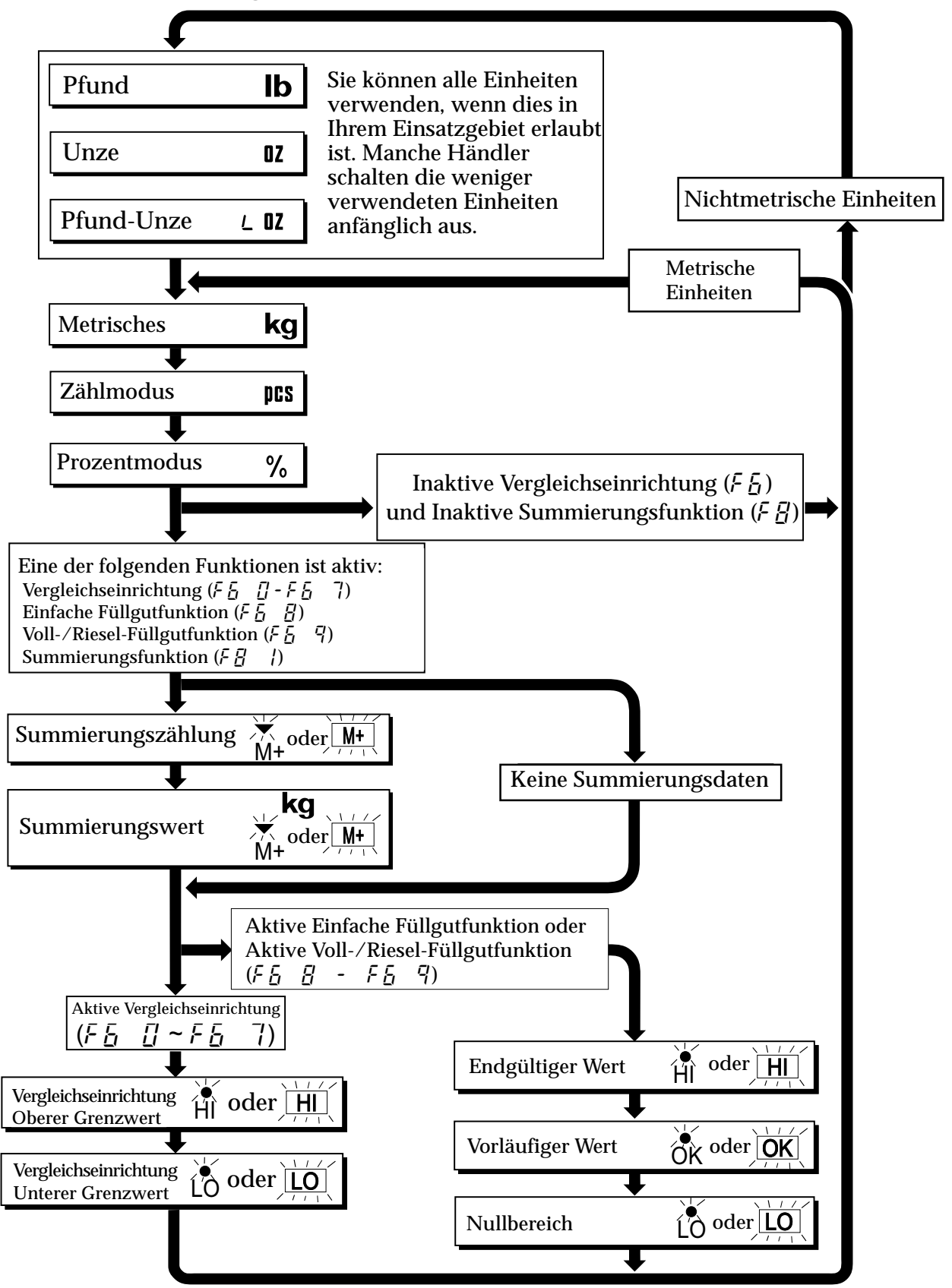

# Erklärung

- "Inaktive Vergleichseinrichtung (F6)" weist darauf hin, dass die Vergleichsfunktion (F6 0, F6 2, F6 4, F6 6) ausgewählt wurde und die Vergleichseinrichtung nicht verwendet wird. Die Einstellung "Aktiv" oder "Inaktiv" (EIN/AUS) für die Vergleichseinrichtung kann durch Drücken der SET Taste ausgewählt werden.
- Die nachfolgenden Parameter werden im selben Speicher gespeichert. Die entsprechenden Funktionen können deshalb nicht gleichzeitig verwendet werden. Bei Verwendung jeder Funktion wird es erforderlich sein, die entsprechende Funktion von der Funktionstabelle und die Parameter HI (hoch), OK und LO (niedrig) auszuwählen, um ein Wiegen unter Verwendung der ausgewählten Funktion auszuführen.

|                                                                           | Speicheradresse / Anzeige und Ausgabe |         |               |
|---------------------------------------------------------------------------|---------------------------------------|---------|---------------|
|                                                                           | HI (hoch)                             | OK      | LO (niedrig)  |
| Obere/Untere Vergleichsfunktion ( $F = \frac{1}{2} \sim 7$ )              | Obere Grenze                          |         | Untere Grenze |
| Einfache Losfunktion ( $F - \frac{1}{2} - \frac{1}{2}$ )                  | Endwert                               | Vorwert | Nullbereich   |
| Losfunktion voller Fluss/Tropffluss ( $F - \overline{I} - \overline{I}$ ) | Endwert                               | Vorwert | Nullbereich   |

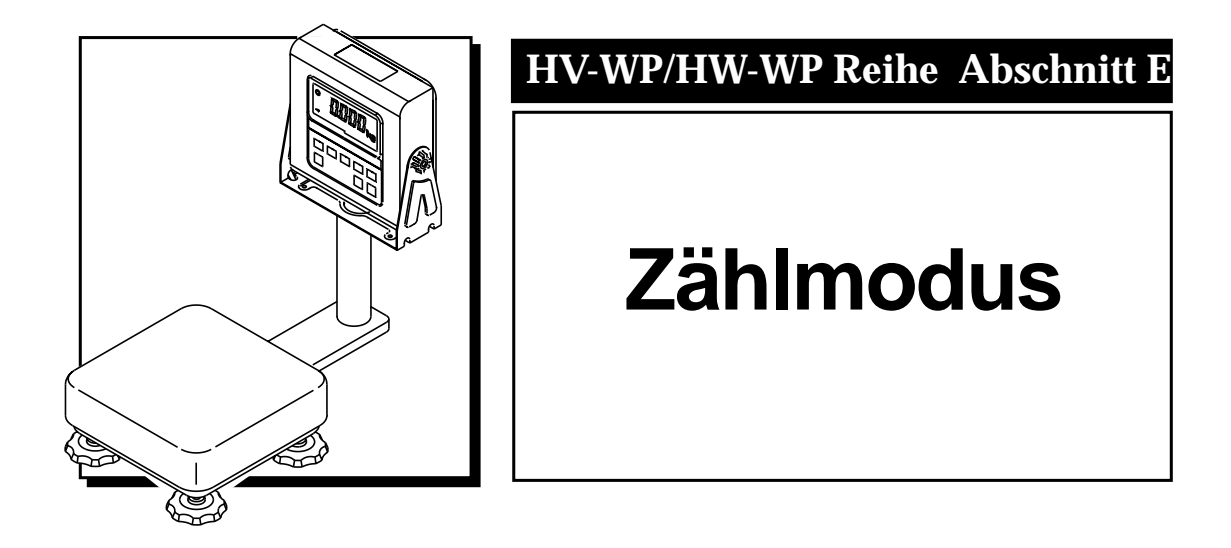

# Zählmodus "pcs"

Die HV-WP/HW-WP Waage führt eine Zählung durch, indem sie das durchschnittliche Gewicht eines Probensatzes von Stücken berechnet und dies dann für das Gesamtgewicht der zu zählenden Teile verwendet. Dies ist sehr nützlich, wenn eine große Stückzahl gezählt werden sollen. Es muß eine Einheitsmasse zur Zählung gespeichert werden.

#### Speicherung einer Einheitsmasse

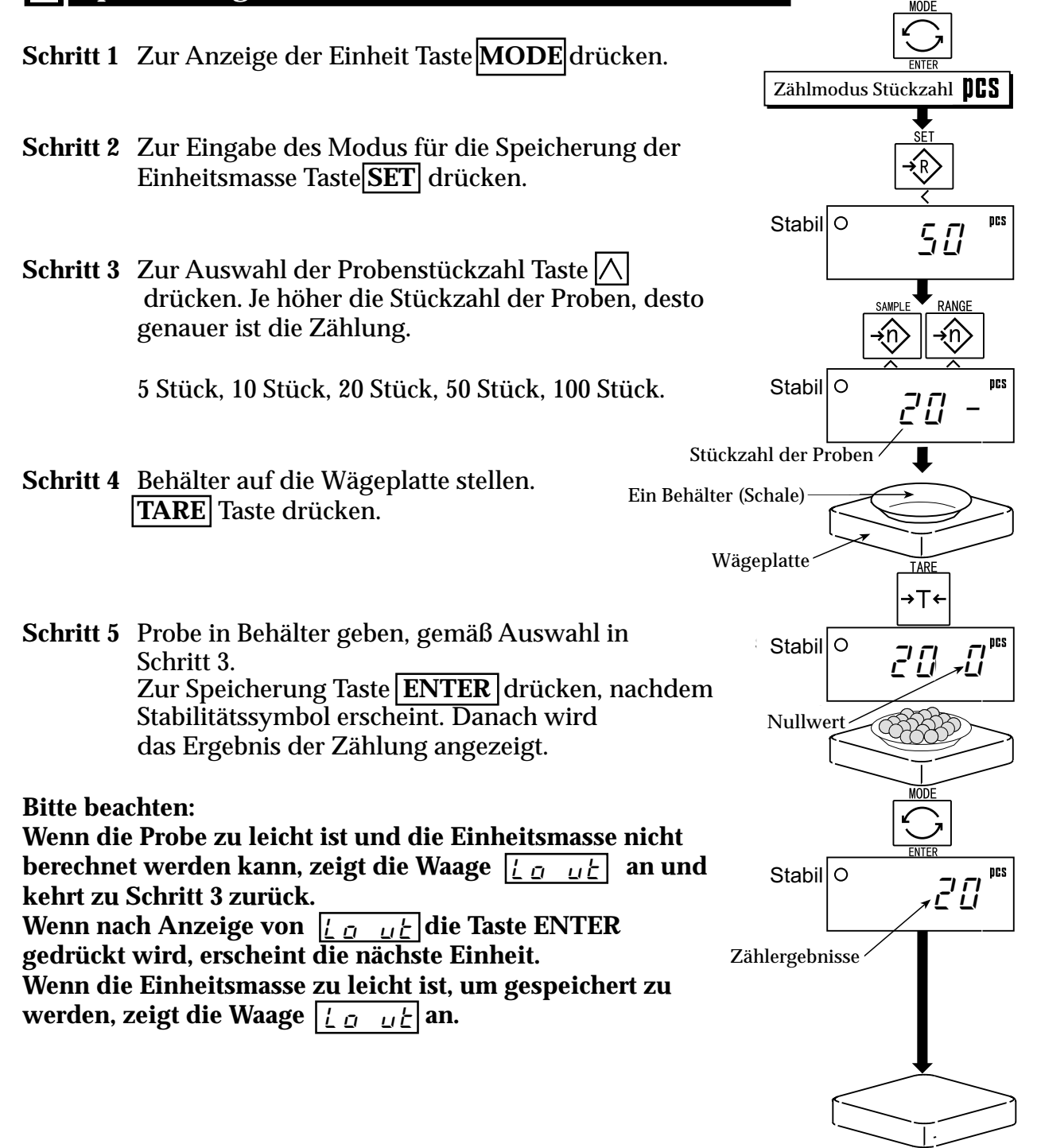
# Zählung mit Hilfe eines Behälters

Ī

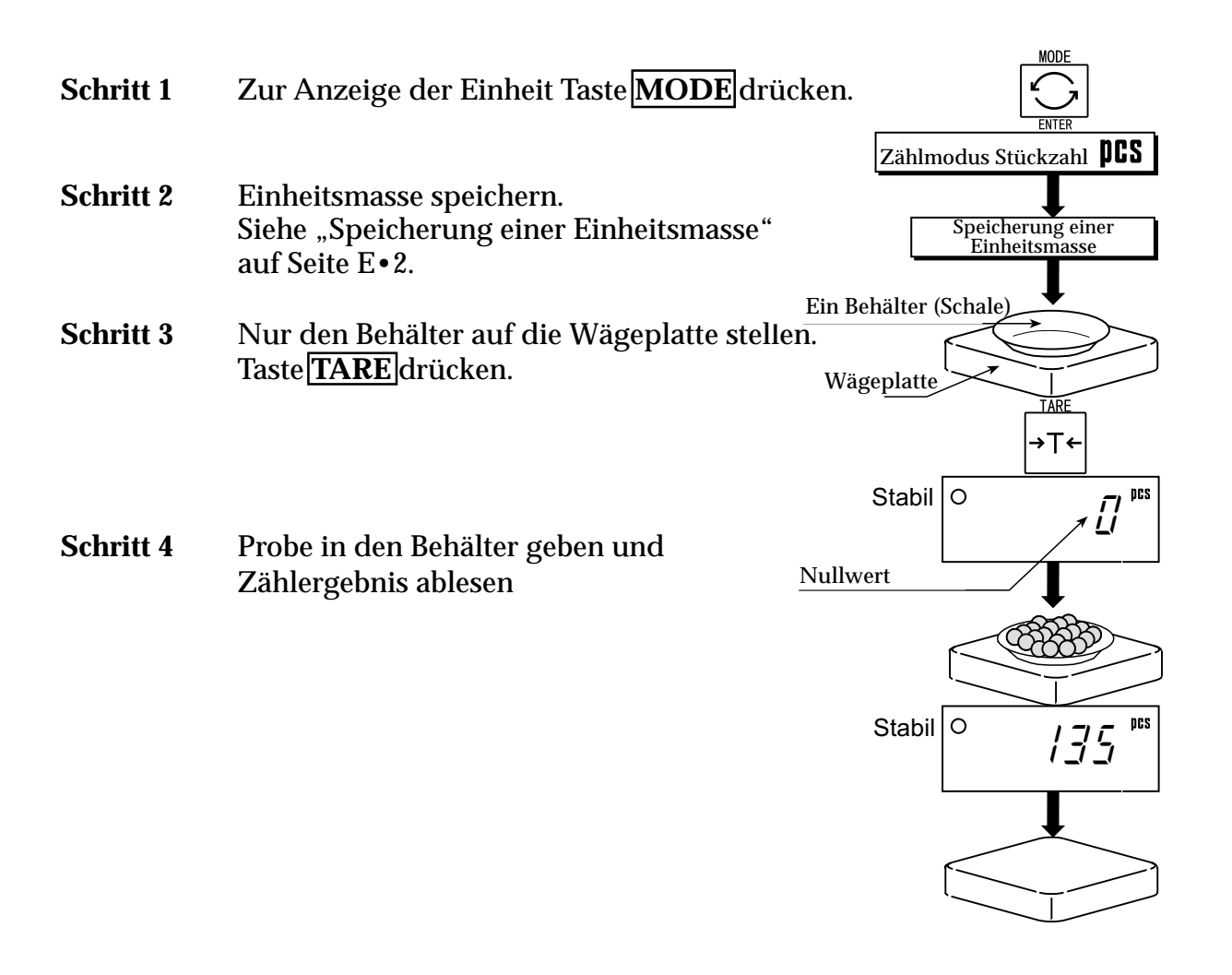

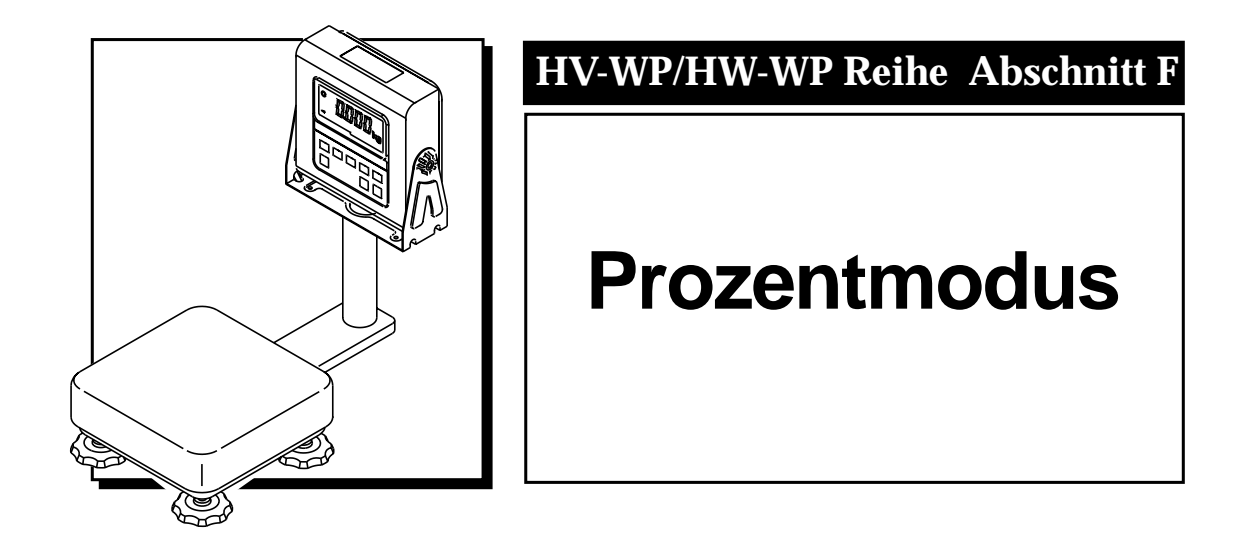

## **Prozentmodus** %

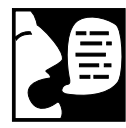

Im Prozentmodus zeigt die Waage den Prozentsatz eines gewogenen Teils im Vergleich zu einem "idealen" Gewicht an. Dieses ideale Gewicht wird auch "100%"-Gewicht genannt. Wenn Sie zum Beispiel eine Probe haben, die 10kg wiegen sollte, geben Sie einfach 10kg als 100%-Gewicht ein. Wenn Sie nachfolgend andere Proben wiegen, zeigt die Waage einen Prozentsatz des 100%-Gewichts an (100% =10kg).

### Speichern einer 100% Masse

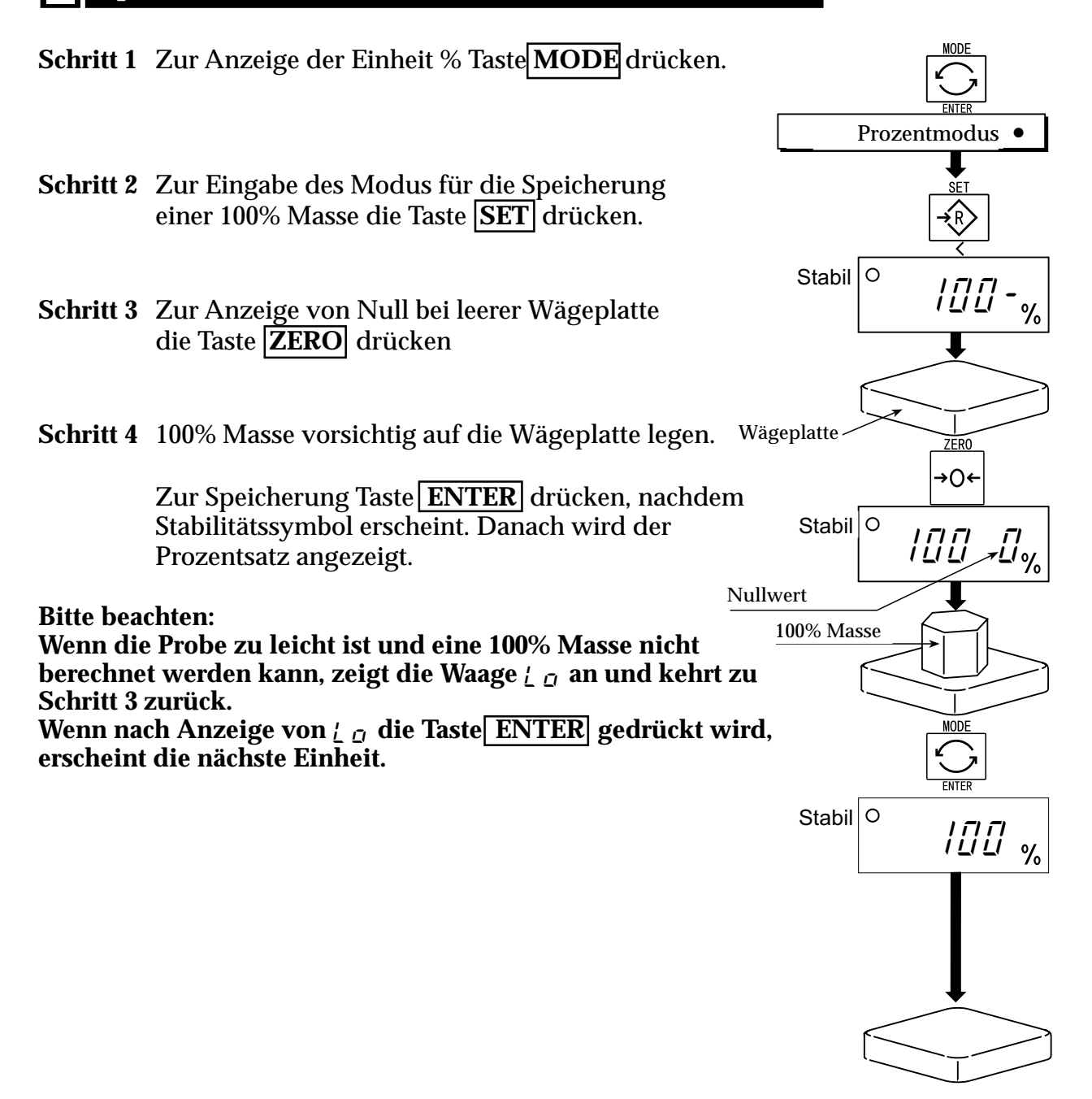

#### Prozentmodus

## Prozentwiegen mit Hilfe eines Behälters

Ī

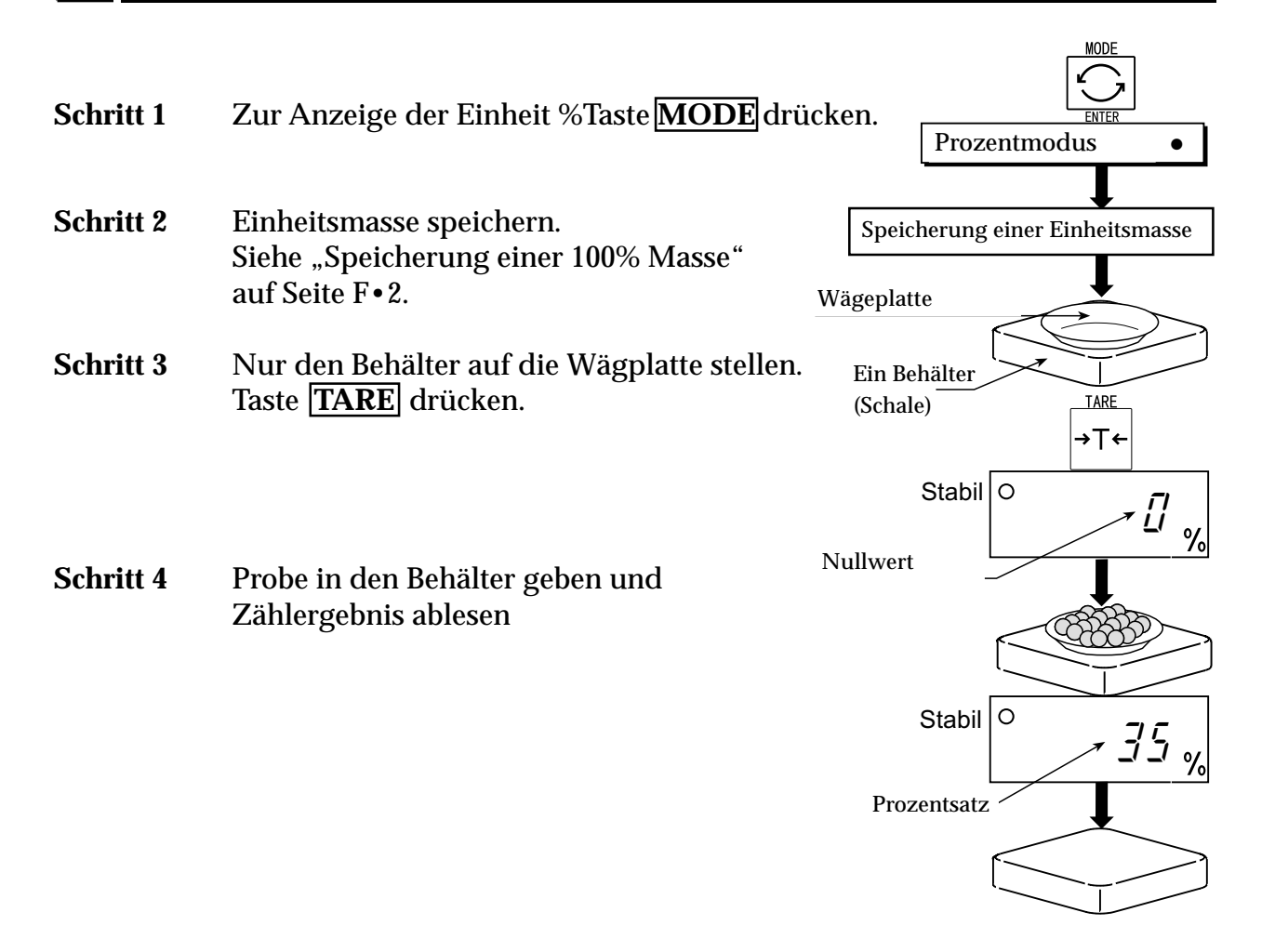

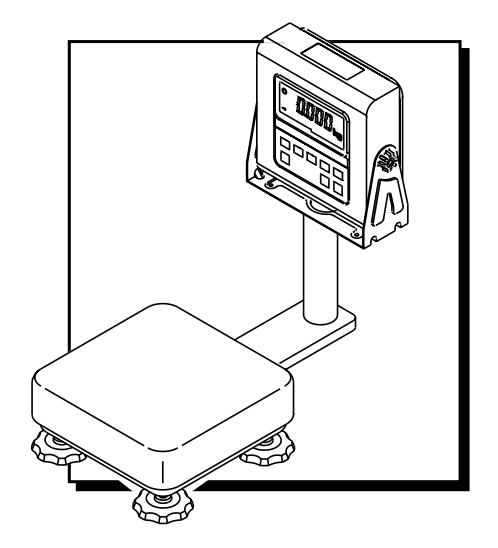

# HV-WP/HW-WP Reihe Abschnitt G

# Summierungsfunktion

## Summierungsfunktion

- Diese Funktion zählt die Stückzahl der gewogenen Teile, berechnet den Gesamtmassenwert und zeigt die Stückzahl und summierten Massenwert an.
- Zur Verwendung dieser Funktion müssen die Parameter der "Summierungsfunktion (F [])" im voraus in der Funktionstabelle eingestellt werden.
- Zur Verwendung des eingebauten Druckers müssen die Parameter des "Druckmodus (F 4)" im voraus in der Funktionstabelle eingestellt werden.

### Bedienung und Tastatur

Die Anzeige der Summierungszählung zeigt ein blinkendes M + oder M + ohne eine Einheit.

Die Anzeige des Summierungswertes hat eine Einheit und zeigt ein blinkendes M + oder M + M

Durch Drücken der Taste **MODE** wird die Summierungszählung und der Summierungswert angezeigt.

Durch Drücken der Taste **MODE** in der Summierungsfunktion (bei blinkendem  $M_{+ oder}M_{+}$  wird die aktuelle Funktion rückgestellt. (Die Zählung und der Summierungswert kehren auf Null zurück).

Wenn die Druckeroption installiert ist und die Taste **PRINT** gedrückt wird, werden die Summierungsdaten, das Datum und die Datennummer ausgedruckt. Das Datum wird auf Funktionstabelle F/E eingestellt.

#### Bitte beachten

# Die Summierungsfunktion kann mit der ersten summierten Wiegeeinheit verwendet werden.

### Parameterliste und Begriffsdefinition

"Nah an Null" liegt innerhalb 4 Stellen vom Nullpunkt in der Einheit kg. Die "Stelle" einer Anzeigeeinheit entspricht der kleinsten meßbaren Masse. Der "Nullpunkt" ist der grundsätzliche Ausgangspunkt für das Wiegen.

| Funktionstabelle | Bedeutung und Zweck                                                                                                    |
|------------------|----------------------------------------------------------------------------------------------------|
| F8 ()            | Summierungsfunktion nicht verwendet.                                                                                                    |
| F8 I             | Waage summiert die Daten, wenn: die Taste $\mathbf{F}$ gedrückt wird, die Anzeige einen positiven stabilen Wert anzeigt und nicht nah an Null liegt. Die nächste Summierung kann durchgeführt werden, wenn die Anzeige nah an Null ist oder einen negativen Wert aufweist. |
| F8 2             | Waage summiert die Daten, wenn: die Taste $\mathbf{F}$ gedrückt wird, die Anzeige einen stabilen Wert anzeigt und nicht nah an Null liegt. Die nächste Summierung kann durchgeführt werden, wenn die Anzeige nah an Null ist.                                              |
| F8 3             | Wenn die Anzeige einen positiven stabilen Wert zeigt, summiert die Waage die Daten<br>automatisch. Die nächste Summierung kann durchgeführt werden, wenn die Anzeige<br>nah an Null ist oder einen negativen Wert aufweist.                                                |

| Funktionstabelle | Bedeutung und Zweck                                                                                                    |  |  |  |
|------------------|----------------------------------------------------------------------------------------------------|--|--|--|
| F8 4             | Wenn die Anzeige einen stabilen Wert zeigt, summiert die Waage<br>die Daten automatisch. Die nächste Summierung kann<br>durchgeführt werden, wenn die Anzeige nah an Null ist.<br>Verwendung:Aufzeichnung der Stückzahl und Masse von aus der<br>Waagschale entfernten Artikeln. (Artikel in die Waagschale<br>legen. Nach jedem Entnehmen die Taste TARE |  |  |  |
| F8 5             | Nach jedem Abschluß der Voll-/Riesel-Füllgutfunktion summiert<br>die Waage die Daten automatisch.<br><i>Verwendung:</i> Verpackung von Artikeln, wie zum Beispiel Pulver,<br>Aufzeichnung der Stückzahl und Masse                                                                                                    |  |  |  |

# Vorbereitung (Einstellung der Parameter)

- Schritt 1 Anzeige ausschalten. Während die Taste ZERO gedrückt gehalten wird, Taste ON/OFF drücken. Die Funktionstabelle erscheint.
- Schritt 2 Zur Anzeige eines Parameters der Funktionstabelle (*F ]*). die Taste ENTER drücken.
- **Schritt 3** Mit der Taste Aeinen Parameter für die Summierungsfunktion wählen  $(\overline{F} \ \overline{E} \ | \overline{F} \ \overline{E} \ |)$
- Schritt 4 Zur Speicherung des neuen Parameters die Taste ENTER drücken.
- **Schritt 5** Taste**F**und **ENTER** drücken, um die Funktionstabelle zu verlassen. Die Waage zeigt daraufhin den Wiegemodus an.

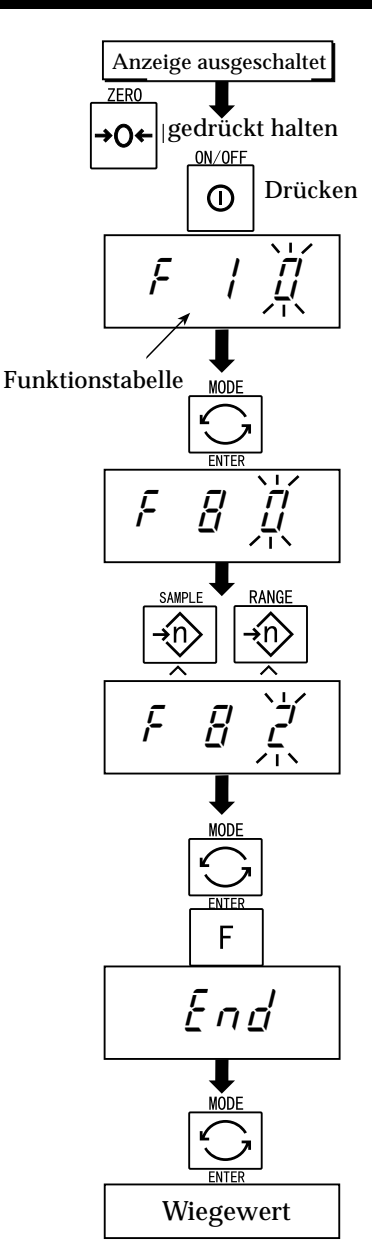

# Bedienung und Leistung (Beispiele)

### **Beispiel 1**

Ī

Bei Wiegen jeden Artikels führt die Waage die Summierung gemäß *F - 3* durch

| Schritt 1 | Zur Anzeige von $M_{+ \text{ oder }}M_{+}$ Taste $MODE$ drücken.                                                                                               |
|-----------|----------------------------------------------------------------------------------------------------|
| Schritt 2 | Zur Rückstellung der Summierungsdaten die Taste ZERO drücken.                                                                                                  |
| Schritt 3 | Mit Taste <b>MODE</b> wird zum kg-Modus zurückgekehrt.<br>Bei leerer Wägeplatte die Taste <b>ZERO</b> drücken.                                                 |
| Schritt 4 | Artikel auf die Wägeplatte geben. Warten, bis das Stabilitätssymbol erscheint<br>und der Wert blinkt. Den Artikel entfernen und die Taste <b>ZERO</b> drücken. |
| Schritt 5 | Zusätzliche Artikel gemäß Schritt 4 wiegen.                                                                                                    |
| Schritt 6 | Zur Anzeige der Artikelstückzahl und Gesamtmasse mit $M$ + oder $M$ + Taste MODE drücken.                                                                      |

### **Beispiel 2**

In diesem Beispiel werden die von der Wägeplatte entnommenen Artikel summiert. Der Funktionsparameter ist auf  $\boxed{F \stackrel{P}{=} 4}$  eingestellt.

| Schritt 1 | Unter Verwendung der Taste <mark>MODE</mark> kg-Modus eingeben.<br>Alle Artikel auf die Wägeplatte geben und die <b>TARE</b> Taste drücken. |
|-----------|----------------------------------------------------------------------------------------------------|
| Schritt 2 | Zur Anzeige von $M_{+ \text{ oder}}M_{+}$ Taste MODE drücken.                                                                               |
| Schritt 3 | Zur Rückstellung der Summierungsdaten die Taste <b>ZERO</b> drücken.<br>Mit Taste <b>MODE</b> wird zum kg-Modus zurückgekehrt.              |
| Schritt 4 | Einen Artikel aus von Wägeplatte nehmen. Warten, bis das Stabilitätssymbol<br>erscheint und der Wert blinkt. Taste <b>TARE</b> drücken.     |
| Schritt 5 | Zusätzliche Artikel gemäß Schritt 4 wiegen.                                                                                                 |
| Schritt 6 | Zur Anzeige der Artikelstückzahl und Gesamtmasse mit $M$ + <sub>oder</sub> $M$ +<br>Taste <b>MODE</b> drücken.                              |

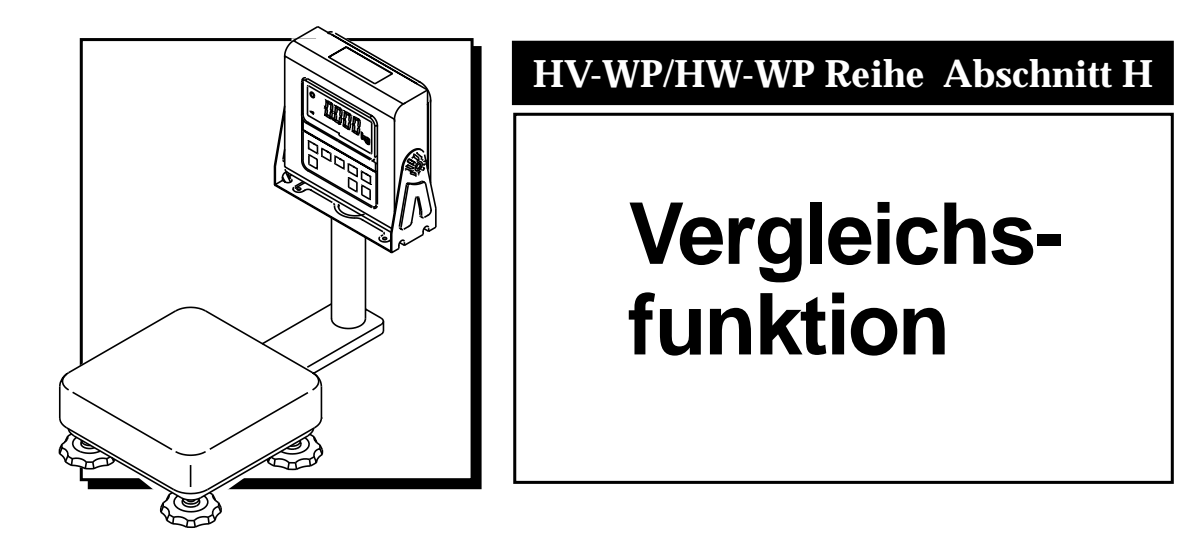

# Informationen über die Vergleichsfunktion

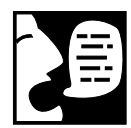

Die Vergleichseinrichtung funktioniert in allen Wiegemode und vergleicht den Betrag auf der Wiegeplattform mit akzeptablen Sollgewichten. Die Oberen und Unteren Grenzwerte einstellen (siehe "Einstellung der Parameter" auf der nächsten Seite) und die Vergleichsfunktion unter Verwendung der ( $F_{in}$   $f_{in}$  -  $F_{in}$   $f_{in}$ ).

Parameter einschalten. Die Anzeige verfügt über drei Indikatoren: "HI", "OK" und "LO".

Wenn Sie den Relaisausgang verwenden, installieren Sie bitte Option OP-03 oder OP-04.

Ein Relaisausgangsummer für die Vergleichseinrichtung kann über die zusätzliche lieferbare Datenausgabekarte (OP-03) angeschlossen werden.

### Symbole für die Vergleichsfunktion

Die Vergleichsergebnisse werden mit folgenden Indikatoren angezeigt:

| 0  |    | <b>&gt;</b> |
|----|----|-------------|
| 0  | 0  | 0           |
| HI | OK | LO          |

### Vergleichsbedingung

| Wiegewert         | <      | Untererer Gr | enzwei | rt LO wird angezeigt und ausgegeben.              |
|-------------------|--------|--------------|--------|---------------------------------------------------|
| Unterer Grenzwert | $\leq$ | Wiegewert    | $\leq$ | Oberer GrenzwertOK wird angezeigt und ausgegeben. |
| Oberer Grenzwert  | <      | Wiegewert    |        | HI wird angezeigt und ausgegeben.                 |

### Parameterliste und Begriffsdefinition

Damit Daten als "von Null verschoben" angezeigt werden können, müssen diese größer als 0,04kg sein.

Die "Stelle" ist eine Anzeigeeinheit und entspricht der kleinsten meßbaren Masse. Der "Nullpunkt" ist der grundsätzliche Ausgangspunkt für das Wiegen.

| Funktionstabelle | Bedeutung und Zweck                                                                                                    |  |  |  |  |
|------------------|----------------------------------------------------------------------------------------------------|--|--|--|--|
| F6 0             | Durch Drücken der Taste <b>SET</b> vergleicht die Waage immer den aktuellen<br>Anzeigewert.                                                                                                    |  |  |  |  |
| F <u>5</u>       | Die Waage vergleicht immer den Anzeigewert.                                                                                                    |  |  |  |  |
| F6 2             | Durch Drücken der Taste <b>SET</b> vergleicht die Waage immer den Anzeigewert, wenn dieser von Null verschoben ist.                                                                                                    |  |  |  |  |
| F6 3             | Die Waage vergleicht immer den Anzeigewert, wenn dieser von Null verschoben<br>ist.                                                                                                    |  |  |  |  |
| F6 4             | Wenn der Anzeigewert nach Drücken der Taste <b>SET</b> stabil ist, vergleicht die<br>Waage den Anzeigewert. Der Vergleich wird nicht ausgeführt, wenn die<br>Bedingungen nicht stabil sind. Bei erneutem Drücken der Taste <b>SET</b> hält die<br>Waage den Vergleich an. |  |  |  |  |
| F6 5             | Wenn der Vergleichswert stabil ist, vergleicht die Waage den Anzeigewert. Der<br>Vergleich wird nicht ausgeführt, wenn die Bedingungen nicht stabil sind.                                                                                                    |  |  |  |  |

| Funktionstabelle | Bedeutung und Zweck                                                                                                    |
|------------------|----------------------------------------------------------------------------------------------------|
| F& &             | Wenn der Anzeigewert nach Drücken der Taste <b>SET</b> stabil ist und "von Null<br>verschoben" ist, vergleicht die Waage den Anzeigewert. Der Vergleich wird<br>nicht ausgeführt, wenn die Bedingungen nicht stabil sind. Bei erneutem<br>Drücken der Taste <b>SET</b> hält die Waage den Vergleich an. |
| F6 7             | Wenn der Anzeigewert stabil ist und "von Null verschoben" ist, vergleicht die Waage den Anzeigewert.                                                                                                    |

### **Bitte beachten**

- Der obere Grenzwert (HI) muß höher als der untere Grenzwert (LO) sein.
- Die Parameter des oberen Grenzwerts (HI) und des endgültigen Werts (HI) verwenden denselben Arbeitsspeicher.

Die Parameter des unteren Grenzwerts (LO) und des Nullbereichs (LO) verwenden denselben Arbeitsspeicher.

• Die obere/untere Vergleichsfunktion, die Einfache Füllgutfunktion und die Voll-/Riesel-Füllgutfunktion können nicht gleichzeitig verwendet werden, da diese Parameter einen gemeinsamen Arbeitsspeicher verwenden.

# **Vorbereitung (Einstellung der Parameter)**

Anzeige ausgeschaltet Schritt 1 Anzeige ausschalten. ZERO Während die Taste ZERO gedrückt gedrückt halten ∩÷ gehalten wird, Taste ON/OFF drücken. ON/OFF Appuyer Die Funktionstabelle erscheint. ① F **F** Schritt 2 Zur Anzeige eines Parameters der Funktionstabelle Summierungsfunktion ( $\overline{F} \overline{f}_{1}$ ) die Taste **ENTER** drücken. F 'n Schritt 3 Mit der Taste Aeinen Parameter für die Summierungsfunktion wählen - 175 (|F & /| 71) F Zur Speicherung des neuen Parameters die Schritt 4 Taste **ENTER** drücken. NTE F Taste F und ENTER drücken, um die End Schritt 5 Funktionstabelle zu verlassen. Die Waage zeigt daraufhin den Wiegemodus an. MODE Wiegewert

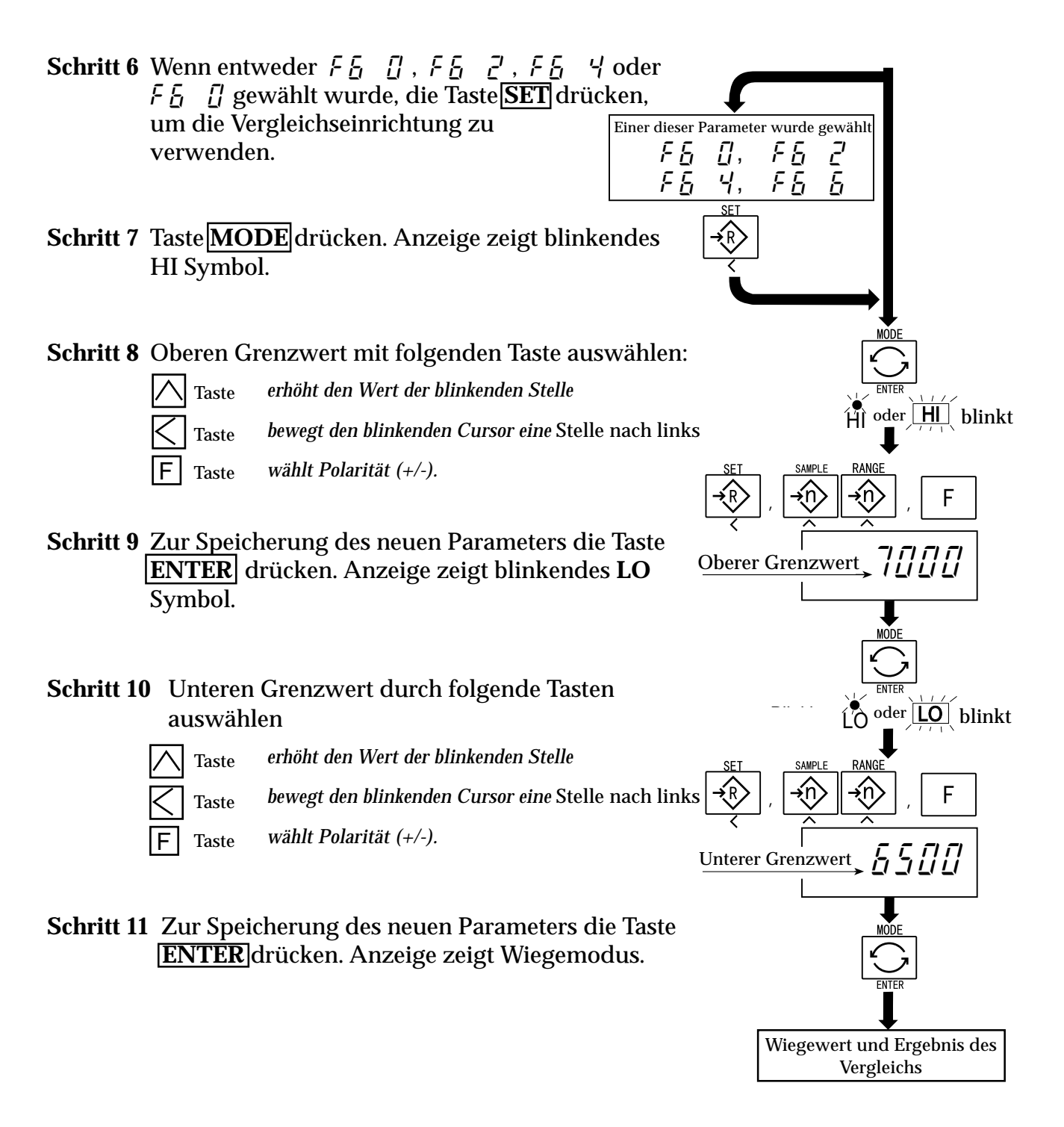

## Bedienung und Leistung (Beispiele)

### **Beispiel 1**

Dieses Beispiel wird wie folgt eingestellt:

| Funktionstabelle F 🖁 | ר <u>י</u> ן | (Wenn der aktuelle Anzeigewert "von Null<br>verschoben ist", vergleicht die Waage den<br>Anzeigewert sofort mit dem oberen Grenzwert und<br>dem unteren Grenzwert.) |
|----------------------|--------------|----------------------------------------------------------------------------------------------------|
|                      |              |                                                                                                    |

Oberer Grenzwert (HI)7,000kgUnterer Grenzwert (LO)6,500kg

- Der Vergleich beginnt nach Einschalten der Waage
- Wenn der aktuelle Wert unter 6,500kg liegt, wird LO angezeigt.
- Wenn der aktuelle Wert zwischen 6,500 und 7,000kg liegt, wird OK angezeigt.
- Wenn der aktuelle Wert höher als 7,000kg ist, wird HI angezeigt.

### **Beispiel 2**

Dieses Beispiel wird wie folgt eingestellt:

| Funktionstabelle <i>F [</i> ] |  | (Wenn nach Anzeige des Stabilitätssymbols die Taste |
|-------------------------------|--|-----------------------------------------------------|
|                               |  | SET gedrückt wird, vergleicht die Waage den         |
|                               |  | aktuellen Anzeigewert sofort mit dem oberen         |
|                               |  | Grenzwert und dem unteren Grenzwert.)               |
|                               |  |                                                     |

| Oberer Grenzwert (HI)  | 2,000kg  |
|------------------------|----------|
| Unterer Grenzwert (LO) | -1,000kg |

- Durch Drücken der Taste **SET** wird der Vergleich nach Anzeige des Stabilitätssymbols eingeleitet.
- Wenn der aktuelle Wert unter -1,000kg liegt, wird LO angezeigt.
- Wenn der aktuelle Wert zwischen -1,000kg und 2,000kg liegt, wird OK angezeigt. Wenn der aktuelle Wert höher als 2,000kg ist, wird HI angezeigt.

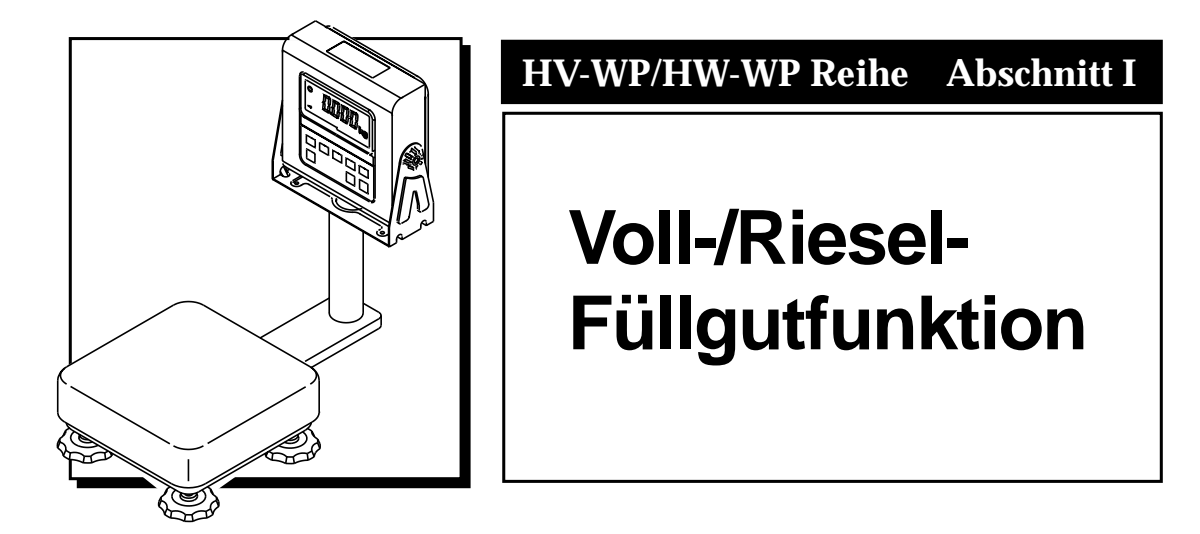

# Voll-/Riesel-Füllgutfunktion

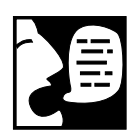

- Mit dieser Funktion wird die Waage in eine Füllmaschine verwandelt, welche ein Schüttprodukt (zum Beispiel Getreide) in vorbestimmte und nahezu konstante Proben aufteilt.
- Parameter der "Vergleichsfunktion (F 5 9)" in der Funktionstabelle auf "Voll-/Riesel-Füllgut Unterfunktion (F 1 1 2)", endgültiger Wert (HI), vorläufiger Wert (OK) und Nullbereich (LO) einstellen.
- Bei Verwendung des Relaisausgangs muß Option OP-03 oder OP-04 installiert werden.
- Im folgenden Beispiel für den Aufbau einer Füllmaschine mit einer Waage und einem Trichter wird die Leistung und Verarbeitung des Systems wie folgt angenommen:

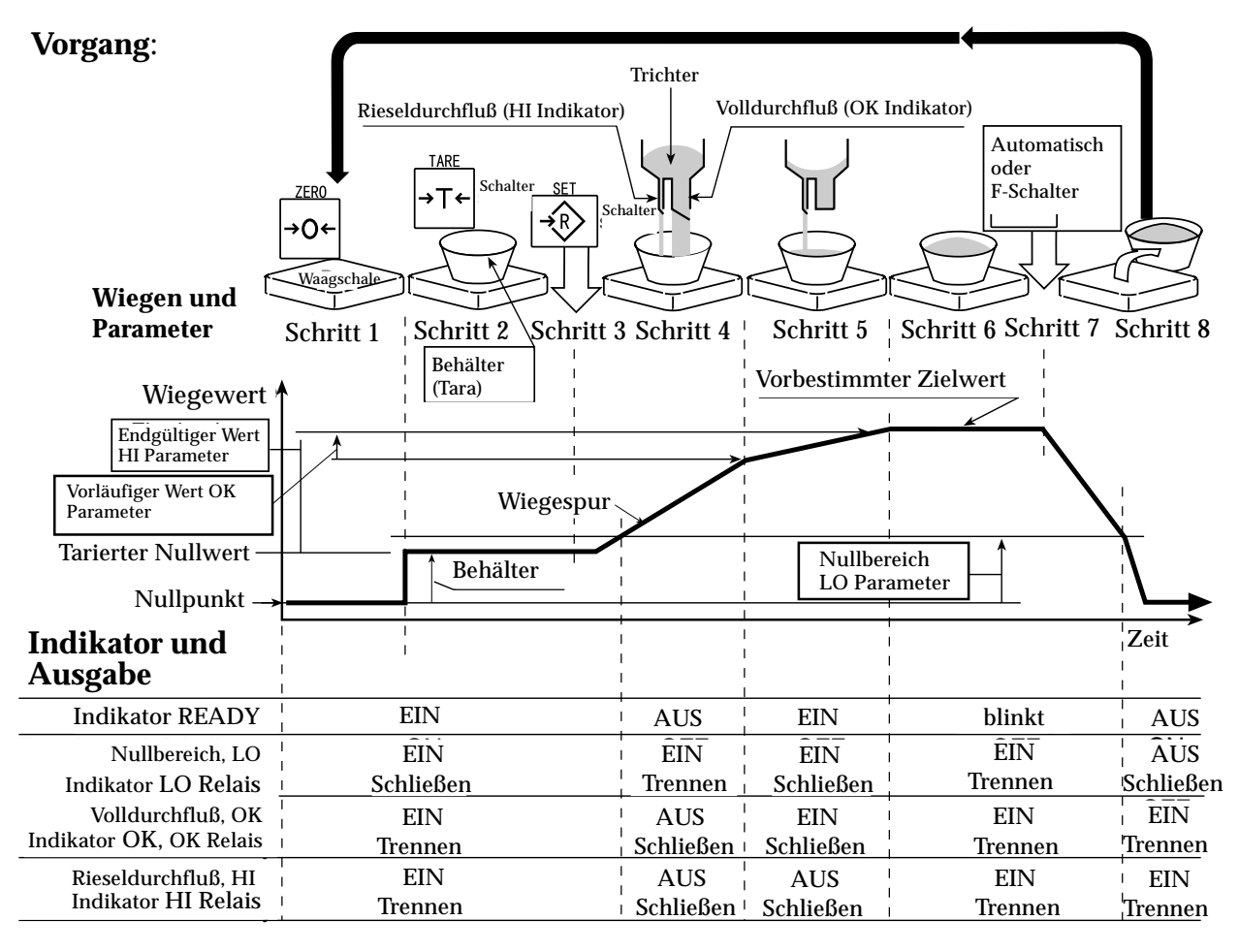

|                                                | Nullbereich<br>Indikator⁄<br>LO Relaisausgang | Vorläufiger Wert<br>Indikator∕<br>OK Relaisaus. | Endgültiger Wert<br>Indikator/HI<br>Relaisausg. |
|------------------------------------------------|-----------------------------------------------|-------------------------------------------------|-------------------------------------------------|
| Brutto < Nullbereich (Nullerkennungsebene)     | AUS/Trennen                                   | EIN/Schließen                                   | EIN/Schließen                                   |
| Netto < Endgültig - Vorläufig                  | EIN/Schließen                                 | AUS/Trennen                                     | AUS/Trennen                                     |
| Endgültig - Vorläufig = Netto $\leq$ Endgültig | EIN/Schließen                                 | EIN/Schließen                                   | AUS/Trennen                                     |
| Endgültig ≤ Netto                              | EIN/Schließen                                 | EIN/Schließen                                   | EIN/Schließen                                   |

### Bitte beachten

- Der Vergleich der Voll-/Riesel-Füllgutfunktion ist nicht umkehrbar (Einwegsequenz). Wenn der Anzeigewert unter den endgültigen Wert fällt, nachdem der vorbestimmte Zielwert erreicht wurde, ist weder HI noch LO eingeschaltet.
- Die Parameter der oberen Grenzwertes (HI) und des endgültigen Wertes (HI) verwenden denselben Arbeitsspeicher. Die Parameter des unteren Grenzwerts (LO) und des Nullbereichs (LO) verwenden denselben Arbeitsspeicher.
- Die obere/untere Vergleichsfunktion, die Einfache Füllgutfunktion und die Voll-/ Riesel-Füllgutfunktion können nicht gleichzeitig verwendet werden, da diese Parameter gemeinsamen Arbeitsspeicher verwenden.
- Nullbereich muß auf einen höheren Wert als Tarawert eingestellt werden.

### Bedienung

Durch Drücken der Taste **SET** wird der Füllgutvorgang ausgelöst. Durch Wählen eines Parameters  $\left[ F \left[ \frac{1}{2} \right] \right]$  oder  $\left[ F \left[ \frac{1}{2} \right] \right]$  in der Voll-/Riesel-Füllgut Unterfunktion dient die F-Taste als die Endtaste.

### Parameterliste und Begriffsdefinition

"Brutto" ist der Gesamtwiegewert, ohne Abzug eines Tarawerts. "Netto" ist ein gemessener Wert, bei dem der Tarawert vom Nettowert abgezogen wurde.

"Nullbereich" bedeutet die Nullerkennungsebene.

"Nullpunkt" ist der grundsätzliche Ausgangspunkt für das Wiegen.

### Vergleichseinrichtung

| Funktionstabelle | Bedeutung und Zweck          |  |
|------------------|------------------------------|--|
| F6 9             | Voll-/Riesel-Füllgutfunktion |  |

### Voll-/Riesel-Füllgut Unterfunktion

| Funktionstabelle | Bedeutung und Zweck                                                                                                    |  |  |  |
|------------------|----------------------------------------------------------------------------------------------------|--|--|--|
| F 10 0           | Durch Erreichen des endgültigen Werts und Drücken der ${f F}$ Taste wird der gegenwärtige Vorgang abgeschlossen.                                                                                                    |  |  |  |
| F 10 I           | Bei Erreichen des endgültigen Werts und Anzeige des Stabilitätssymbols<br>wird der gegenwärtige Vorgang automatisch abgeschlossen.                                                                                                    |  |  |  |
| F 10 2           | Durch Drücken der Taste <b>SET</b> wird die Waage automatisch tariert und<br>der Voll-/Riesel-Füllgutvorgang eingeleitet. Durch Erreichen des<br>endgültigen Werts und Drücken der F-Taste wird der gegenwärtige<br>Vorgang abgeschlossen.             |  |  |  |
| F 10 3           | Durch Drücken der Taste <b>SET</b> wird die Waage automatisch tariert und<br>der Voll-/Riesel-Füllgutvorgang eingeleitet. Durch Erreichen des<br>endgültigen Werts und Anzeige des Stabilitäts-symbols wird der<br>gegenwärtige Vorgang abgeschlossen. |  |  |  |

### Haltefunktion

| Funktionstabelle | Bedeutung und Zweck               |  |
|------------------|-----------------------------------|--|
| F 12 0           | Die Haltefunktion wird verwendet. |  |

# Vorbereitung (Einstellung der Parameter)

- Schritt 1 Anzeige ausschalten. Während die Taste ZERO gedrückt gehalten wird, Taste ON/OFF drücken. Die Funktionstabelle erscheint.
- Schritt 2Zur Anzeige eines Parameters der<br/>Summierungsfunktion (F 5) die TasteENTERdrücken.
- **Schritt 3** Mit der Taste  $\land$  einen Parameter für die Summierungsfunktion wählen ( $F E_1 = \overline{q}$ ).
- Schritt 5Mit der Taste  $\land$  einen Parameter von der<br/>Voll-/Riesel-Füllgut Unterfunktion wählen<br/>( $\boxed{F | \boxed{1} | \boxed{1}} \boxed{F | \boxed{1} | \boxed{2}$ )
- Schritt 6 Zur Speicherung des neuen Parameters die Taste ENTER drücken.
- Schritt 7 Taste Fund ENTER drücken, um die Funktionstabelle zu verlassen. Die Waage zeigt daraufhin den Wiegemodus an.

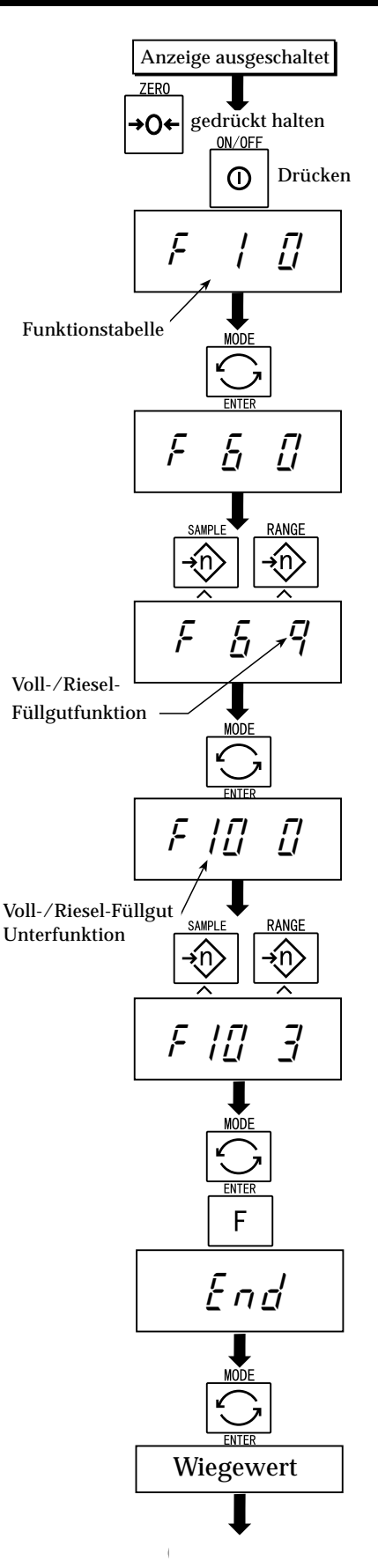

- Schritt 8 Taste MODE drücken. Anzeige zeigt blinkendes HI-Symbol (des endgültigen Wertes).
- Schritt 9 Endgültigen Wert durch folgende Tasten auswählen
  - erhöht den Wert der blinkenden Stelle

bewegt den blinkenden Cursor eine Stelle nach links

- Schritt 10 Zur Speicherung des neuen Parameters die Taste ENTER drücken. Anzeige zeigt blinkendes OK-Symbol (des vorläufigen Wertes)
- Schritt 11 Vorläufigen Wert durch folgende Tasten auswählen

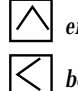

erhöht den Wert der blinkenden Stelle

bewegt den blinkenden Cursor eine Stelle nach links

- Schritt 12 Zur Speicherung des neuen Parameters die Taste ENTER drücken. Anzeige zeigt blinkendes LO-Symbol (des Nullbereichs)
- Schritt 13 Durch folgende Tasten Einen Nullbereich Wert auswählen, welcher höher als der Tarawert ist:

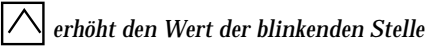

bewegt den blinkenden Cursor eine Stelle nach links

Schritt 14 Zur Speicherung des neuen Parameters die Taste ENTER drücken. Anzeige zeigt Wiegemodus.

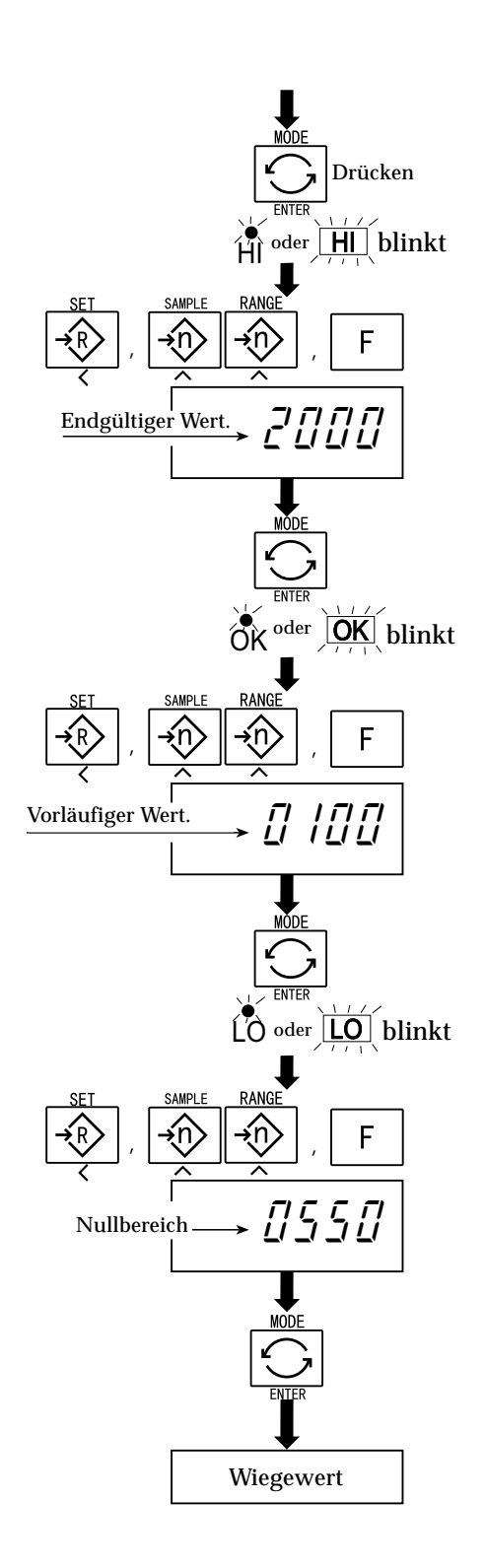

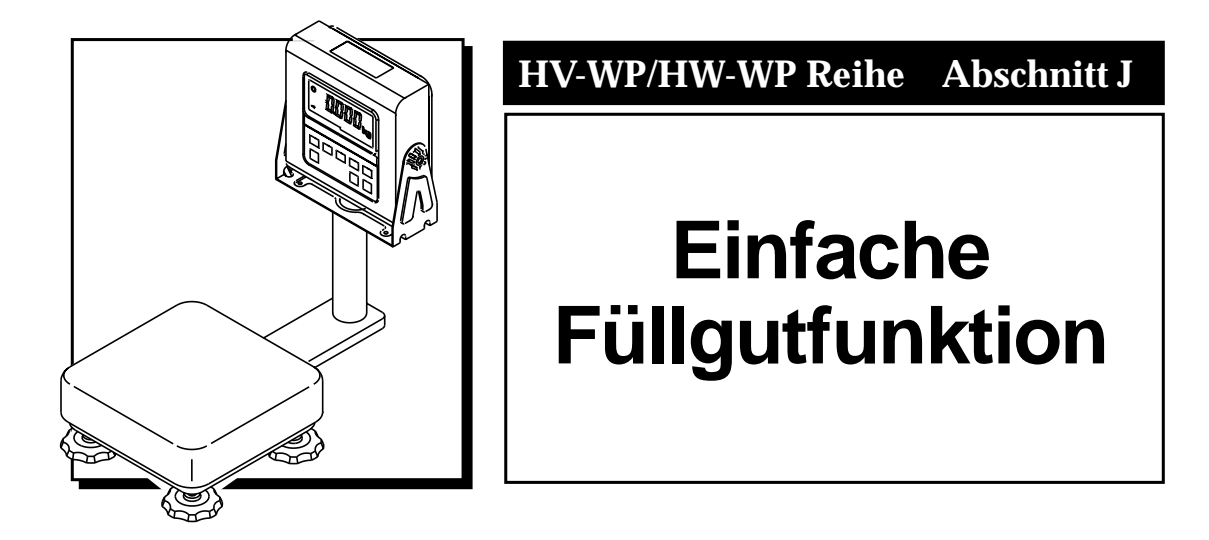

# Einfache Füllgutfunktion

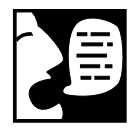

 Diese Funktion vergleicht einen Anzeigenwert mit dem endgültigen Wert, vorläufigen Wert und Nullbereich für die Voll-/Riesel-Füllgutfunktion. Das Ergebnis wird an Nullbereich (LO Indikator), Volldurchfluß (HI Indikator) und Rieseldurchfluß (OK Indikator) angezeigt.

- Zur Verwendung dieser Funktion müssen die Parameter der "Einfachen Füllgutfunktion (F F F) im voraus in der Funktionstabelle, endgültigem Wert (HI), vorläufigem Wert (OK) und Nullbereich (LO) eingestellt werden.
- Für die Verwendung des Relaisausgangs muß Option OP-03 oder OP-04 installiert werden.
- Für die Verwendung des Summers der Vergleichseinrichtung muß Option OP-03 installiert werden.

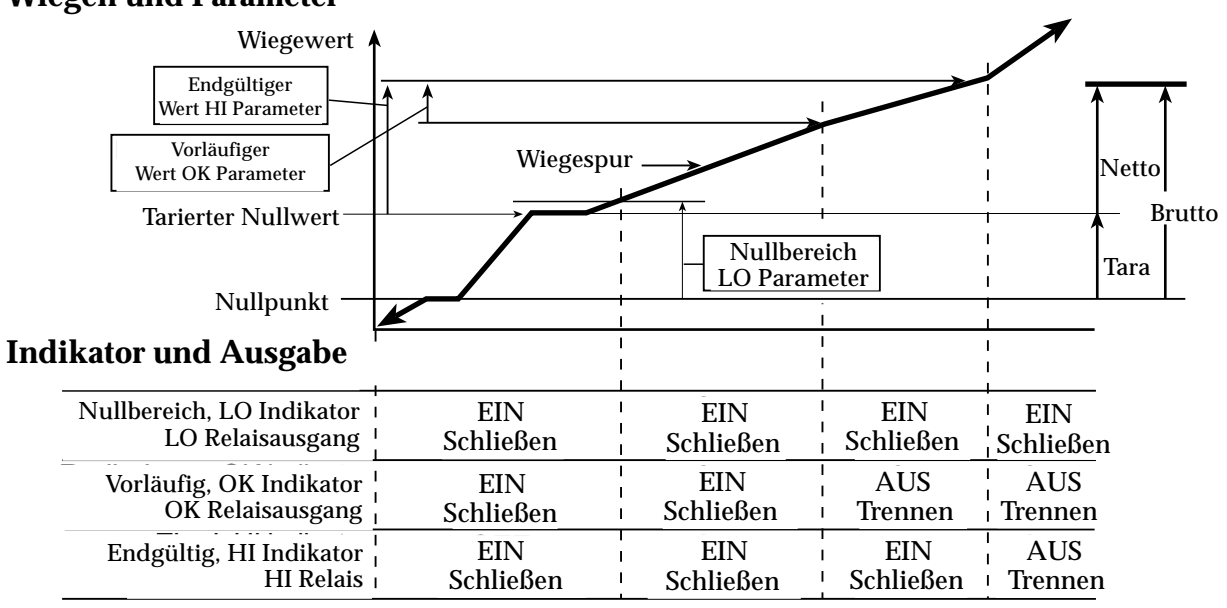

### Wiegen und Parameter

| Vergleichsbedingung          |                                             |
|------------------------------|---------------------------------------------|
| Brutto <                     | NullbereichLO wird angezeigt und ausgegeben |
| Endgültig - Vorläufig $\leq$ | NettoOK wird angezeigt und ausgegeben       |
| Endgültig <                  | NettoOK, HI wird angezeigt und ausgegeben   |

### Parameterliste und Begriffsdefinition

"Brutto" ist der Gesamtwiegewert, ohne Abzug eines Tarawerts.

"Netto" ist ein gemessener Wert, bei dem der Tarawert vom Nettowert abgezogen wurde.

"Nullbereich" bedeutet die Nullerkennungsebene.

"Nullpunkt" ist der grundsätzliche Ausgangspunkt für das Wiegen.

| Funktionstabelle | Bedeutung und Zweck      |  |
|------------------|--------------------------|--|
| F6 8             | Einfache Füllgutfunktion |  |

### **Bitte beachten**

- Die Parameter des oberen Grenzwertes (HI) und des endgültigen Wertes (HI) verwenden denselben Arbeitsspeicher.
  Die Parameter des unteren Grenzwerts (LO) und des Nullbereichs (LO) verwenden denselben Arbeitsspeicher.
- Die obere/untere Vergleichsfunktion, die einfache Füllgutfunktion und die Voll-/ Riesel-Füllgutfunktion können nicht gleichzeitig verwendet werden, da diese Parameter gemeinsame Arbeitsspeicher verwenden.

# Vorbereitung (Einstellung der Parameter)

- Schritt 1 Anzeige ausschalten. Während die Taste ZERO gedrückt gehalten wird, Taste ON/OFF drücken. Die Funktionstabelle erscheint.
- Schritt 2Zur Anzeige eines Parameters der<br/>Summierungsfunktion ( $F E_1$ ) die Taste<br/>ENTER drücken.
- Schritt 3Mit der Taste  $\land$  einen Parameter für die<br/>Einfache Füllgutfunktion ( $F \stackrel{L}{=} \stackrel{R}{=}$ ) wählen
- Schritt 4 Zur Speicherung des neuen Parameters die Taste ENTER drücken.
- **Schritt 5** Taste**F**und**ENTER** drücken, um die Funktionstabelle zu verlassen. Die Waage zeigt daraufhin den Wiegemodus an.

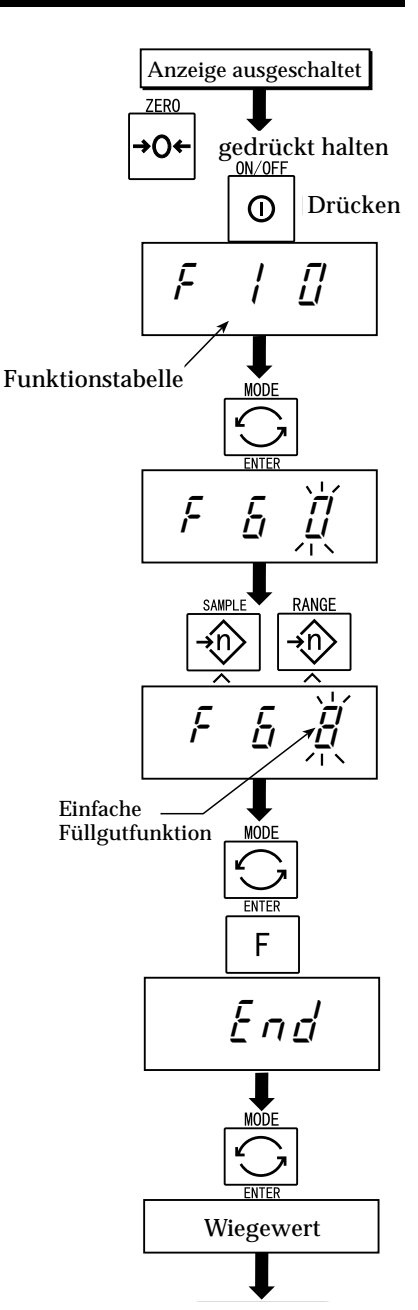

- Schritt 6 Taste MODE drücken. Anzeige zeigt blinkendes HI-Symbol (des endgültigen Wertes).
- Schritt 7 Endgültigen Wert durch folgende Tasten auswählen

∧ erhöht den Wert der blinkenden Stelle

bewegt den blinkenden Cursor eine Stelle nach links

- Schritt 8 Zur Speicherung des neuen Parameters die Taste ENTER drücken. Anzeige zeigt blinkendes OK-Symbol (des vorläufigen Wertes)
- Schritt 9 Vorläufigen Wert durch folgende Tasten auswählen
  - 🔨 erhöht den Wert der blinkenden Stelle

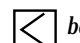

bewegt den blinkenden Cursor eine Stelle nach links

- Schritt 10 Zur Speicherung des neuen Parameters die Taste ENTER drücken. Anzeige zeigt blinkendes LO-Symbol (des Nullbereichs)
- Schritt 11 Durch folgende Tasten einen Nullbereich Wert auswählen:

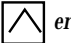

erhöht den Wert der blinkenden Stelle

bewegt den blinkenden Cursor eine Stelle nach links

Schritt 12 Zur Speicherung des neuen Parameters die Taste ENTER drücken. Anzeige zeigt Wiegemodus.

# Bedienung und Leistung (Beispiele)

Schritt 1 Parameter  $F - \frac{1}{2} = \frac{1}{2}$  aus der Funktionstabelle wählen.

- Schritt 2 Parameter des endgültigen Werts, vorläufigen Werts und Nullbereichs einstellen.
- Schritt 3 Das Vergleichsergebnis wird immer angezeigt.

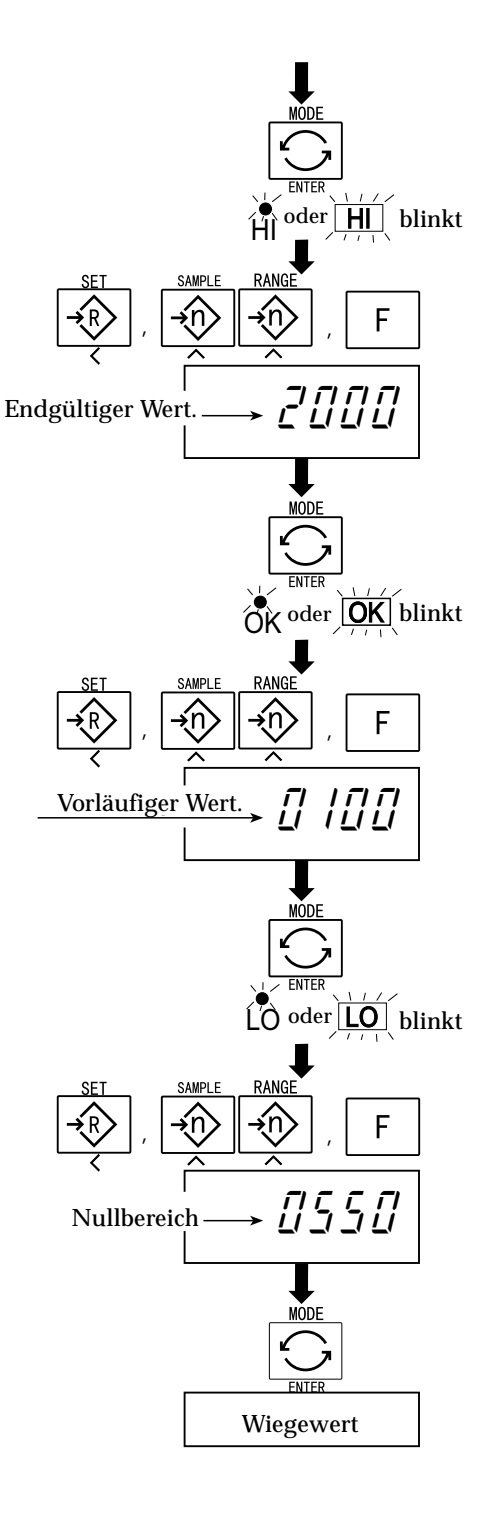

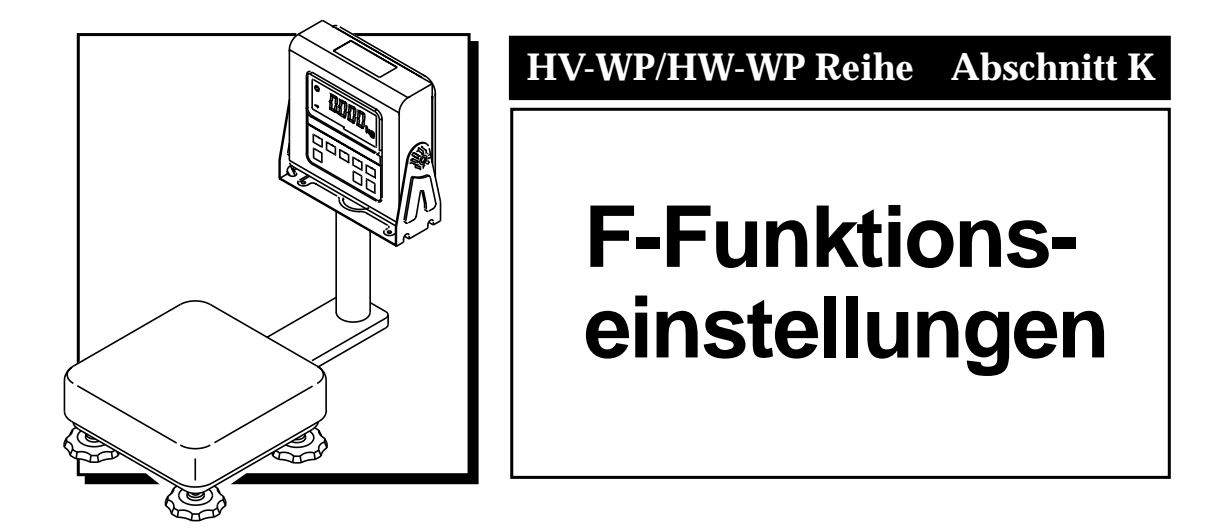

### Informationen über die F-Funktion Parametereinstellungen

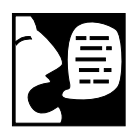

Alle F-Funktionen wurden im Werk, oder möglicherweise auch von Ihrem Händler, eingestellt. Sie können diese Einstellungen einfach gemäß Ihren Anforderungen oder den Betriebsbedingungen ändern. Ihre Einstellungen bleiben auch bei einem Stromausfall erhalten.

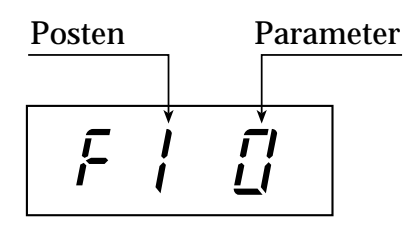

## Einstellung von Parametern

Schritt 1 Anzeige ausschalten. Während die Taste ZERO gedrückt gehalten wird, Taste ON/OFF drücken. Die Funktionstabelle erscheint.

Schritt 2 Mit folgenden Tasten die Parameter für jede Funktion einstellen.

🔨 wählt Parameter für einen Posten..

wählt die Anzahl einer Zahl auf F  $|\frac{1}{2}$ .

**F** Taste schreitet zum Ende der Tabelle fort, ohne daß der Parameter gespeichert wird.

**ENTER** Taste speichert einen Parameter für die aktuelle und schreitet zur nächsten Funktion fort.

- Schritt 3 ENTER Taste drücken, um zum normalen Modus zurückzukehren, wenn <u>לה</u> angezeigt wird.
- **Hinweis:** Durch Drücken der Taste **ENTER** in Schritt 2 wird der Parameter gespeichert.

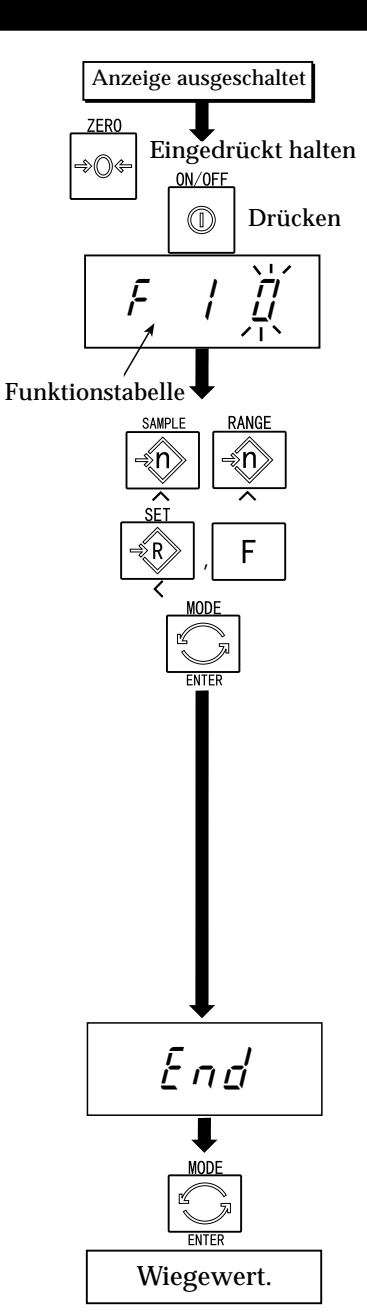

# Parameterliste

| Posten                                                 | Anzeige        | Bedeutung und Zweck                                                                                                    |  |  |  |  |  |
|--------------------------------------------------------|----------------|----------------------------------------------------------------------------------------------------|--|--|--|--|--|
| Autom.                                                 | D<br>w         | ie Waage wird bei Anzeige von Null nach 5 Minuten abgeschaltet,<br>venn sie innerhalb dieser Zeit nicht verwendet wird.                                                                                                    |  |  |  |  |  |
| Abschaltung                                            | F   []•        | Nicht verwendet                                                                                                    |  |  |  |  |  |
|                                                        | F              | Verwendet                                                                                                    |  |  |  |  |  |
|                                                        | Auswahl        | ler Methode für die Änderung des Wiege bereichs bei der HV-WP Reihe                                                                                                    |  |  |  |  |  |
| Wiegebereich                                           | FZ []•         | Automatischer Bereich                                                                                                    |  |  |  |  |  |
|                                                        | F2             | Manueller Bereich, Verwendung der Taste RANGE                                                                                                    |  |  |  |  |  |
|                                                        |                | Auswahl der ersten Einheit bei Einschalten der Waage                                                                                                    |  |  |  |  |  |
|                                                        | F] []•         | kg                                                                                                    |  |  |  |  |  |
| Einheit                                                | F <u>3</u>     | lb                                                                                                    |  |  |  |  |  |
|                                                        | F3 2           | oz Nicht erhältlich<br>in Europa                                                                                                    |  |  |  |  |  |
|                                                        | F3 3           | lb-oz                                                                                                    |  |  |  |  |  |
|                                                        | Ü              | bertragungsgeschwindigkeit der seriellen Schnittstelle 232C/422/485)                                                                                                    |  |  |  |  |  |
| Baudrate                                               | F닉 []•         | 2400bps                                                                                                    |  |  |  |  |  |
|                                                        | F4             | 4800bps                                                                                                    |  |  |  |  |  |
|                                                        | F4 2           | 9600bps                                                                                                    |  |  |  |  |  |
| Moduswahl für serielle Schnittstelle (RS-232C/422/485) |                |                                                                                                    |  |  |  |  |  |
|                                                        | F5 []•         | Strömungsmodus                                                                                                    |  |  |  |  |  |
|                                                        | F <u>5</u>     | Befehlsmodus                                                                                                    |  |  |  |  |  |
|                                                        | F5 2           | Daten werden bei Drücken der Taste PRINT ausgegeben.                                                                                                    |  |  |  |  |  |
| Ausgabe-<br>modus                                      | F5 3           | Auto-Druck +<br>Wenn die Anzeige einen positiven stabilen Wert, nicht nah an Null liegend,<br>aufweist, gibt die Waage die Daten automatisch aus. Die nächste Ausgabe<br>kann erfolgen, wenn die Anzeige "von Null verschoben" oder einen<br>negativen Wert anzeigt. |  |  |  |  |  |
|                                                        | F5 4           | Auto-Druck +/-<br>Die nächste Ausgabe kann erfolgen, wenn die Anzeige "von Null<br>verschoben" anzeigt. Nach jedem Abschluß der Voll-/Riesel-<br>Füllgutfunktion werden die Daten ausgegeben.                                                                        |  |  |  |  |  |
|                                                        | F5 5           | Nach jedem Abschluß der Voll-/Riesel-Füllgutfunktion werden die Daten ausgegeben.                                                                                                    |  |  |  |  |  |
|                                                        |                |                                                                                                    |  |  |  |  |  |
|                                                        | F <u>6</u> []• | Durch Drücken der Taste SET wird der aktuelle Anzeigewert verglichen.                                                                                                    |  |  |  |  |  |
|                                                        | F <u>5</u>     | Die Waage vergleicht den Anzeigewert immer.                                                                                                    |  |  |  |  |  |
| Vergleichs-<br>einrichtung                             | F& 2           | Durch Drücken der Taste SET wird der aktuelle Anzeigewert verglichen, wenn dieser nahe an Null liegt.                                                                                                    |  |  |  |  |  |
|                                                        | F <u>6</u> 3   | Die Waage vergleicht den Anzeigewert immer, wenn dieser nahe an Null liegt.                                                                                                    |  |  |  |  |  |

"•" bezeichnet die Werkseinstellungen. "Nah an Null" liegt innerhalb ±4 Stellen vom Nullpunkt in der Einheit kg.

| Posten                     | Anzeige     | Zweck und Bedeutung                                                                                                    |  |  |
|----------------------------|-------------|----------------------------------------------------------------------------------------------------|--|--|
| Vergleichsein-<br>richtung | F6 4        | Wenn der Anzeigewert nach Drücken der Taste SET stabil wird,<br>vergleicht die Waage den Anzeigewert. Wenn die Bedingungen<br>instabil sind, vergleicht die Waage nicht. Durch Drücken der<br>Taste SET wird die Vergleichsfunktion angehalten.                                      |  |  |
|                            | F& 5        | Wenn der Anzeigewert nach Drücken der Taste SET stabil wird,<br>vergleicht die Waage den Anzeigewert. Wenn die Bedingungen<br>instabil sind, vergleicht die Waage nicht.                                                                                                    |  |  |
|                            | F6 6        | Wenn die Anzeigen nach Drücken der Taste SET einen stabilen Wert, nah<br>an Null liegend, aufweist, vergleicht die Waage den Anzeigewert. Wenn<br>die Bedingungen instabil sind, vergleicht die Waage nicht. Durch<br>Drücken der Taste SET wird die Vergleichs-funktion angehalten. |  |  |
|                            | F6 7        | Wenn die Anzeigen einen stabilen Wert, nah an Null liegend,<br>aufweist, vergleicht die Waage den Anzeigewert.                                                                                                    |  |  |
|                            | F6 8        | Einfache Füllgutfunktion. (Siehe Abschnitt J).                                                                                                    |  |  |
|                            | F6 9        | Voll-/Riesel-Füllgutfunktion. (Siehe Abschnitt 12).                                                                                                    |  |  |
|                            |             | Summer der Option OP-03 mit Vergleichsfunktion oder Voll-/Riesel-<br>Füllgutfunktion.                                                                                                    |  |  |
|                            | F7 []•      | Kein Summer.                                                                                                    |  |  |
|                            | F7          | Summer ertönt bei LO.                                                                                                    |  |  |
| Summer                     | F7 2        | Summer ertönt bei OK.                                                                                                    |  |  |
|                            | F7 3        | Summer ertönt bei LO und OK.                                                                                                    |  |  |
|                            | F7 4        | Summer ertönt bei HI.                                                                                                    |  |  |
|                            | F7 5        | Summer ertönt bei LO und HI.                                                                                                    |  |  |
|                            | F7 <u>6</u> | Summer ertönt bei OK und HI.                                                                                                    |  |  |
|                            | F7 7        | Summer ertönt bei LO, OK und HI.                                                                                                    |  |  |
|                            | F7 8        | Der Summer ertönt wenn die Voll/Riesel-Füllung abgeschloßen ist.                                                                                                    |  |  |
| Summierung                 | {S-         | Die Bedingung der Summierungsfunktion                                                                                                    |  |  |
| funktion                   | F8 []•      | Summierungsfunktion nicht verwendet.                                                                                                    |  |  |
|                            | F8          | Die Waage summiert die Daten, wenn Taste F gedrückt wird, wenn<br>die Anzeige einen positiven stabilen Wert, nicht nah an Null liegend,<br>aufweist. Die nächste Summierung kann erfolgen, wenn die Anzeige<br>"von Null verschoben" oder einen negativen Wert anzeigt.              |  |  |
|                            | F8 2        | Die Waage summiert die Daten, wenn Taste F gedrückt wird, wenn<br>die Anzeige einen stabilen Wert, nicht nah an Null liegend, aufweist.<br>Die nächste Summierung kann erfolgen, wenn die Anzeige "von<br>Null verschoben" oder einen negativen Wert anzeigt.                        |  |  |
|                            | F8 3        | Die Waage summiert die Daten automatisch, wenn die Anzeige<br>einen positiven stabilen Wert aufweist.<br>Die nächste Summierung kann erfolgen, wenn die Anzeige "von<br>Null verschoben" oder einen negativen Wert anzeigt.                                                          |  |  |

"(•)" bezeichnet die Werkseinstellungen. "Nah an Null" liegt innerhalb ±4 Stellen vom Nullpunkt in der Einheit kg.

| Posten                                      | Anzeige   | Zweck und Bedeutung                                                                                                    |  |  |
|---------------------------------------------|-----------|----------------------------------------------------------------------------------------------------|--|--|
| Summier-<br>funktion                        | F8 4      | Die Waage summiert die Daten automatisch, wenn die Anzeige<br>einen stabilen Wert aufweist. Die nächste Summierung kann<br>erfolgen, wenn die Anzeige nah an Null liegt.<br><i>Verwendung:</i> Aufzeichnung der Stückzahl und Masse von aus<br>der Waagschale entfernten Artikeln. (Artikel in die<br>Waagschale legen. Nach jedem Entnehmen die<br>Taste TARE drücken.) |  |  |
|                                             | F8 5      | Nach jedem Abschluß der Voll-/Riesel-Füllgutfunktion summiert<br>die Waage die Daten automatisch.<br><i>Verwendung:</i> Verpackung von Artikeln, wie zum Beispiel Pulver,<br>Aufzeichnung der Beutelzahl und Gesamtmasse.                                                                                                    |  |  |
|                                             |           | Einzelheiten der Voll-/Riesel-Füllgutfunktion ( $F - q$ )                                                                                                    |  |  |
|                                             | F  [] []• | Bei Erreichen des endgültigen Wertes und Drücken der Taste F<br>ist der gegenwärtige Vorgang abgeschlossen.                                                                                                    |  |  |
| Voll-/Riesel-<br>Füllgutunter-              | F  []     | Bei Erreichen des endgültigen Werts und Anzeige des<br>Stabilitätssymbols wird der gegenwärtige Vorgang automatisch abgeschlossen.                                                                                                    |  |  |
| funktion                                    | F 10 2    | Durch Drücken der Taste SET wird die Waage automatisch tariert<br>und der Voll-/Riesel-Füllgutvorgang eingeleitet. Durch Erreichen des<br>endgültigen Werts und Drücken der F-Taste wird der gegenwärtige<br>Vorgang abgeschlossen.                                                                                                    |  |  |
|                                             | F 10 3    | Durch Drücken der Taste SET wird die Waage automatisch tariert<br>und der Voll-/Riesel-Füllgutvorgang eingeleitet. Durch Erreichen<br>des endgültigen Werts und Anzeige des Stabilitätssymbols wird der<br>gegenwärtige Vorgang abgeschlossen.                                                                                                    |  |  |
| Adresse für RS-422 /RS-485 bei Option OP-04 |           |                                                                                                    |  |  |
| Adresse                                     | F     []• | <i>Verwendung:</i> Diese Adresse kann von 01 bis 99 eingestellt werden.<br>Es ist möglich, daß ein die Waage steuernder<br>Computer eine Adresse zuweist                                                                                                    |  |  |
|                                             | F     49  | (RS-232C sollte auf "00" gestellt werden.)                                                                                                    |  |  |

"(•)" bezeichnet die Werkseinstellungen. "Nah an Null" liegt innerhalb 4 Stellen vom Nullpunkt in der Einheit kg.

| Posten                                                                                                    | Anzeige                  | Zweck und Bedeutung                                                                                                    |  |  |
|----------------------------------------------------------------------------------------------------|--------------------------|----------------------------------------------------------------------------------------------------|--|--|
|                                                                                                    |                          | Die Funktion zum halten des gegenwärtigen Anzeigewertes.<br>Wenn der Wert nah an Null liegt und der Wiegewert sich mehr als<br>25% +30 Stellen verändert, wird die Halteanzeige gelöscht. |  |  |
| Halte-<br>funktion                                                                                                    | F 12 []•                 | Nicht verwendet                                                                                                    |  |  |
| Turrktion                                                                                                    | F 12 1                   | Die F-Taste schaltet die Haltefunktion abwechselnd ein und aus.                                                                                                    |  |  |
|                                                                                                    | F 12 2                   | Die Anzeige wird angehalten, mit Anzeige des Stabilitätssymbols.                                                                                                    |  |  |
|                                                                                                    |                          | Auswahl der Lesbarkeit und Reaktion bei Mittelwertbildung des<br>Wiegewerts.                                                                                                    |  |  |
| Filterung                                                                                                    | Iterung                  |                                                                                                    |  |  |
|                                                                                                    | F   ] / Mittere Reaktion |                                                                                                    |  |  |
|                                                                                                    | F 13 2                   | Langsame Reaktion                                                                                                    |  |  |
| Auswahl einer zu speichernden Mindesteinheitsmasse in Zählm                                                                                                    |                          | Auswahl einer zu speichernden Mindesteinheitsmasse in Zählmodus                                                                                                    |  |  |
| der                                                                                                    | F  4 []•                 | Speichert eine Einheitsmasse in der Einheit einer Stelle.                                                                                                    |  |  |
| Einheits-                                                                                                    | F   4                    | Speichert eine Einheitsmasse in der Einheit einer achtel Stelle.                                                                                                    |  |  |
| musse                                                                                                    | FIY Z                    | Speichert eine Einheitsmasse, wenn die gesamte Probenmasse schwerer als 5 Stellen ist.                                                                                                    |  |  |
| Siehe "Abschnitt L" "Datenformat".                                                                                                    |                          |                                                                                                    |  |  |
| Format                                                                                                    | F  5 []•                 | Format 1 (allgemeines Format für Waagen, Ausgleichs-gewichte der Firma A&D)                                                                                                    |  |  |
|                                                                                                    | F 15                     | Format 2 (Älteres HV-A /HW-A Format)                                                                                                    |  |  |
| Für Typ V muß Option OP-06 verwendet werden.<br>Verwendung: Datumsausdruck. Bitte beachten: Datum wird<br>nicht aktualisiert. Ausdruck der Verwaltungsnummer<br>für die Waage. |                          |                                                                                                    |  |  |
|                                                                                                    | F 16 0                   | nicht verwendet                                                                                                    |  |  |

"(•)" bezeichnet die Werkseinstellungen. "Nah an Null" liegt innerhalb 4 Stellen vom Nullpunkt in der Einheit kg.

Die "Stelle" ist eine Anzeigeeinheit und entspricht der kleinsten meßbaren Masse.

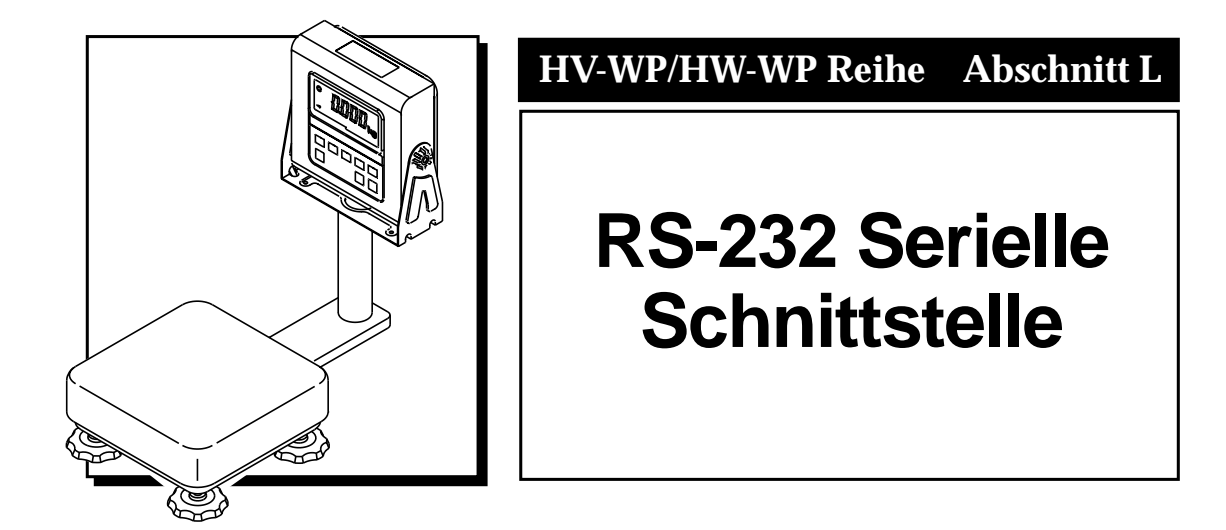

#### Interface série RS-232C Ī

• Die RS-232C Schnittstelle verfügt über die beiden folgenden Betriebsarten:

| Strömungsmodus: | Daten werden kontinuierlich ausgegeben und kann zur |  |  |
|-----------------|-----------------------------------------------------|--|--|
| U               | Ausdruck von Daten verwendet werden.                |  |  |
| Befehlsmodus:   | Waage wird über Befehle von einem Computer aus      |  |  |
|                 | gesteuert.                                          |  |  |

- Die Parameter von "Baudrate (F4)", "Ausgabemodus (F4)" und "Format (F15)" müssen im voraus in der Funktionstabelle eingestellt werden.
- Zusätzlich erhältliche Kabel:

| AX-PC25-SCA        | RS-232C Kabel, D-sub 25 Stifte, 2m   |
|--------------------|--------------------------------------|
| AX-PC09-SCA        | RS-232C Kabel, D-sub 9 Stifte, 2m    |
|                    |                                      |
| Ubertragungssystem | EIA RS-232C                          |
| Übertragung:       | Asynchron, bidirektional, Halbduplex |
| Baudrate:          | 2400, 4800, 9600 bps                 |
| Daten:             | 7 bits                               |
| Startbit:          | 1 bit, gerade                        |
| Startbit:          | 1 bit                                |
| Stoppbit:          | 1 bit                                |
| Code:              | ASCII                                |
| Terminator         | CR LF (CR:0Dh, LF:0Ah)               |

• Stiftanschlüsse

| Stift Nr. | Signalbezeichnung | Richtung | Beschreibung      |
|-----------|-------------------|----------|-------------------|
| 1         | -                 |          |                   |
| 2         | RXD               | Eingang  | Datenempfang      |
| 3         | TXD               | Ausgang  | Übertragungsdaten |
| 4         | -                 |          |                   |
| 5         | SG                | _        | Betriebserde      |
| 6         | _                 |          |                   |
| 7         | DSR               | Ausgang  | Modem bereit      |

• Beschaltung

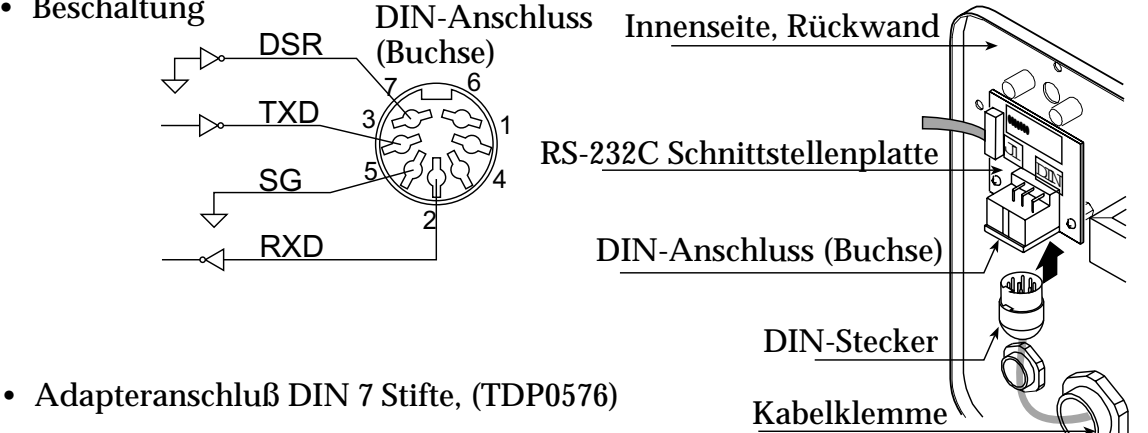

Seite L• 2

### **Datenformat**

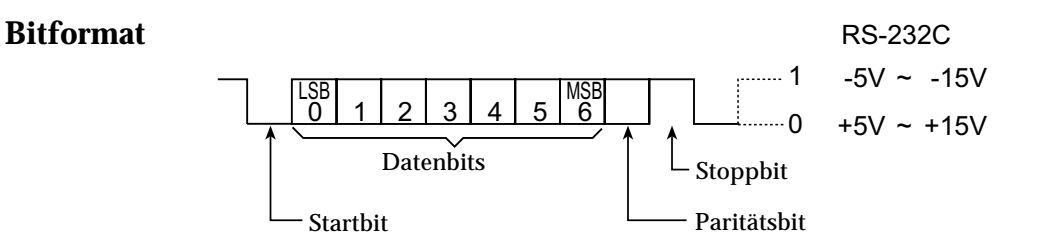

### Format 1

 Es gibt vier verschiedene Anfangskennsätze für Datentyp und Wiegebedingung. Stabile Wiegedaten ST Nicht stabile Wiegedaten US

Stabile Zähldaten

QT

Außerhalb des Bereichs (überladen)

- Die Daten bestehen aus 9 Zeichen, einschließlich Vorzeichen und Polarität.
- Die Polarität ist immer Angezeigt.
- Es gibt drei Einheiten. Die Einheit besteht aus drei Zeichen.
- Im Falle von "Außerhalb des Bereichs" werden alle Zahlen auf 9 gestellt.
- Der Terminator wird immer als CR LF ausgegeben.

| Daten in der Einheit                              | ST, +0001                              | 2.40_kgCRLF                                        |
|---------------------------------------------------|----------------------------------------|----------------------------------------------------|
| A                                                 | nfangskennsatz Wiegev                  | wert Einheit Terminator                            |
| Zählmodus                                         | QT, + 0 0 0 0                          | 3000_PCCRLF                                        |
| A                                                 | nfangskennsatz Wiegev                  | vert Einheit Terminator                            |
| Prozentmodus                                      | ST, + 0 0 0 3                          | 00.0%C_RLF                                         |
| А                                                 | nfangskennsatz Wiegew                  | vert Einheit Terminator                            |
| Außerhalb des Bereich                             | 5 OL, +9999                            | 9 . 9 9 <u>.</u> k g C <sub>R</sub> L <sub>F</sub> |
| Anfa                                              | ngskennsatz 🖵 Polarität                |                                                    |
| Definition der Symbo<br>CR (Wagenrücklauf)<br>0Dh | le<br>C <sub>R</sub> LF (Zeiler<br>0Ah | nvorschub) 🕞                                       |
| Leertaste<br>20h                                  | <u>_</u>                               |                                                    |

### Format 2

| • | Es gibt vier verschieden | e Anfangsk | ennsätze für Datentyp und Wiege | bedingung. |
|---|--------------------------|------------|---------------------------------|------------|
|   | Stabile Wiegedaten       | ST         | Nicht stabile Wiegedaten        | US         |
|   |                          |            |                                 |            |

Stabile Zähldaten

- Die Daten bestehen aus 7 Zeichen, einschließlich Vorzeichen und Polarität. Die Daten bestehen aus 7 Zeichen in Zählmodus.
- Die Polarität ist immer angezeigt.
- Es gibt drei Einheiten. Die Einheit besteht aus 2 Zeichen.
- Im Falle von "Außerhalb des Bereichs" werden alle Zahlen auf 9 gestellt.

#### Bitte beachten: Wenn die Daten in Zähl- oder Prozentmodus länger als 7 Zeichen sind, wird der Überlauf ausgelassen.

| Daten in der Einheit kg | ST, +002.40kgGR4F                                                        |
|-------------------------|--------------------------------------------------------------------------|
|                         | Anfangskennsatz Wiegewert Einheit Terminator                             |
| Zählmodus               |                                                                          |
|                         | Anfangskennsatz Wiegewert Einheit Terminator                             |
| Prozentmodus            | ST, + 0 3 0 0 . 0 % CRLF<br>Anfangskennsatz Wiegewert Einheit Terminator |
| Außerhalb des Bereichs  | OL,+999.99kgCRLF                                                         |
| Anfa                    | ngskennsatz 🦾 Polarität                                                  |
|                         |                                                                          |

| Definition der Sym | ibole          |                     |    |
|--------------------|----------------|---------------------|----|
| CR (Wagenrücklauf) | C <sub>R</sub> | LF (Zeilenvorschub) | Lϝ |
| 0Dh                |                | 0Ah                 |    |

| Leertaste |  |
|-----------|--|
| 20h       |  |

### Strömungsmodus

• Die Waage gibt die aktuellen Anzeigedaten bei Anzeïgenerneuerung aus. Die Waage gibt keine Daten aus, während sie sich in Einstellungsmodus befindet.

| Mittelwertbildung der Funktionstabelle |    |                   | Anzeigenerneuerung                                                   |
|----------------------------------------|----|-------------------|----------------------------------------------------------------------|
| F   3                                  | [] | Schnelle Reaktion | Ca. 7 mal/s bei stabiler Anzeige<br>Ca. 4 mal/s bei stabiler Anzeige |
| F   3                                  | 1  | Mitllere Reaktion | Ca. 4 mal/s                                                          |
| E   J                                  | 1  | Langsame Reaktion |                                                                      |

### Vorbereitung und Leistung (Beispiele)

- Schritt 1 Anzeige ausschalten. Während die Taste ZERO gedrückt gehalten wird, Taste ON/OFF drücken. Die Funktionstabelle erscheint.
- **Schritt 2** Mit der Taste **ENTER** und Taste  $\land$  einen Parameter für die Baudrate  $\boxed{F \lor}$  wählen.
- Schritt 3 Mit der Taste ENTER und Taste ∧ "Datenstrommodus <u>F</u> <u>5</u>") der "Ausgabe" wählen.
- Schritt 4 Mit der Taste ENTER und Taste ∧ "Format <u>F ¦5 []</u>") der "Ausgabe" wählen.
- Schritt 5 Zur Speicherung der neuen Parameter die Taste ENTER drücken.
  Die Waage kehrt zum normalen Wiegemodus zurück und gibt weiterhin die Daten aus.

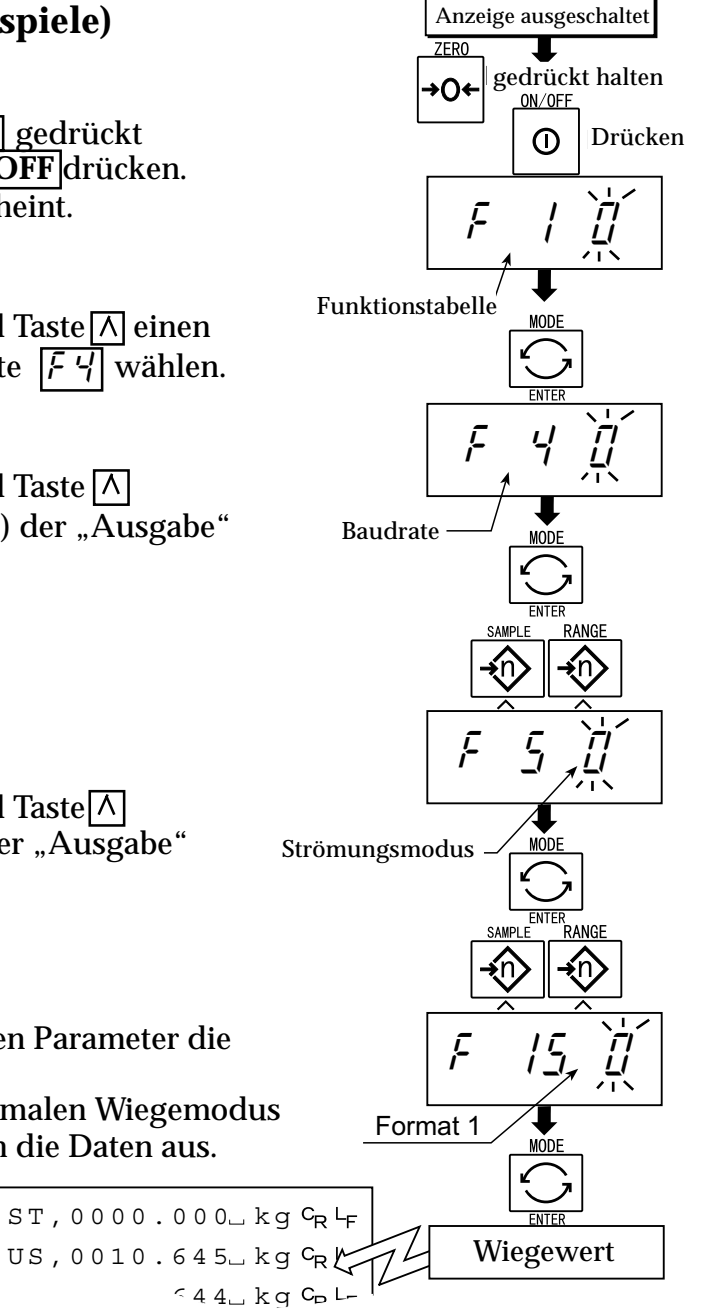

### **1** Befehlsmodus

- Mit dem Befehlsmodus kann "Datenausgabe", "Steuerung der Waage" und "Einstellung der Parameter durch von einem Computer übertragene Befehle ausgeführt werden.

### **Bitte beachten**

### Zwischen den einzelnen Befehlen muß mindestens 500 Millisekunden Zeit verstreichen.

### **Befehlsliste**

In folgenden Erklärungen wird Format 1 ( $F_{1}/f_{1}$ ) verwendet.

### Datenausgabe

Die aktuellen Wiegedaten werden ausgegeben. Voreinstellung Q Befehl QCRLF Antwort ST, + 0 0 0 1 2 . 4 0 - k g CRLF

### Auswahl von Modus und Einheit

Wählt Modus und Einheit aus. Dies ist gleich wie bei der Taste **MODUS** Voreinstellung U Befehl UCRLF Die Waage ändert Modus und Einheit Antwort

### Null

Der aktuelle Massenwert ist auf den Nullpunkt eingestellt. Dies ist gleich wie bei der Taste **ZERO**. Voreinstellung Z Befehl ZCRLF Der Massenwert wird Null und das Nullpunktsymbol erscheint. Antwort

### Tara

Der aktuelle Massenwert ist auf Null gestellt, nachdem ein Tara (Behälter, Gefäß, Karton, usw.) aufgestellt wurde und der Nettowert erscheint. Dies ist gleich wie bei der Taste **TARE**.

Voreinstellung T **Befehl** TCRLF Der aktuelle Massenwert wird Null und das Nullpunktsymbol Antwort erscheint.

#### Tara löschen

Der Anzeigewert ändert sich in den Bruttowert und das Nettowertsymbol wird ausgeschaltet. (Der Tarawert wird Null). Voreinstellung CT **Befehl** CTCRLF Der Bruttowert erscheint und das Nettowertsymbol wird ausge-Antwort schaltet.

Abschnitt L

### Taravoreinstellung

Der Tarawert wird eingestellt und der Nettowert erscheint. Das Nettowertsymbol wird angezeigt.

| Voreinstellung PT (Parameter) |   |    |     |    |     |    |    |    |     |                |    |     |      |     |     |
|-------------------------------|---|----|-----|----|-----|----|----|----|-----|----------------|----|-----|------|-----|-----|
| Befehl                        | Ρ | Т  | ,   | +  | 0   | 0  | 1  | 2  | 0   | c <sub>R</sub> | LF |     |      |     |     |
| Antwort                       | Ν | et | tov | we | ert | sy | ml | bo | l v | vir            | d  | ang | gezo | eig | gt. |

### **Oberer Grenzwert**

| Ein oberer Grenzwert wird gespeichert. |                                                 |  |  |  |  |  |  |  |  |
|----------------------------------------|-------------------------------------------------|--|--|--|--|--|--|--|--|
| Voreinstellung HI (Parameter)          |                                                 |  |  |  |  |  |  |  |  |
| Befehl                                 | H I , + 0 1 2 0 0 C <sub>R</sub> L <sub>F</sub> |  |  |  |  |  |  |  |  |
| Antwort                                | Oberer Grenzwert wird gespeichert.              |  |  |  |  |  |  |  |  |

### **Unterer Grenzwert**

| Ein unterer Grenzwert wird gespeichert. |                                    |  |  |  |  |  |  |  |  |
|-----------------------------------------|------------------------------------|--|--|--|--|--|--|--|--|
| Voreinstellung LO (Parameter)           |                                    |  |  |  |  |  |  |  |  |
| Befehl                                  | LO, -00400CRLF                     |  |  |  |  |  |  |  |  |
| Antwort                                 | Unterer Grenzwert wird gespeichert |  |  |  |  |  |  |  |  |

### Bitte beachten: Der untere Grenzwert muß geringer als der obere Grenzwert sein.

### Summierungsdatenausgabe

Summierte Daten werden ausgegeben.Voreinstellung ABefehl $\mathbb{A}^{C_{R}} \vdash_{F}$ Antwort $\mathbb{A}$ , +02312.40 ... kgC\_{R}  $\vdash_{F}$ 

### Summierungszählungsausgabe

#### Rückstellung der Summierungsdaten und -anzahl

Daten und Anzahl der Summierung wird auf Null rückgestellt.

Voreinstellung CA

BefehlC A CR LFAntwortDaten und Anzahl der Summierung wird auf Null rückgestellt.

RS-232 Serielle Schnittstelle

### **Endgültiger Wert**

Der endgültige Wert wird gespeichert.VoreinstellungS0, (Parameter)BefehlS 0,  $+ 0 2 0 0 0 C_R L_F$ AntwortDer Wert wird gespeichert

### Vorläufiger Wert

| Der vorläufige Wert wird gespeichert. |   |    |   |    |     |     |   |    |    |                |     |     |
|---------------------------------------|---|----|---|----|-----|-----|---|----|----|----------------|-----|-----|
| Voreinstellung S1, (Parameter)        |   |    |   |    |     |     |   |    |    |                |     |     |
| Befehl                                | S | 1  | , | +  | 0   | 0   | 2 | 0  | 0  | с <sub>R</sub> | ۲F  |     |
| Antwort                               | D | er | W | er | t v | vir | d | ge | sp | ei             | che | ert |

### Nullbereich

Der Nullbereich wird gespeichert.VoreinstellungS2, (Parameter)Befehls 2,  $+ 0 0 5 0 0 \ c_R \ b_F$ AntwortDer Wert wird gespeichert
# Vorbereitung (Einstellung der Parameter)

- Schritt 1 Anzeige ausschalten. Während die Taste ZERO gedrückt gehalten wird, Taste ON/OFF drücken. Die Funktionstabelle erscheint.
- Schritt 2 Mit der Taste **ENTER** und Taste  $\land$  einen Parameter für die Baudrate  $(\not{F} \lor)$  wählen.
- Schritt 3 Mit der Taste ENTER und Taste∧ "Befehlsmodus <u>F 5</u> / ") der "Ausgabe" wählen.
- **Schritt 4** Mit der Taste **ENTER** und Taste  $\land$ "Format  $\boxed{F / 5 / 1}$  "der "Ausgabe" wählen.
- Schritt 5 Zur Speicherung der neuen Parameter die Taste ENTER drücken. Die Waage kehrt zum normalen Wiegemodus zurück .
- Schritt 6 Nach Erhalt des Befehls gibt die Waage eine Antwort zurück.

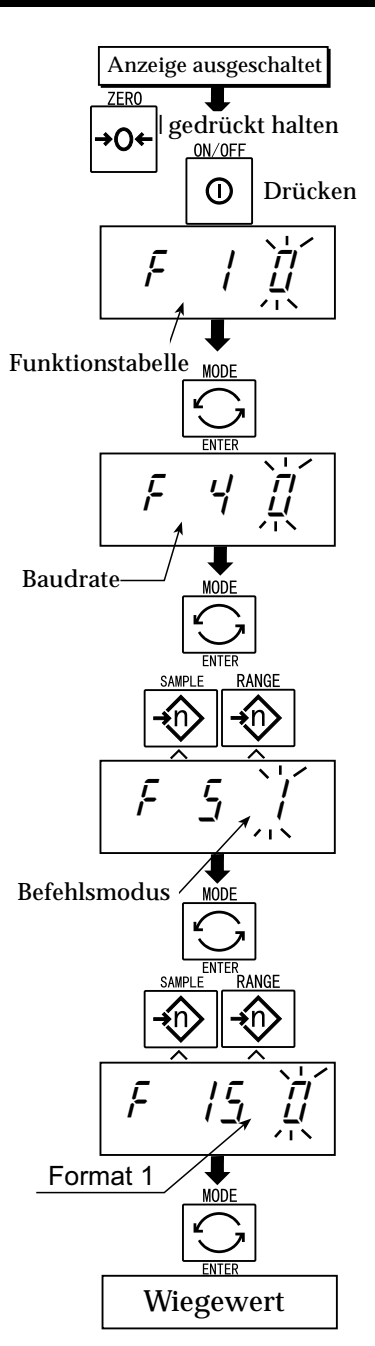

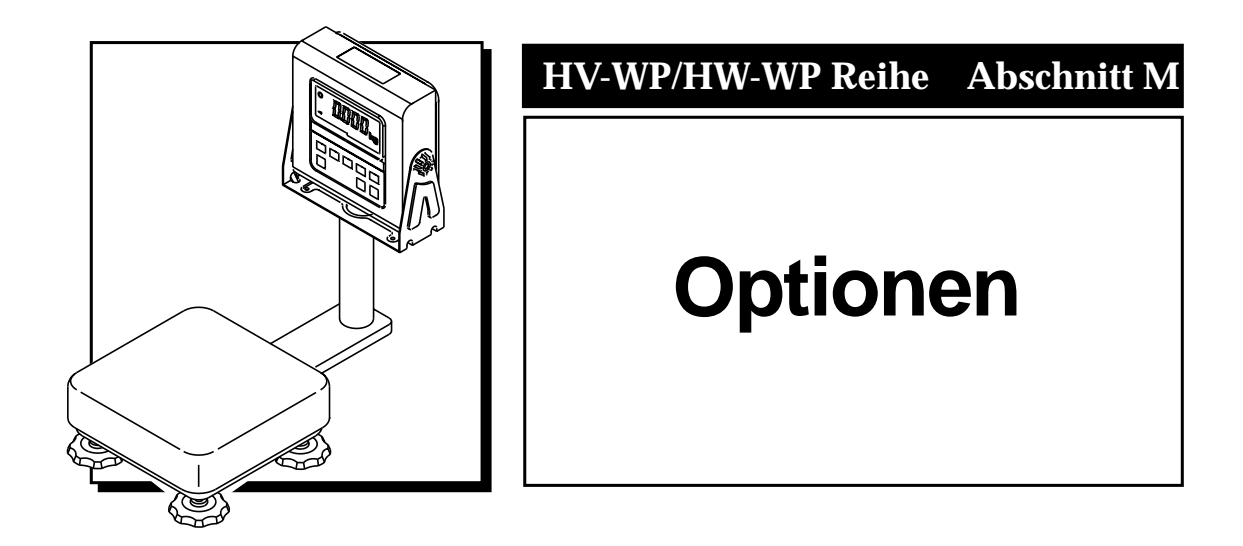

# **Optionen**

# 17.1 Verlängerungskabel (OP-02)

- Dieses Kabel wird dazu verwendet, die Anzeige weg von der Grundeinheit installieren zu können.
- Das Messdosenkabel ist 5m lang.
- Einzelheiten zur Entfernung der Stange können Sie Abschnitt 5.1 "Entfernen der Stange" entnehmen.

# Achtung

- Die Waage nach dem Anschluss dieses Kabels kalibrieren.
- Nicht mehr als zwei Verlängerungskabel anschließen.

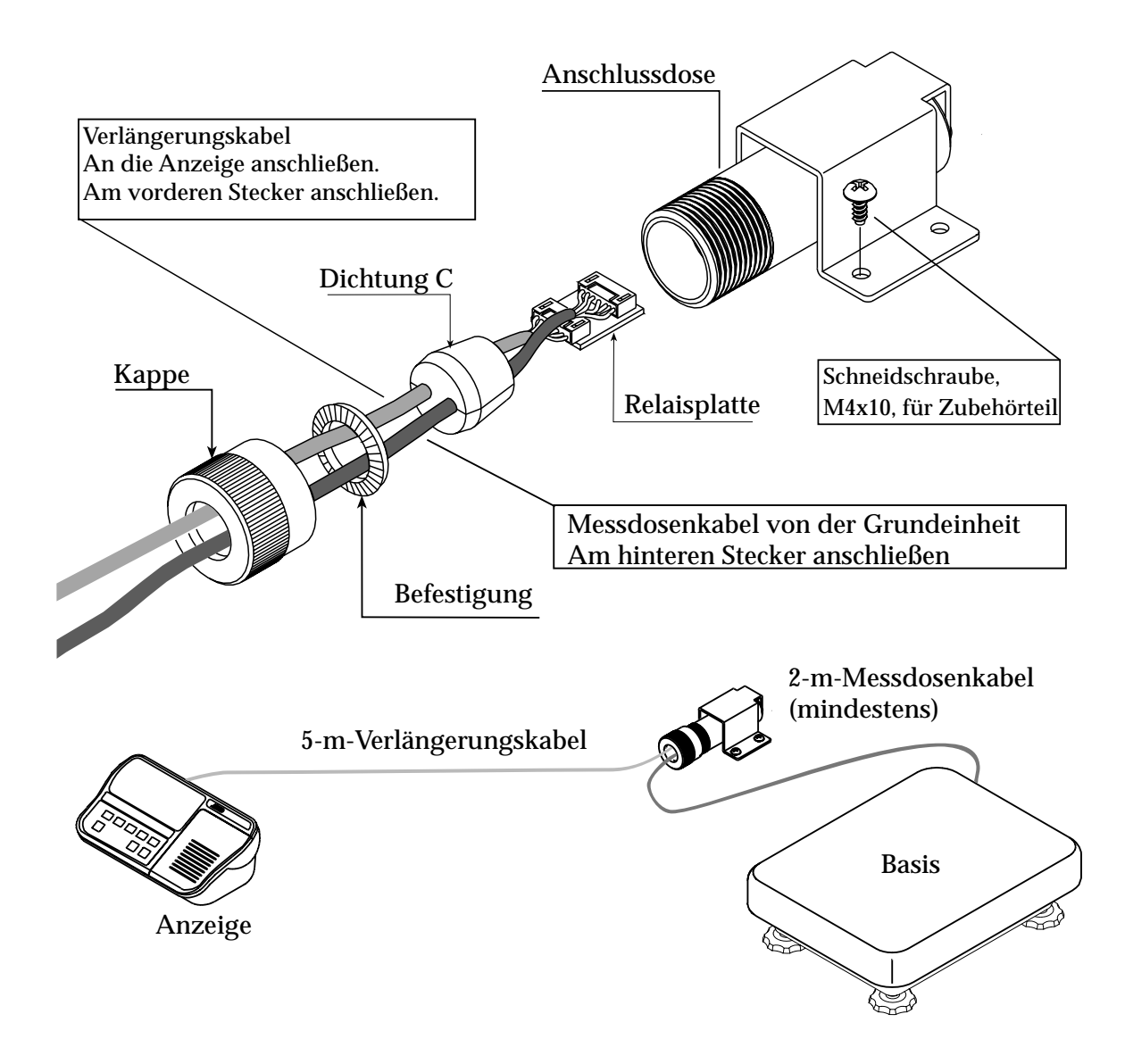

# RS-232C/Relaisausgang/Summer (OP-03)

- Für den Austausch der RS-232C Schnittstelle mit dieser Option siehe Spezifikationen "RS-232C Serielle Schnittstelle".
- Folgende zusätzlich erhältliche Kabel können verwendet werden, wenn Relaisausgang nicht verwendet wird:

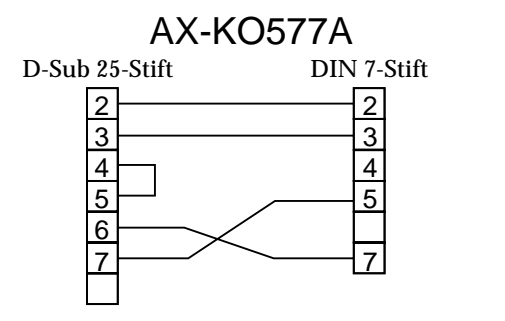

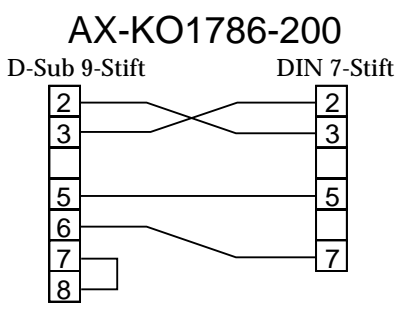

| Stift Nr. | Signalbezeichnung | Richtung | Beschreibung                |
|-----------|-------------------|----------|-----------------------------|
| 1         | HI                | Ausgang  | Relaisausgang von HI        |
| 2         | RXD               | Eingang  | Datenempfang                |
| 3         | TXD               | Ausgang  | Übertragungsdaten           |
| 4         | LO                | Ausgang  | Relaisausgang von LO        |
| 5         | SG                | _        | Betriebserde (RS-232C)      |
| 6         | OK                | Ausgang  | Relaisausgang von OK        |
| 7         | DSR               | Ausgang  | Modem bereit                |
| 8         | СОМ               | _        | Relais gemeinsames Terminal |

• Adapteranschluß DIN 8 Stifte, JA:TCS0586 (von Zubehör)

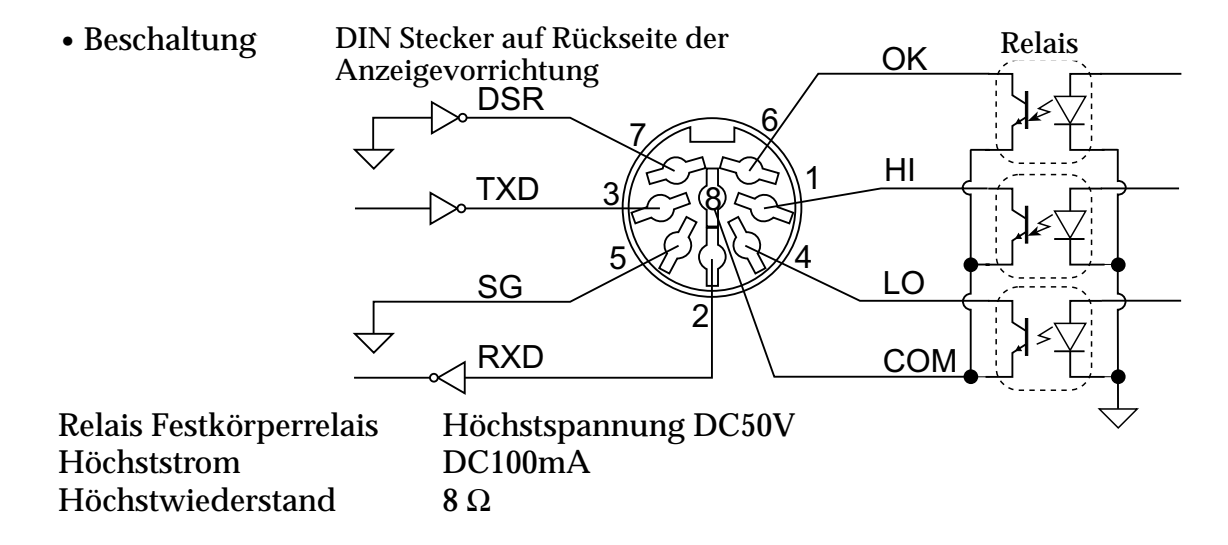

# Installation von OP-03

## Achtung Beim Öffnen der Rückwand nicht an den angeschlossenen Kabeln ziehen.

Schritt 1

Die Plastikabdeckung von der Optionsplatte entfernen.

# Schritt 2

Acht Schrauben- und O-Ring-Paare von der Anzeigeeinheit entfernen. Die Rückwand der Einheit öffnen.

# Schritt 3

Die Standardschnittstellenplatte von der Anzeigeeinheit entfernen. Die Optionsplatte an derselben Position installieren.

# Schritt 4

Das Kabel am J1 Stecker an der Optionsplatte anschließen.

## Schritt 5

Den DIN-Stecker an der Optionsplatte anschließen.

## Schritt 6

Die Rückwand schließen und mit den in Schritt 2 entfernten Schrauben und O-Ringen sichern.

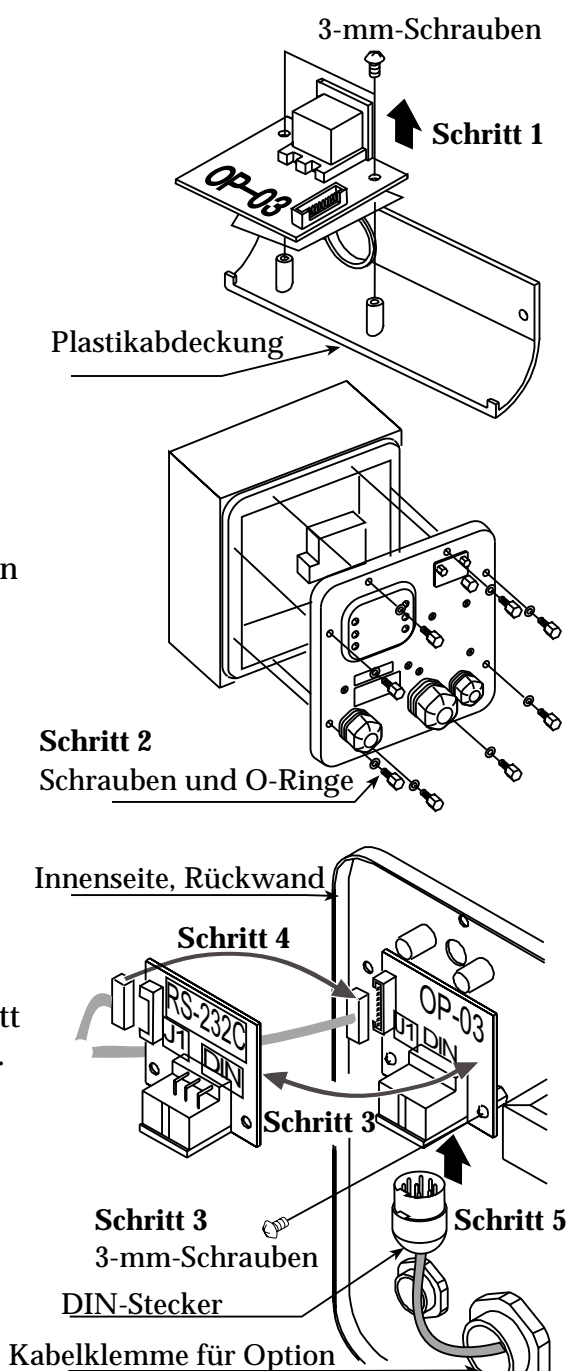

#### RS-232C / RS-485 / Relaisausgang (OP-04) Wenn die RS-232C Schnittstelle mit dieser Option ausgetauscht wird, kann die RS-422 RS-485 Schnittstelle bis zu 16 Waagen miteinander verbinden und von einem Computer aus gesteuert werden. Die RS-422/RS-485 Schnittstelle verfügt über die beiden folgenden Betriebsarten: Daten strommodus: Daten werden kontinuierlich ausgegeben und kann zum Ausdruck von Daten verwendet werden. **Befehlsmodus:** Waage wird über Befehle von einem Computer aus gesteuert. Die Parameter von "Baudrate (F + f)", "Ausgabemodus (F - f)" und "Format (F + f)" müssen im voraus in der Funktionstabelle eingestellt werden. • Übertragungssystem EIA RS-232C **Datenformat:** Übertragung: Asynchron, bidirektional, Halbduplex **Baudrate**: 2400, 4800, 9600 bps Daten: 7 bits Parität: 1 bit, gerade Startbit: 1 bit Stoppbit: 1 bit Code: ASCII Terminator CR LF (CR:0Dh, LF:0Ah) 01 ~ 99 Adressparameter (|F|/||) der • Adresse $01 \sim 99$ Funktionstabelle • Relais Festkörperrelais Höchstspannung DC50V DC100mA Höchststrom Höchstwiederstand 8Ω • Adapteranschluß TM:BLA9 (von Zubehör)

• Stiftanschlüsse

| Stift Nr. | Signalbezeichnung | Richtung        | Beschreibung                          |
|-----------|-------------------|-----------------|---------------------------------------|
| 1         | SDA               | Ausgang         | RS-422 Übertragung B Terminal         |
| 2         | SDB               | Ausgang         | RS-422 Übertragung B Terminal         |
| 2         | ΡΠΛ               | Eingang         | RS-422 empfängt A Terminal            |
| ა         | КDА               | Eingang/Ausgang | RS-485 Übertragung/Empfang A Terminal |
|           | מרום              | Eingang         | RS-422 empfängt B Terminal            |
|           | КDБ               | Eingang/Ausgang | RS-485 Übertragung/Empfang B Terminal |
| 5         | TRM               | -               | 120 $\Omega$ Terminator               |
| 6         | HI                | Ausgang         | Relaisausgang von HI                  |
| 7         | ОК                | Ausgang         | Relaisausgang von OK                  |
| 8         | LO                | Ausgang         | Relaisausgang von LO                  |
| 9         | СОМ               | _               | Relais gemeinsames Terminal           |

Optionen

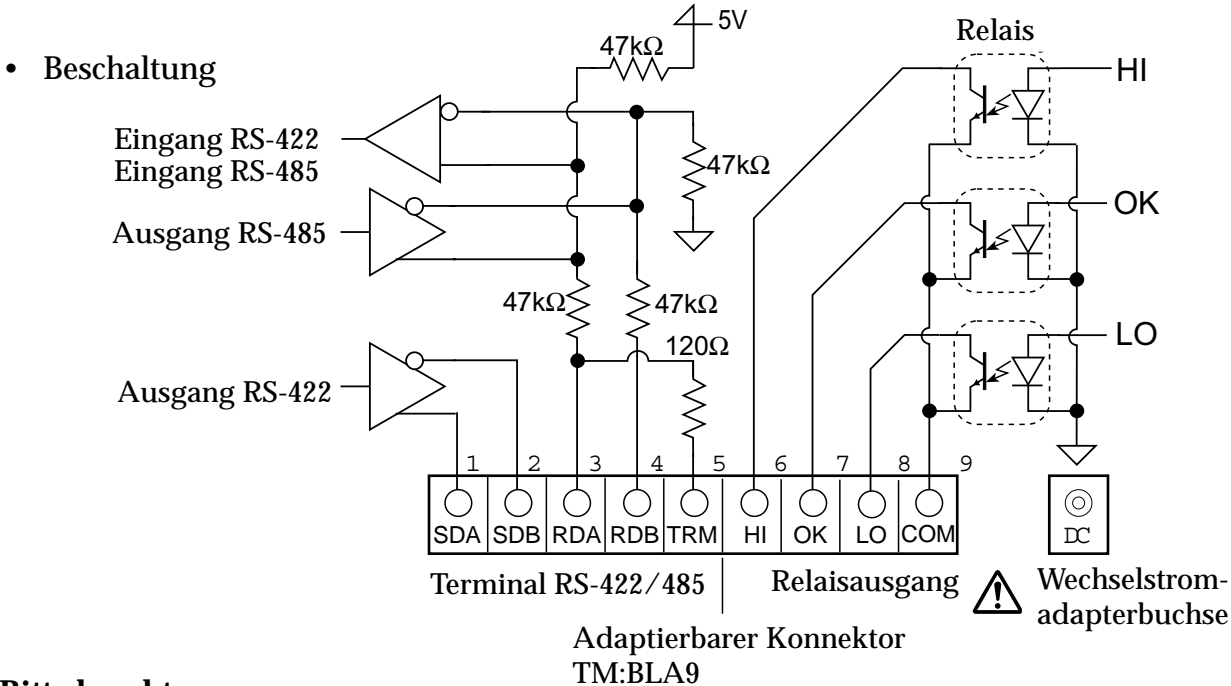

#### **Bitte beachten**

Bitte vergewissern Sie sich, daß der Wechseltromadaptertyp für Ihre örtliche Spannung geeignet ist.

## Wahlschalter für die RS-422/RS-485 Schnittstelle

Zur Auswahl der RS-422 oder der RS-485 Schnittstelle durch Schalter auf der Platte.

# Installation von OP-04

# Achtung: Beim Öffnen der Rückwand nicht an den angeschlossenen Kabeln ziehen.

#### Schritt 1

Acht Schrauben- und O-Ring-Paare von der Anzeigeeinheit entfernen. Die Rückwand der Einheit öffnen. Schritt 2 Die Standardschnittstellenplatte von der Anzeigeeinheit entfernen. Die Optionsplatte an derselben Position installieren. Schritt 3 Schritt 1 Das Kabel am J3 Stecker an der Optionsplatte Schrauben und O-Ringe anschließen. Innenseite, Rückwand Schritt 4 Den Stecker für J1 verdrahten und an der Optionsplatte Schritt 3 anschließen. Schritt 5 Ein Kabel vom Transformator am J2 Stecker anschließen. <sup>(ransforme</sup> Schritt 6 Schritt 2 Mit Hilfe des Schalters eine Schnittstelle auswählen. Schritt 6 Schritt 7 Schritt 2 P Die Rückwand schließen und mit den in Schritt 1 3-mm-Schrauben entfernten Schrauben und O-Ringen sichern. Schritt 4 Kabelklemme

Seite M•6

Bedienungsanleitung-HV-WP/HW-WP-v.1.a

# Kommunikationsformat

• Befehle bestehen aus einer Adresse und demselben Befehl wie RS-232C. Wenn keine Übertragungsdaten bestehen, wird derselbe Befehl zurückgegeben. Wenn die Adresse 23 ist, erfolgt nachstehende Wiedergabe:

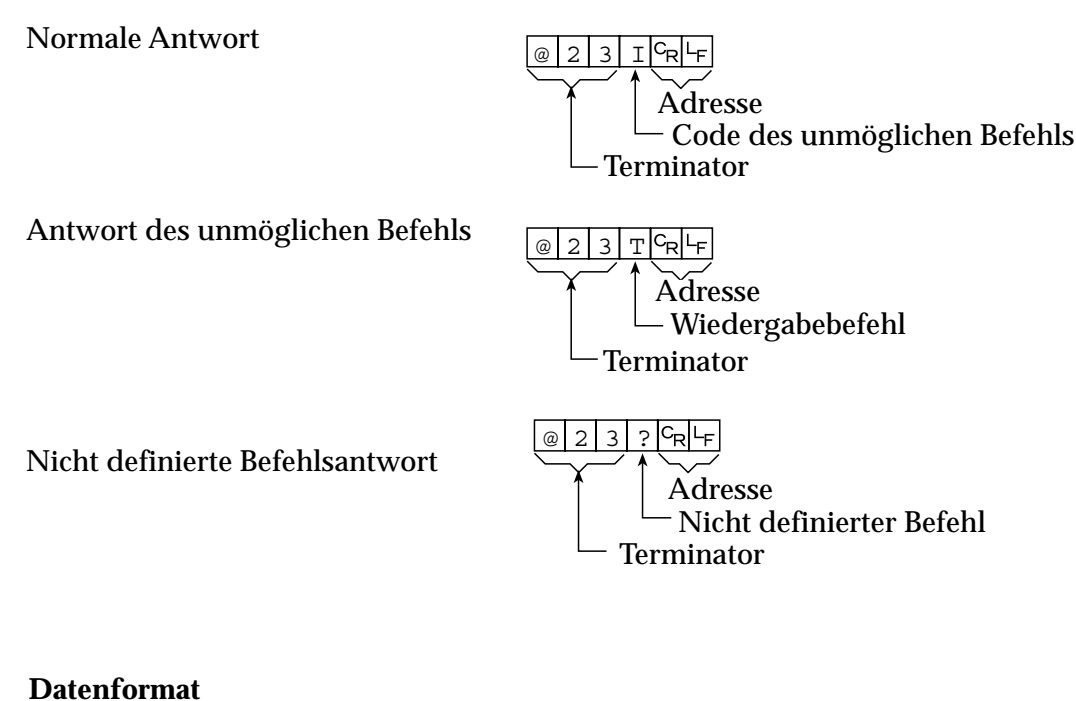

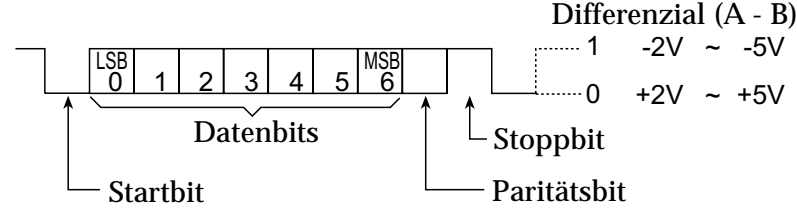

# Kommunikationsformat

In folgender Erklärung wird Format  $1(F \mid \underline{5} \mid \underline{1})$  verwendet und angenommen, daß die Adresse 23 ist.

# Datenausgabe

Die aktuellen Wiegedaten werden ausgegeben.

Voreinstellung Q

| Befehl | @ | 2 | 3 | Q | c <sub>R</sub> | ĿF |
|--------|---|---|---|---|----------------|----|
|        |   |   |   |   |                |    |

Antwort @ 2 3 S T , + 0 0 0 1 2 . 4 0 - k g R F

# Auswahl von Modus und Einheit

Wählt Modus und Einheit aus. Dies ist gleich wie be der TasteMODUSVoreinstellung UBefehl $@ 2 3 U^{C_{R}} \vdash_{F}$ Antwort $@ 2 3 U^{C_{R}} \vdash_{F}$ 

Die Waage ändert Modus und Einheit

#### Optionen

#### Null

Der aktuelle Massenwert ist auf den Nullpunkt eingestellt. Dies ist gleich wie bei der Taste ZERO. Voreinstellung Z Befehl

| Delelli | @ | 2 | 3 | Ζ | R              | ۲F |
|---------|---|---|---|---|----------------|----|
| Antwort | @ | 2 | 3 | Ζ | c <sub>R</sub> | LF |
|         |   |   |   |   |                |    |

Der Massenwert wird Null und das Nullpunktsymbol erscheint.

## Tara

Der aktuelle Massenwert ist auf Null gestellt, nachdem ein Tara (Behälter, Gefäß, Karton, usw.) aufgestellt wurde und der Nettowert erscheint. Dies ist gleich wie bei der Taste TARE.

Voreinstellung T Befehl  $@ 2 3 T C_R L_F$ 

Befehl Antwort

ort @ 2 3 T C<sub>R</sub>L<sub>F</sub>

Der aktuelle Massenwert wird Null und das Nullpunktsymbol erscheint.

#### Tara löschen

Der Anzeigewert ändert sich in den Bruttowert und das Nettowertsymbol wird ausgeschaltet. (Der Tarawert wird Null).

Voreinstellung CT

Antwort

Befehl

@ 2 3 C T CRLF

Der Bruttowert erscheint und das Nettowertsymbol wird ausgeschaltet.

#### Taravoreinstellung

Der Tarawert wird eingestellt und der Nettowert erscheint. Das Nettowertsymbol wird angezeigt.

Voreinstellung PT (Parameter)

|         | 0  |      |     |     |     |     |     |     |    |   |   |   |                |    |
|---------|----|------|-----|-----|-----|-----|-----|-----|----|---|---|---|----------------|----|
| Befehl  | @  | 2    | 3   | Ρ   | Т   | ,   | +   | 0   | 0  | 1 | 2 | 0 | $c_{R}$        | ۲F |
| Antwort | @  | 2    | 3   | Ρ   | Т   | ,   | +   | 0   | 0  | 1 | 2 | 0 | c <sub>R</sub> | LF |
|         | Ne | etto | ) v | vir | d a | ang | gez | zei | gt |   |   |   |                |    |

#### **Oberer Grenzwert**

Ein oberer Grenzwert wird gespeichert.

Voreinstellung HI (Parameter)

| Befehl  | @  | 2   | 3  | Η | Ι   | ,   | +  | 0  | 3  | 2  | 1  | 0   | c <sub>R</sub> | ۲F   |   |
|---------|----|-----|----|---|-----|-----|----|----|----|----|----|-----|----------------|------|---|
| Antwort | @  | 2   | 3  | Η | Ι   | ,   | +  | 0  | 3  | 2  | 1  | 0   | c <sub>R</sub> | LF   |   |
|         | Oł | oer | er | G | rer | ١Z١ | we | rt | wi | rd | ge | esp | oei            | cher | t |

#### **Unterer Grenzwert**

Ein unterer Grenzwert wird gespeichert

Voreinstellung LO (Parameter)

|         | 0 |     |     |      |     |     |    |     |     |     |     |     |                |      |      |
|---------|---|-----|-----|------|-----|-----|----|-----|-----|-----|-----|-----|----------------|------|------|
| Befehl  | @ | 2   | 3   | L    | 0   | ,   | -  | 0   | 0   | 4   | 0   | 0   | c <sub>R</sub> | LF   |      |
| Antwort | @ | 2   | 3   | L    | 0   | ,   | -  | 0   | 0   | 4   | 0   | 0   | c <sub>R</sub> | LF   |      |
|         | U | nte | ere | er ( | Gre | enz | zw | ver | t v | vir | d g | ges | spe            | eicł | nert |

#### Bitte beachten: Der untere Grenzwert muß geringer als der obere Grenzwert sein.

#### Summierungsdatenausgabe

Summierte Daten werden ausgegeben.VoreinstellungBefehl(a) 2 3  $\mathbb{A}$  (c, L;Antwort(a) 2 3  $\mathbb{A}$  , + 0 0 0 1 2 . 4 0 ... k g c, L;

#### Summierungszählungsausgabe

| Anzahl der sur | nn | nie | rte | en i | Da             | ite | n١ | viı | ď | au | sg | eg | eb | en | •        |      |                |    |
|----------------|----|-----|-----|------|----------------|-----|----|-----|---|----|----|----|----|----|----------|------|----------------|----|
| Voreinstellung | Ν  |     |     |      |                |     |    |     |   |    |    |    |    |    |          |      |                |    |
| Befehl         | @  | 2   | 3   | Ν    | c <sub>R</sub> | LF  |    |     |   |    |    |    |    |    |          |      |                |    |
| Antwort        | @  | 2   | 3   | Ν    | ,              | +   | 0  | 0   | 0 | 0  | 0  | 1  | 4  | 0  | <u> </u> | <br> | с <sub>R</sub> | LF |

**Rückstellung der Summierungsdaten und -anzahl** Daten und Anzahl der Summierung wird auf Null rückgestellt.

Voreinstellung CA

| Befehl  |  |
|---------|--|
| Antwort |  |

Image: Constraint of the system

Image: Constraint of the system

Image: Constraint of the system

Image: Constraint of the system

Image: Constraint of the system

Image: Constraint of the system

Image: Constraint of the system

Image: Constraint of the system

Image: Constraint of the system

Image: Constraint of the system

Image: Constraint of the system

Image: Constraint of the system

Image: Constraint of the system

Image: Constraint of the system

Image: Constraint of the system

Image: Constraint of the system

Image: Constraint of the system

Image: Constraint of the system

Image: Constraint of the system

Image: Constraint of the system

Image: Constraint of the system

Image: Constraint of the system

Image: Constraint of the system

Image: Constraint of the system

Image: Constraint of the system

Image: Constraint of the system

Image: Constraint of the system

Image: Constraint of the system

Image: Constraint of the system

Image: Constraint of the system

Image: Constraint of the system</td

#### **Endgültiger Wert**

Der endgültige Wert wird gespeichert.

Voreinstellung S0, (Parameter)

|         | U |    |     |    |    |    |    | ·  |     |     |    |     |   |                |    |
|---------|---|----|-----|----|----|----|----|----|-----|-----|----|-----|---|----------------|----|
| Befehl  | [ | @  | 2   | 3  | S  | 0  | ,  | +  | 0   | 2   | 0  | 0   | 0 | $c_{R}$        | LF |
| Antwort | [ | @  | 2   | 3  | S  | 0  | ,  | +  | 0   | 2   | 0  | 0   | 0 | с <sub>R</sub> | LF |
|         | ] | De | r V | We | rt | wi | rd | ge | esp | bei | ch | ert | t |                |    |

@ 2 3 C A CRLF

#### Vorläufiger Wert

Der vorläufige Wert wird gespeichert.

Voreinstellung S1, (Parameter)

Befehl Antwort

|   | $\mathbf{U}$ |    |      |    |     |    |     |   |     |     |    |    |   |                |    |
|---|--------------|----|------|----|-----|----|-----|---|-----|-----|----|----|---|----------------|----|
|   |              | @  | 2    | 3  | S   | 1  | ,   | + | 0   | 0   | 2  | 0  | 0 | c <sub>R</sub> | ĿF |
| t |              | @  | 2    | 3  | S   | 1  | ,   | + | 0   | 0   | 2  | 0  | 0 | C <sub>R</sub> | LF |
|   |              | De | er ' | We | ert | wi | ird | g | esp | sei | ch | er | t |                |    |

#### Nullbereich

Der Nullbereich wird gespeichert.

| Voreinstellung | Sź | 2, ( | Pa | ra  | me | ete  | r)  |     |    |     |     |   |                |    |
|----------------|----|------|----|-----|----|------|-----|-----|----|-----|-----|---|----------------|----|
| Befehl         | @  | 2    | 3  | S   | 2  | ,    | +   | 0   | 0  | 0   | 5   | 0 | с <sub>R</sub> | ۲F |
| Antwort        | @  | 2    | 3  | S   | 2  | ,    | +   | 0   | 0  | 0   | 5   | 0 | с <sub>R</sub> | ۲F |
|                | D  | er   | W  | ert | w  | viro | d g | jes | pe | icł | ner | t |                |    |

# Rollenförderer (OP-13, OP-14)

# **OP-13**

Diese Option kann mit folgenden Produkten verwendet werden:

HV-200KV-WP, HW-100KV-WP, HW-200KV-WP

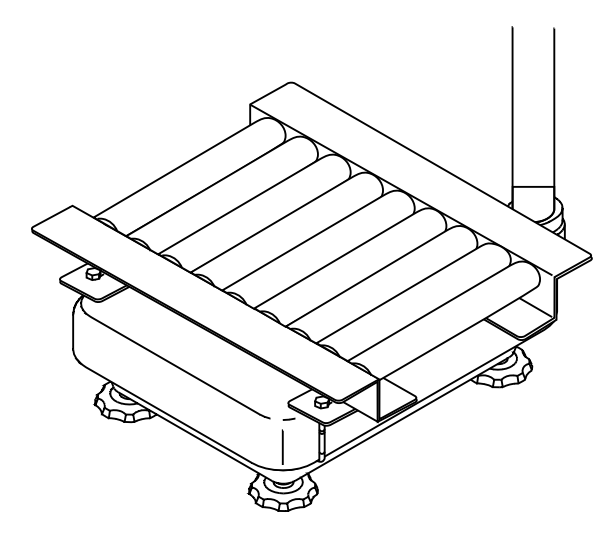

# **OP-14**

Diese Option kann mit folgenden Produkten verwendet werden: HV-60KV-WP, HW-60KV-WP

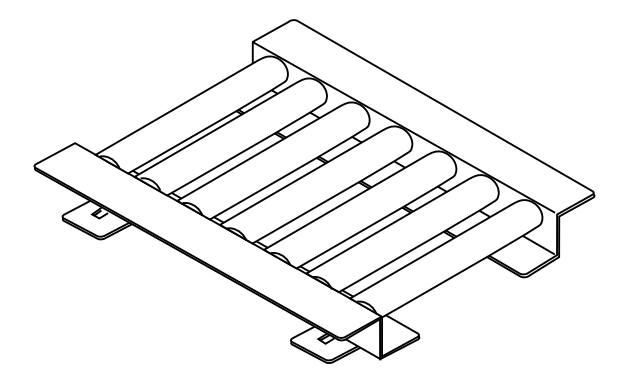